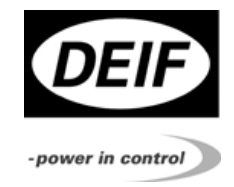

# PPU Power Management (PPM)

4189340410E (UK)

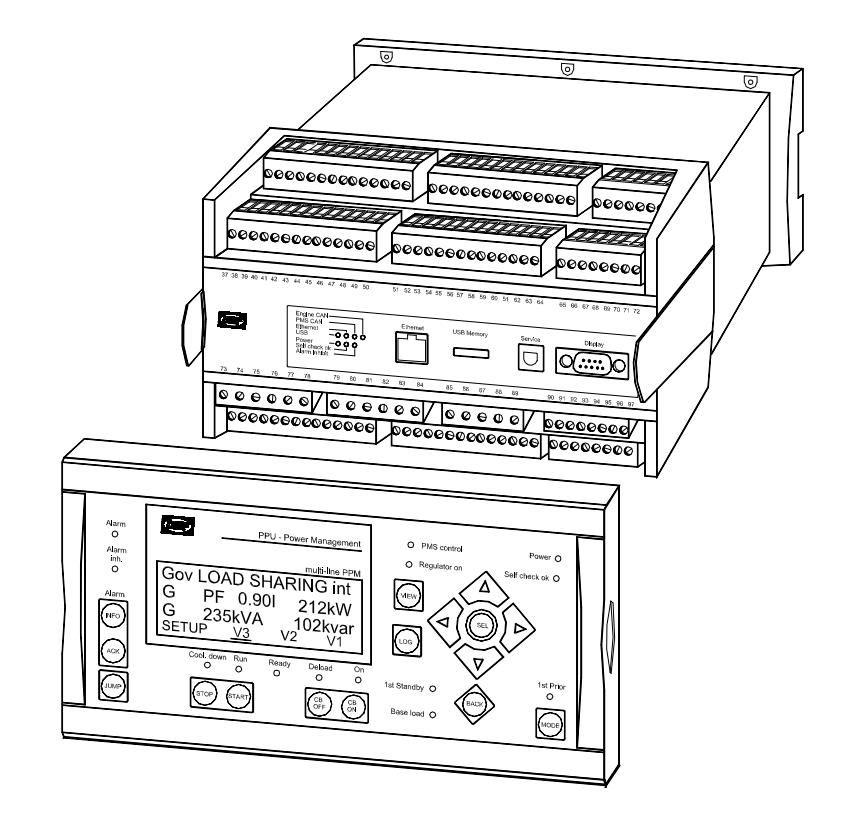

- User interface
- Alarm list

DEIFA/S

- Parameter list
- Failure mode and effect analysis (FMEA)

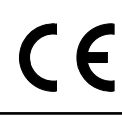

**DEIF A/S**, Frisenborgvej 33 DK-7800 Skive, Denmark Tel.: +45 9614 9614, Fax: +45 9614 9615 E-mail: deif@deif.com, URL: www.deif.com

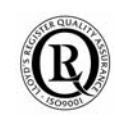

## Table of contents

| 1. | ABOUT THIS DOCUMENT                                                                        | 3                                 |
|----|--------------------------------------------------------------------------------------------|-----------------------------------|
|    | INTENDED USERS<br>CONTENTS/OVERALL STRUCTURE<br>DEFINITIONS                                | 3<br>3<br>3                       |
| 2. | WARNINGS AND LEGAL INFORMATION                                                             | 4                                 |
|    | LEGAL INFORMATION AND RESPONSIBILITY<br>ELECTROSTATIC DISCHARGE AWARENESS<br>SAFETY ISSUES | 4<br>4<br>4                       |
| 3. | USER INTERFACE                                                                             | 5                                 |
|    | DISPLAY PUSH-BUTTONS AND LEDS                                                              | 6<br>9<br>0<br>8<br>20<br>27<br>8 |
| 4. | ALARM LIST2                                                                                | 29                                |
| 5. | PARAMETER LIST                                                                             | 8                                 |
| 6. | FAILURE MODE AND EFFECT ANALYSIS7                                                          | '0                                |

# 1. About this document

This document is the Operator's Manual for DEIF's PPU Power Management system PPM. The document mainly includes information about user interface, alarm and parameter list, failure mode and effect analysis and service guide.

The general purpose of the Operator's Manual is to offer practical and technical information about the PPM system for the daily operator.

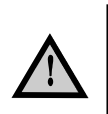

Please make sure that you read this manual before starting to work with the PPM system. Failure to do this could result in damaging the equipment or even worse injury of personnel.

#### Intended users

This manual is mainly intended for the daily operator of the system. On the basis of this document, the operator will be able to perform simple and advanced operation of the PPM system.

## **Contents/overall structure**

This document is divided into chapters, and in order to make the structure simple and easy to use, each chapter will begin from the top of a new page.

## Definitions

Throughout this document a number of notes and warnings will be presented. To ensure that these are noticed, they will be highlighted in order to separate them from the general text.

#### Notes

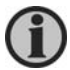

The notes provide general information which will be helpful for the reader to bear in mind.

#### Warnings

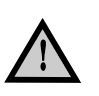

The warnings indicate a potentially dangerous situation which could result in death, personal injury or damaged equipment, if certain guidelines are not followed.

# 2. Warnings and legal information

# Legal information and responsibility

DEIF takes no responsibility for installation or operation of the generator set. If there is any doubt about how to install or operate the generator set controlled by the unit, the company responsible for the installation or the operation of the set must be contacted.

# The units are not to be opened by unauthorised personnel. If opened anyway, the warranty will be lost.

# **Electrostatic discharge awareness**

Sufficient care must be taken to protect the terminals against static discharges during the installation. Once the unit is installed and connected, these precautions are no longer necessary.

# Safety issues

Installing the unit implies work with dangerous currents and voltages. Therefore, the installation should only be carried out by authorised personnel who understand the risks involved in working with live electrical equipment.

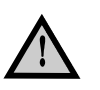

Be aware of the hazardous live currents and voltages. Do not touch any AC measurement inputs as this could lead to injury or death.

# 3. User interface

The Human Machine Interface (HMI) in the PPU Power Management can be done via the display unit, the <u>A</u>dditional <u>O</u>perator <u>P</u>anel (AOP-2), the DEIF utility software or via an external alarm and monitoring system.

The illustration below shows the HMI possibilities to the PPM units:

- 1) The display unit
- 2) The AOP-2
- 3) The DEIF utility software
- 4) Alarm and monitoring system

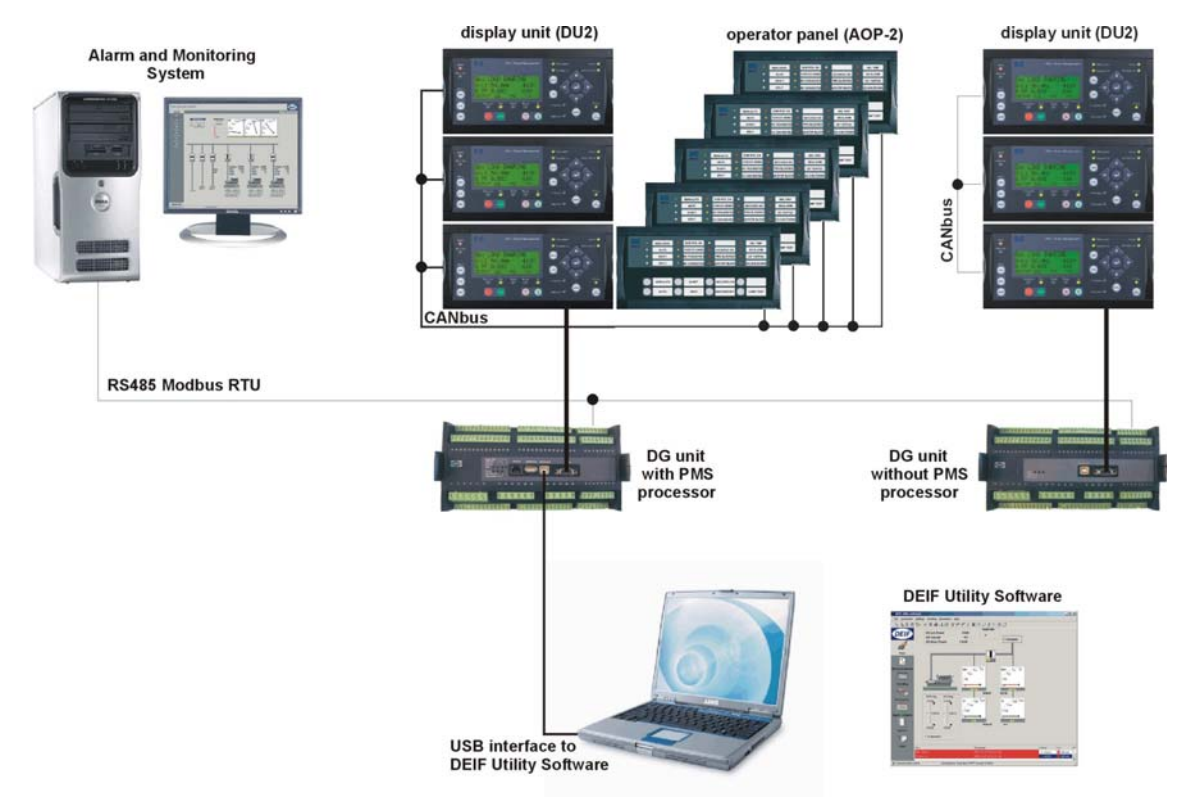

The display unit is connected to the main unit via a 9-pole Sub-D plug. The additional operator panel (AOP-2) is directly connected to the internal display CAN bus line that refers to the power management unit and can be placed anywhere in the switchboard (up to 500m distance from the display unit). The alarm and monitoring system or graphical touch screen display can be connected either to an RS485 RTU or an Ethernet TCP/IP modbus line. Both connections can be done separately or in parallel.

For service issues, a laptop can easily be connected to the main unit by using the USB port to adjust parameters or supervising the system.

# **Display push-buttons and LEDs**

## **Push-button functions**

The display unit holds a number of push-button functions which are described below.

INFO: Moves directly to the alarm list. ACK: Acknowledges the active alarm shown on display. JUMP: Enters a specific menu number selection. All settings have a specific number attached to them. The JUMP button enables the user to select and display any setting without having to navigate through the menus (see later). VIEW: Shifts the first line displaying in the setup menus. LOG: Moves directly to the event and alarm list. The list holds 150 events. Moves the cursor left for manoeuvring in the menus. Increases the value of the selected set point (in the setup menu). In the daily use display, this button function is used for scrolling the second line displaying of generator values. Selects the underscored entry in the fourth line of the display and acknowledges the active alarm shown on the display. Decreases the value of the selected set point (in the setup menu). In the daily use display, this button function is used for scrolling the second line displaying of generator values. Moves the cursor right for manoeuvring in the menus. BACK: Jumps one step backwards in the menu (to previous display or to the entry window). STOP: Activates the stop sequence (only active in SEMI-AUTO plant mode). START: Activates the engine start sequence (only active in SEMI-AUTO plant mode). CB OFF: Activates the breaker OFF sequence incl. deloading (only active in SEMI-AUTO plant mode). CB ON: Activates the breaker ON sequence incl. synchronising (only active in SEMI-AUTO plant mode). 1<sup>st</sup> PRIOR: The auxiliary engine will be selected for the first start priority.

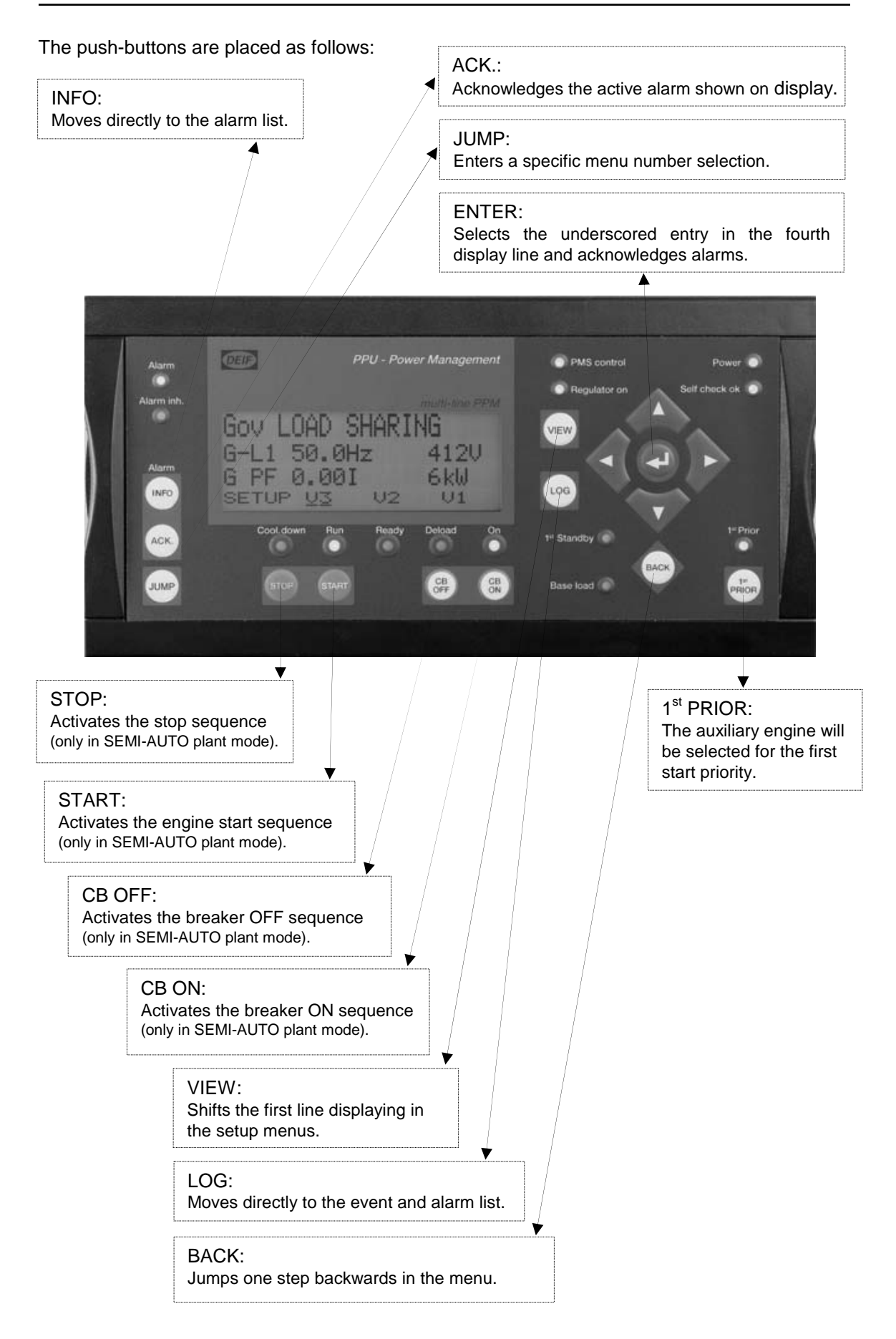

#### **LED** functions

The display unit holds 14 LED functions. The colour is green, red or yellow dependent on its function.

| Alarm:                   | LED red flashing indicates that unacknowledged alarms are present.<br>LED red fixed light indicates that ALL alarms are acknowledged, but some are<br>still present. |
|--------------------------|----------------------------------------------------------------------------------------------------|
| Alarm inh.:              | LED yellow fixed light indicates that an alarm is enabled but inhibited or that the alarm inhibit input is active.                                                   |
| Cool. down:              | LED green when the cooling down function is active.                                                                                                    |
| Run:                     | LED green indicates that the generator is running.                                                                                                    |
| Ready:                   | LED green when the unit is ready for operation.                                                                                                    |
| Deload:                  | LED yellow when the deloading function is active.                                                                                                    |
| On:                      | LED green indicates that the breaker is closed.<br>LED yellow indicates that the synchronisation function is active.                                                 |
| PMS control:             | LED green when the unit is under power management control.<br>LED off when the unit is under switchboard control.                                                    |
| Regulator on:            | LED green when the load share function is active.                                                                                                    |
| 1 <sup>st</sup> Standby: | LED green when the diesel generator is the next to start.                                                                                                    |
| Base load:               | LED green indicates that the base load function is selected and active.<br>LED yellow indicates that the base load function is selected and <b>not</b> active.       |
| Power:                   | LED green indicates that the auxiliary supply is switched on.                                                                                                    |
| Self check OK:           | LED green indicates that the unit is OK.                                                                                                    |
| 1 <sup>st</sup> Prior:   | LED green when the generator unit in question has the first start priority.                                                                                          |
|                          |                                                                                                    |

1

The illumination intensity of the backlight and the LEDs of the display are adjustable. See the PPM Designers Reference Handbook.

The display LEDs are indicating as follows:

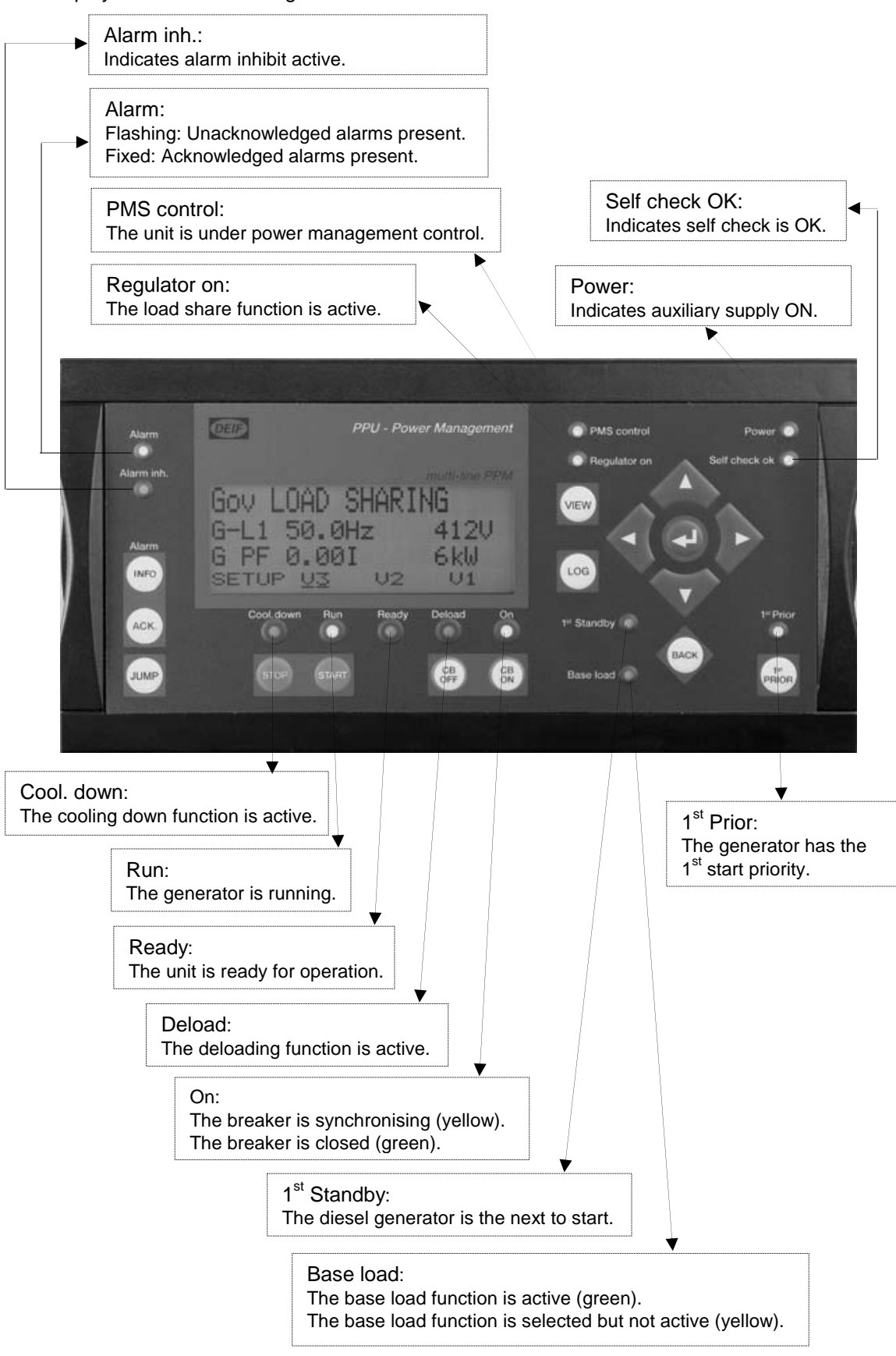

# Display and menu structure

#### LCD display

The display is a backlit LCD text display containing 4 lines with 20 characters in each line. Basically, all measured and calculated values can be read in the display. These may be selected via the PC utility software (USW).

#### Menu structure

The display includes two menu systems:

#### View menu system

This is the commonly used menu system. 15 windows are configurable and can be entered by using the arrow push-buttons.

#### Setup menu system

This menu system is used for setting up the unit, and if the operator needs detailed information that is not available in the view menu system. Changing of parameter settings is password protected.

#### Entry window

When the unit is powered up, an entry window appears. The entry window is the turning point in the menu structure and as such the gateway to the other menus. It can always be reached by pushing the BACK push-button 3 times.

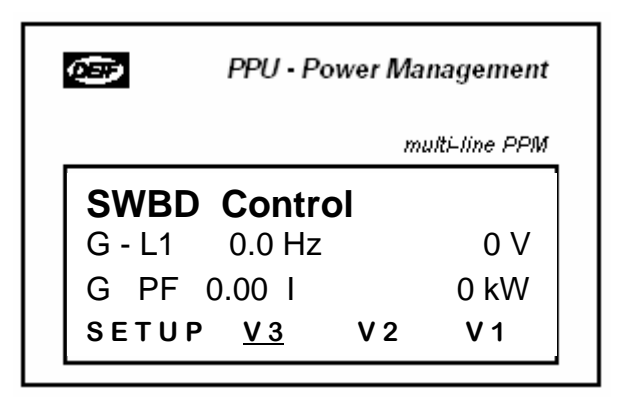

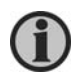

The text in the first line can differ depending on the system status.

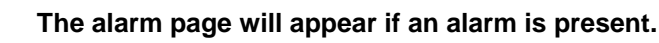

# View menu

The view menus (V1, V2 and V3) are the daily use menus for the operator.

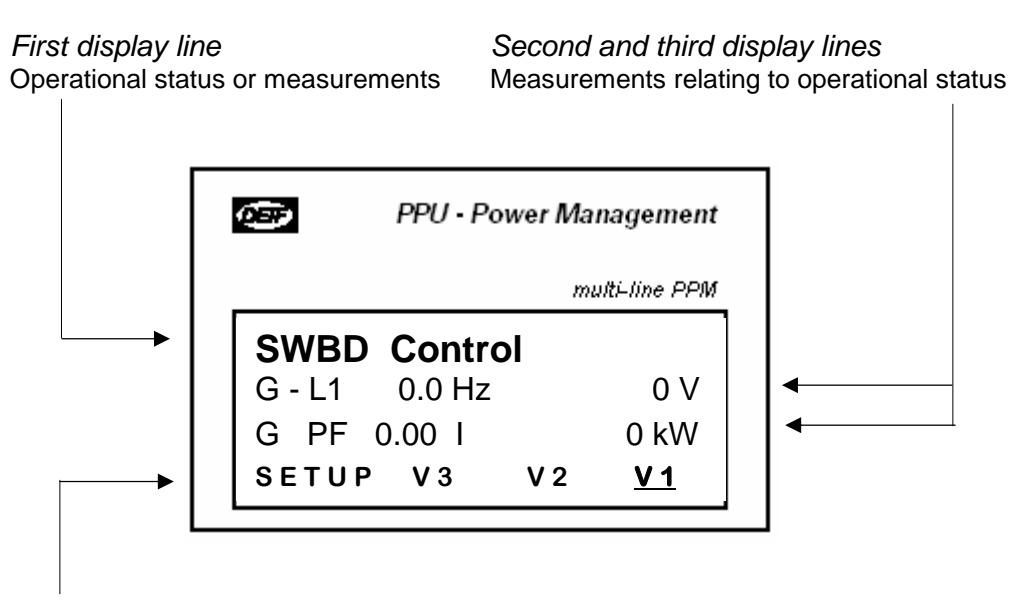

Fourth display line Selection of setup and view menus

In the view menus, various measured values can be displayed.

#### View menu navigation

The readings etc. are all selected by moving the cursor (fourth display line).

Note! The <u>underscore</u> under V1 on the drawing above indicates where the cursor is.

The cursor is moved using the and push-buttons on the right side of the display.

#### View window 1

Display of measured values according to the selections made during configuration.

V1 contains up to 15 different windows which can be selected using the  $\triangle$  and  $\nabla$  pushbuttons located on the right hand side of the display.

| Windows | V1                        |
|---------|---------------------------|
| View 1  | Manual selection with key |
| View 2  | UP or key DOWN push-      |
| View 3  | buttons.                  |
| View 4  |                           |
| View 5  |                           |
| View 6  |                           |
| View 7  |                           |
| View 8  |                           |
| View 9  |                           |
| View 10 |                           |
| View 11 |                           |
| View 12 |                           |
| View 13 |                           |
| View 14 |                           |
| View 15 |                           |

View window 2

Display of measured values according to the selections made during configuration.

Display V2 follows the selection in V1 as follows:

- 1: View 1: (Start prepare)
- 2: View 2: (Synchronising)
- 3: View 3: (Ramp up/down)
- 4: View 4:
- 5: View 5: (Default (when none of the above are in operation))

| Windows | V 2                                    | V 3                                  |
|---------|----------------------------------------|--------------------------------------|
| View 1  | Changes automatically                  | Changes automatically                |
| View 2  | between the 5 first views:             | between the 5 first views:           |
| View 3  |                                        |                                      |
| View 4  | 1. View 1 (Start prepare)              | 1. View 1 (Start prepare)            |
| View 5  | 2. View 2 (Sync.)                      | 2. View 2 (Sync.)                    |
|         | 3. View 3 (Ramp up/down)               | 3. View 3 (Ramp up/down)             |
|         | 4. View 4                              | 4. View 4                            |
|         | 5. View 5 (Default*)                   | 5. View 5 (Default*)                 |
|         | No manual selection.                   | No manual selection.                 |
|         | All three lines show measuring values. | Line 1 shows the text 15 (above).    |
|         |                                        | Line 2 and line 3 show measurements. |

\* The default window is automatically selected after the ramping up when the gen-set is in normal operation, e.g. load share mode.

View window 3

Display of measured values according to the selections made during configuration. The V3 display changes with running modes, where:

The first display line indicates running status of the unit. The messages shown in the table at the end of this chapter can be displayed.

The second and third display lines display measured values.

The fourth display line displays the selection line.

Display V3 follows the selection in V1 as follows:

1: View 1: (Start prepare)

- 2: View 2: (Synchronising)
- 3: View 3: (Ramp up/down)
- 4: View 4:

5: View 5: (Default\* (when none of the above are in operation))

| Windows  | V 2                                                                                                    | V 3                                                                                                    |
|----------|----------------------------------------------------------------------------------------------------|----------------------------------------------------------------------------------------------------|
| View 1   | Changes automatically                                                                                                    | Changes automatically                                                                                                    |
| View 2   | between the 5 first views:                                                                                                    | between the 5 first views:                                                                                                    |
| View 3   |                                                                                                    |                                                                                                    |
| View 4   | 1. View 1 (Start prepare)                                                                                                    | 1. View 1 (Start prepare)                                                                                                    |
| View 5   | 2. View 2 (Sync.)                                                                                                    | 2. View 2 (Sync.)                                                                                                    |
|          | 3. View 3 (Ramp up/down)                                                                                                    | 3. View 3 (Ramp up/down)                                                                                                    |
|          | 4. View 4                                                                                                    | 4. View 4                                                                                                    |
|          | 5. View 5 (Default*)                                                                                                    | 5. View 5 (Default*)                                                                                                    |
|          |                                                                                                    |                                                                                                    |
|          | No manual selection.                                                                                                    | No manual selection.                                                                                                    |
|          |                                                                                                    |                                                                                                    |
|          | All three lines show                                                                                                    | Line 1 shows the text 15                                                                                                    |
|          | measuring values.                                                                                                    | (above).                                                                                                    |
|          |                                                                                                    | Line 2 and line 3 show                                                                                                    |
| <u> </u> |                                                                                                    | measurements.                                                                                                    |
|          | <ul> <li>New 5 (Default<sup>*</sup>)</li> <li>No manual selection.</li> <li>All three lines show measuring values.</li> </ul> | <ul> <li>No manual selection.</li> <li>Line 1 shows the text 1</li> <li>(above).</li> <li>Line 2 and line 3 show measurements.</li> </ul> |

\* The default window is automatically selected after the ramping up when the gen-set is in normal operation, e.g. load share mode.

The operator can configure the desired read-outs of all measured values like e.g.:

| For generator:          | For busbar:             | For analogue input: | For PM functions: |
|-------------------------|-------------------------|---------------------|-------------------|
| Date and time           | Voltage L1-N (V AC)     | Analogue 1          | P available       |
| Voltage L1-N (V AC)     | Voltage L2-N (V AC)     | Analogue 2          | P consumed        |
| Voltage L2-N (V AC)     | Voltage L3-N (V AC)     | Analogue 3          |                   |
| Voltage L3-N (V AC)     | Voltage L1-L2 (V AC)    | Analogue 4          |                   |
| Voltage L1-L2 (V AC)    | Voltage L2-L3 (V AC)    | Tacho               |                   |
| Voltage L2-L3 (V AC)    | Voltage L3-L1 (V AC)    |                     |                   |
| Voltage L3-L1 (V AC)    | Voltage max. (V AC)     |                     |                   |
| Voltage max. (V AC)     | Voltage min. (V AC)     |                     |                   |
| Voltage min. (V AC)     | Frequency (Hz)          |                     |                   |
| Current L1 (A)          | Voltage angle between   |                     |                   |
| Current L2 (A)          | L1-L2 (deg.)            |                     |                   |
| Current L3 (A)          | Frequency deviation     |                     |                   |
| Frequency L1 (Hz)       | (df/dt) (Hz/sec.)       |                     |                   |
| Frequency L2 (Hz)       | Voltage angle between   |                     |                   |
| Frequency L3 (Hz)       | generator voltage and   |                     |                   |
| Active power (kW)       | bus voltage (deg.)      |                     |                   |
| Reactive power (kVAr)   | Power supply voltage (V |                     |                   |
| Apparent power (kVA)    | DC)                     |                     |                   |
| Energy counter (kWh)    |                         |                     |                   |
| Power factor            |                         |                     |                   |
| Voltage angle between   |                         |                     |                   |
| L1-L2 (deg.)            |                         |                     |                   |
| Voltage angle between   |                         |                     |                   |
| L2-L3 (deg.)            |                         |                     |                   |
| Voltage angle between   |                         |                     |                   |
| L3-L1 (deg.)            |                         |                     |                   |
| Run time (h)            |                         |                     |                   |
| Number of CB operations |                         |                     |                   |

### Status line text

This table explains the different status messages shown in the first display line under view 3.

| Status text         | Condition                                                |
|---------------------|----------------------------------------------------------|
| FIXED FREQUENCY     | The generator is running with fixed frequency            |
| Gov LOAD SHARING    | The load sharing function is active                      |
| Gov FIXED POWER     | The gen-set is running with base load                    |
| RAMP DOWN           | Decreasing the load of the gen-set                       |
| RAMP UP             | Increasing the load of the gen-set                       |
| SWBD Control        | Switchboard control has been selected externally         |
| Ready for operation | The generator is ready for operation                     |
| Not Ready           | The generator is not ready for operation                 |
| Start Prepare       | The start prepare relay is activated                     |
| Start Relay On      | The start relay is activated                             |
| Start Relay Off     | The start relay is deactivated during the start sequence |
| Cooling Down ###.#s | Cooling down period is activated                         |
| Gen-set Stopping    | This info is shown when cool down has finished           |
| Ext. Stop T. ###.#s | Extended stop time after the running signal disappeared  |
| TOO SLOW 00<        | Generator running too slow during synchronising          |
| > 00 TOO FAST       | Generator running too fast during synchronising          |
| Load dep. start     | The load dependent start timer is running                |
| Load dep. stop      | The load dependent stop timer is running                 |
| PTH Mode active     | Power Take Home mode is selected for the shaft generator |
| TB in operation     | The bus tie breaker is closed and in operation           |

#### Info line text

This table explains the different info messages shown when a push-button is pressed and the operation is not possible (shown in the first display line under view 3).

| NOT IN SEMI MODE | The system is not in SEMI-AUTO mode                                                                          |
|------------------|----------------------------------------------------------------------------------------------------|
| NOT IN AUTO MODE | The system is not in AUTO mode                                                                               |
| SG NOT IN PMS    | The shaft generator is not under power management control                                                    |
| NOT IN PMS CTRL. | The diesel generator is not in power management control                                                      |
| START INHIBIT    | The generator is blocked for start                                                                           |
| BLOCK ALARM!     | A block alarm is active                                                                                      |
| GEN. RUNNING     | The generator is already running                                                                             |
| DG STOP ALARM    | A stop failure alarm has been detected                                                                       |
| GEN. NOT RUNNING | The generator is not running                                                                                 |
| GB IS CLOSED     | The generator breaker is closed                                                                              |
| GB IS OPEN       | The generator breaker is open                                                                                |
| GB OFF NOT POSS. | The generator breaker cannot be opened (to prevent blackout)                                                 |
| TB BLOCK ALARM!  | The bus tie breaker is blocked by an active block alarm                                                      |
| TB IS CLOSED     | The bus tie breaker is closed                                                                                |
| TB NOT IN PMS    | The bus tie breaker is not in PMS control                                                                    |
| TB IS OPEN       | The bus tie breaker is open                                                                                  |
| TB OFF NOT POSS. | It is not possible to connect the bus tie breaker (at least one DG                                           |
|                  | must be connected)                                                                                           |
| TB ON NOT POSS.  | It is not allowed to connect the bus tie breaker (to prevent long time parallel operation between SG and DG) |

Press 🛃

#### Display manoeuvring in the menus

To go to the setup menus, select SETUP by moving the cursor under SETUP with the arrow keys.

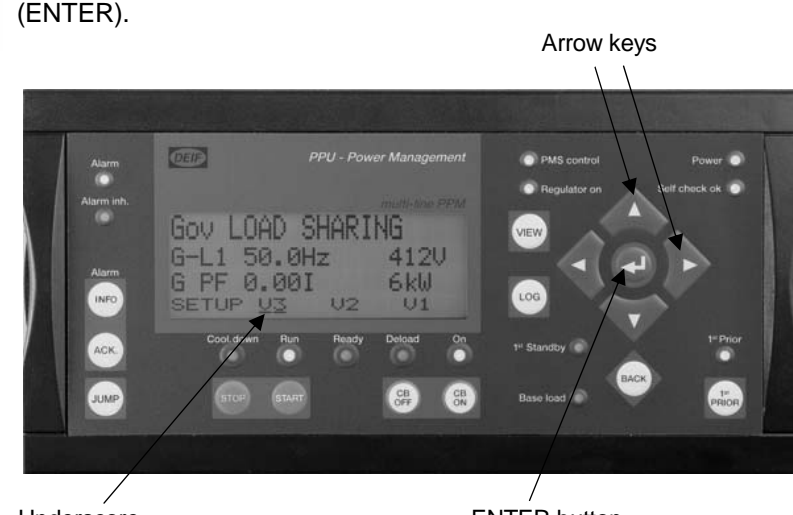

Underscore

ENTER button

The setup menu has 4 submenus:

- PROT (protection)
- CTRL (control)
- I/O (input/output)
- SYST (system)

Under the PROTECTION SETUP (PROT) all the protection functions can be configured.

To get to the **<u>PROT</u>** menu, use the cursor push-buttons to select PROT and press ENTER. The following display appears:

 G
 440V
 440V
 440V

 1010
 Reverse power
 Set point
 -5 %
 SP
 DEL
 OA
 OB
 ENA
 FC

For each protection function the operator can configure the set point (SP), the delay time (DEL), output A (OA), output B (OB), enable (ENA) and the fail class (FC). For some protection functions it is possible to define a trip curve (e.g. inverse overcurrent) with 3 different set points and 3 different delays for the same protection function.

To get to the <u>CTRL</u> menu, use the cursor push-buttons to select **CTRL** and press ENTER. The following display appears:

G 440V 440V 440V Control Setup Regulation Setup Sync <u>Reg</u> The CONTROL menu is divided into CONTROL SETUP and REGULATION SETUP. Under the SYNC submenu all parameters, limits and delays regarding the synchronisation can be adjusted. Under the REG menu all parameters, limits and delays regarding the regulation can be configured.

In the <u>I/O</u> submenu the operator can configure the binary inputs, analogue inputs and outputs:

G 440V 440V 440V INPUT / OUTPUT SETUP BINARY INPUT SETUP BIN AIN OUT In the I/O submenu the binary inputs can be defined with delay, while the analogue inputs in addition can be configured with a set point (e.g. 10mA). The relay outputs can be defined for either an alarm function or a limit value. Each relay can be configured with a delay time.

When opening the **<u>SYST</u>** menu, three new submenus are available:

| G 440V 440V 440V<br>SYSTEM SETUP<br>GENERAL SETUP<br>GEN COMM PM: | The first submenu is the general setup menu, where all general settings can be configured (e.g. nom. frequency, power, current etc.). |
|-------------------------------------------------------------------|----------------------------------------------------------------------------------------------------|
|                                                                   | The second submenu is the communication setup, where all parameters regarding the communication can be configured.                    |

The third submenu is the power management setup. This menu is only available for the PMS unit. All parameters regarding the PMS can be adjusted here.

#### Menu overview

The following is the menu structure when entering settings of the multi-line 2. The settings can be entered through the setup menu. If no entry has taken place before, the first display to appear is the **password** display. Enter the factory setting password to gain access to the menus. The factory password is 2000. If no actions have been taken within 3 minutes, the password entry will be deactivated, and a new password entry will be needed.

The menu overview is divided according to the daily use display selections in the fourth line (PROT, CTRL, I/O, SYST).

The following is an example of a configuration. In this example 4 of 15 windows have been configured in view 1.

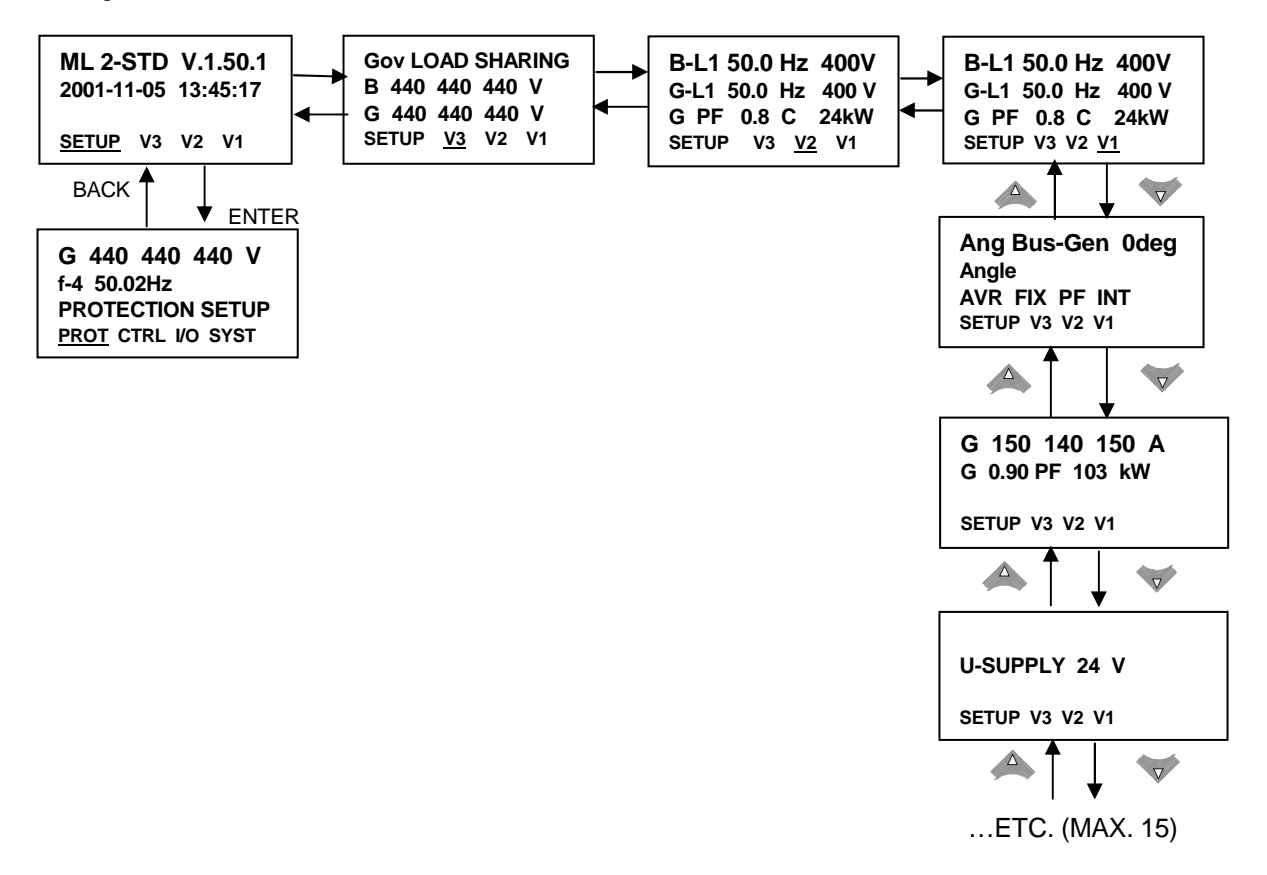

#### Alarm handling

When an alarm occurs, the unit will automatically jump to the alarm list for display of the alarm. If reading of the alarms is not desired, use the BACK push-button to exit the alarm list.

If you decide to enter the alarm list later, use the INFO push-button to jump directly to the alarm list reading.

The alarm list contains both acknowledged and unacknowledged alarms provided that they are still active (i.e. the alarm condition is still present). Once an alarm is acknowledged and the condition has disappeared, the alarm will no longer be displayed in the alarm list.

This means that if there are no alarms, the alarm list will be empty.

| G          | 0   | 0        | 0 V    |
|------------|-----|----------|--------|
| 1230       | Gen | low-volt | 1      |
| UN-A       | СК  | 2 Ala    | arm(s) |
| <u>ACK</u> |     | FIRST    | LAST   |

This display example indicates an unacknowledged alarm. The display can show only one alarm at a time. Therefore, all other alarms are hidden.

To see the other alarms, use the  $\bigtriangleup$  and  $\bigtriangledown$  push-buttons to scroll in the display.

To acknowledge an alarm, use the local push-button or place the cursor (underscore) under

'ACK' and then press "ENTER"

To jump to the first (oldest) or the last (youngest) alarm, place the cursor under the selection (FIRST or LAST) and press "ENTER".

#### Log list

The log list contains up to 150 events. To enter the log list, press the LOG push-button.

An event is e.g. powering the system up. An alarm is e.g. overcurrent or high cooling water temperature.

It is also possible to go to the first (oldest) logging or the last (youngest) logging by placing the

cursor (<u>underscore</u>) under the selection (move the cursor using the 4 and 2 push-buttons) and press the "ENTER" push-button.

# Additional Operator Panel (AOP-2)

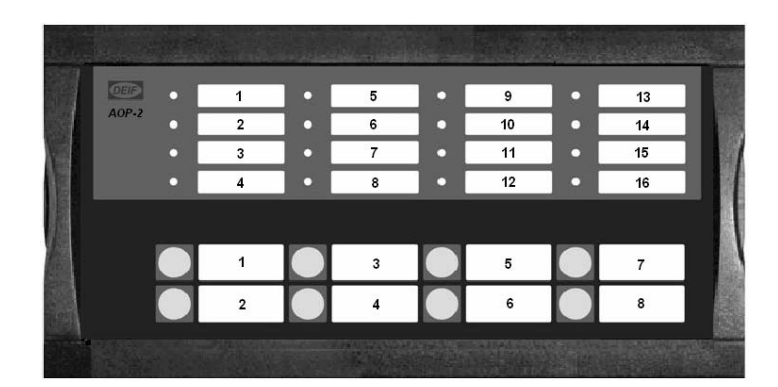

The power management unit will always be equipped with an additional operator panel for plant mode selection and control functions. The additional operator panel has 16 text messages and 8 push-buttons. The text messages for the LEDs and for the push-buttons can differ between the application types.

#### LED functions:

|     |        | System 01       | System 02       | System 02       | System 03       |
|-----|--------|-----------------|-----------------|-----------------|-----------------|
|     |        |                 | (shaft)         | (shore)         |                 |
| LED | Colour | Text            | Text            | Text            | Text            |
| 1   | Green  | SEMI-AUTO       | SEMI-AUTO       | SEMI-AUTO       | SEMI-AUTO       |
| 2   | Green  | AUTO            | AUTO            | AUTO            | AUTO            |
| 3   | Green  | Reserved        | SHAFT           | SHORE           | SHAFT(2a) /     |
|     |        |                 |                 |                 | SHORE (2b)      |
| 4   | Green  | Reserved        | Reserved        | Reserved        | SPLIT           |
| 5   | Green  | SCB POS ON      | SCB POS ON      | Not used        | SCB POS ON      |
| 6   | Yellow | FORCED SWBD     | FORCED SWBD     | FORCED SWBD     | FORCED SWBD     |
| 7   | Yellow | HC REQUESTED    | HC REQUESTED    | HC REQUESTED    | HC REQUESTED    |
| 8   | Green  | HC CONNECTED    | HC CONNECTED    | HC CONNECTED    | HC CONNECTED    |
| 9   | Green  | Spare           | Spare           | Spare           | Spare           |
| 10  | Green  | SECURED ON      | SECURED ON      | SECURED ON      | SECURED ON      |
| 11  | Red    | PMS blocked     | PMS blocked     | PMS blocked     | PMS blocked     |
| 12  | Yellow | Ld stop blocked | Ld stop blocked | Ld stop blocked | Ld stop blocked |
| 13  | Red    | NEL TRIP        | NEL TRIP        | NEL TRIP        | NEL TRIP        |
| 14  | Red    | BUSBAR alarm    | BUSBAR alarm    | BUSBAR alarm    | BUSBAR alarm    |
| 15  | Red    | CB TRIPPED      | CB TRIPPED      | CB TRIPPED      | CB TRIPPED      |
| 16  | Red    | DG SHUTDOWN     | DG SHUTDOWN     | DG SHUTDOWN     | DG SHUTDOWN     |

| SEMI-AUTO:       | The SEMI-AUTO mode has been selected.                                           |
|------------------|---------------------------------------------------------------------------------|
| AUTO:            | The AUTO mode has been selected. LED is yellow during mode change.              |
| SHAFT:           | The SHAFT mode has been selected. LED is yellow during mode change.             |
| SHORE:           | The SHORE mode has been selected. LED is yellow during mode change.             |
| SPLIT:           | The SPLIT mode has been selected. LED is yellow during mode change.             |
| SCB POS ON:      | The shore connection breaker is in position ON.                                 |
| FORCED SWBD:     | The system is forced to switchboard control.                                    |
| HC requested:    | Any heavy consumer in the system has been requested.                            |
| HC connected:    | Any heavy consumer in the system has been connected.                            |
| Configurable     | The input "terminal 51" on the master unit is set.                              |
| SECURED ON:      | The secured function is activated. An additional diesel generator is connected. |
| PMS blocked:     | The power management function is blocked.                                       |
| Ld stop blocked: | The load dependent stop function is blocked.                                    |

NEL TRIP:A Non Essential Load group has been tripped.BUSBAR alarm:The system has detected a busbar failure, e.g. U <, U >, f <, f >CB TRIPPED:The connection breaker of any unit has been tripped.DG SHUTDOWN:The shutdown alarm sequence has been activated.

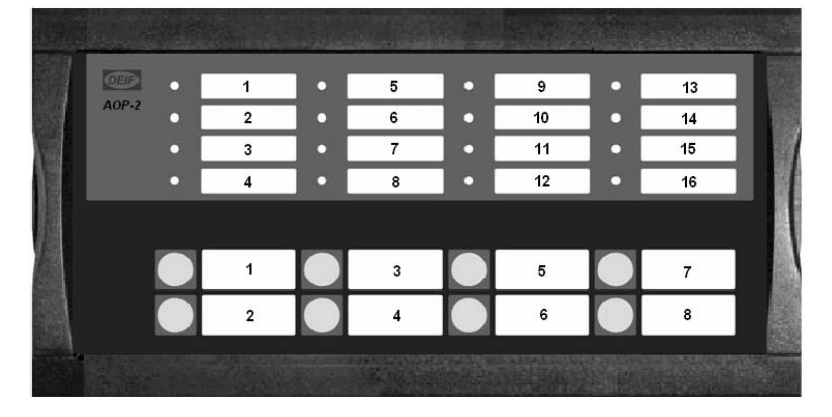

## **Push-button functions:**

|    | System 01   | System 02<br>(shaft) | System 02<br>(shore) | System 03   |
|----|-------------|----------------------|----------------------|-------------|
| PB | Text        | Text                 | Text                 | Text        |
| 1  | SEMI-AUTO   | SEMI-AUTO            | SEMI-AUTO            | SEMI-AUTO   |
| 2  | AUTO        | AUTO                 | AUTO                 | AUTO        |
| 3  | Reserved    | SHAFT                | SHORE                | SHAFT       |
| 4  | Reserved    | Reserved             | Reserved             | SPLIT       |
| 5  | SECURED ON  | SECURED ON           | SECURED ON           | SECURED ON  |
| 6  | SECURED OFF | SECURED OFF          | SECURED OFF          | SECURED OFF |
| 7  | Spare       | Spare                | Spare                | Spare       |
| 8  | LAMP TEST   | LAMP TEST            | LAMP TEST            | LAMP TEST   |

| SEMI-AUTO:    | Selects the SEMI-AUTO plant mode.                                                                           |  |  |  |  |  |  |  |  |
|---------------|----------------------------------------------------------------------------------------------------|--|--|--|--|--|--|--|--|
| AUTO:         | Selects the AUTO plant mode.                                                                                |  |  |  |  |  |  |  |  |
| SHAFT:        | Selects the shaft generator plant mode.                                                                     |  |  |  |  |  |  |  |  |
| SHORE:        | Selects the shore connection plant mode.                                                                    |  |  |  |  |  |  |  |  |
| SPLIT:        | Selects the split plant mode.                                                                               |  |  |  |  |  |  |  |  |
| SECURED ON:   | An additional diesel generator will be connected to the busbar. (Only active in AUTO and SPLIT plant mode). |  |  |  |  |  |  |  |  |
| SECURED OFF:  | The secured function will be deactivated. The normal load dependent start/stop function is set.             |  |  |  |  |  |  |  |  |
| Configurable: | When pressed, the relay no. 8 on the master unit will be activated (adjustable time).                       |  |  |  |  |  |  |  |  |
| LAMP TEST:    | All LEDs on the AOP-2 will light up for 3 seconds.                                                          |  |  |  |  |  |  |  |  |

## Utility software

The utility software is a powerful tool for the operator to access the multi-line 2 units. The historical alarm event is activated in all windows at the bottom. Whenever starting the utility software the following picture appears:

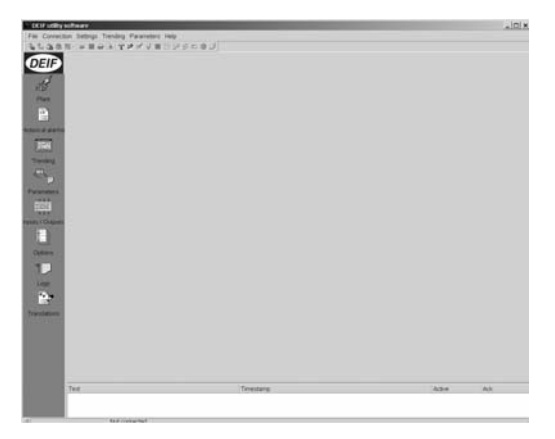

In the heading line the operator can select the following:

File Connection Settings Trending Parameters Help

Under "File" the following functions are possible:

Open/Save/Print/Preview/Settings and Exit.

Under "Connection" the functions Connect/ Disconnect and Readings are accessible.

With "Settings" the operator can choose between Views/Logs/Inputs/Outputs and Inhibits. The "Trending" function is only active in the trending window and gives the possibility to zoom in and out and scroll left and right.

Under "Parameters" it is possible to upload and download all available parameters.

The second line is the symbol line with fast access to the desired functions, like e.g.:

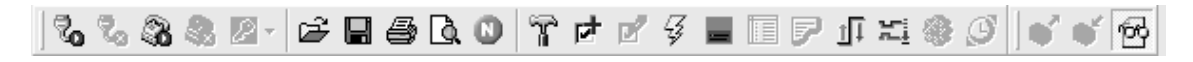

The above symbols will be activated or deactivated depending on the actual open function window.

| 1 70 70    | Start and stop the communication with the device                         |
|------------|--------------------------------------------------------------------------|
| <b>3 3</b> | Start and stop modem communication with the device                       |
| 2 -        | Change vour user level.                                                  |
| i 🛱 🖬 🎒 🖪  | Open, Save, Print and Preview.                                           |
| <b></b>    | Application settings: General, Communication, Trending and Modem.        |
| 0          | Opens the N configuration tools.                                         |
| PT P2      | Upgrade options and write options (additional password required).        |
| -33        | Flash/upload a firmware to the device.                                   |
| -          | Configuration of user views.                                             |
|            | Show/hide the real-time readings window.                                 |
| P          | Retrieve the entire log stack.                                           |
| T XI       | Configuration of input settings and inhibit settings.                    |
| -          | Send a command.                                                          |
| I          | Synchronise the clock of the device with the PC.                         |
| <b>§ §</b> | Upload/download parameter from/to the device.                            |
| R          | Show a full parameter list, or only parameters relevant for your device. |
|            |                                                                          |

The operator can select between the plant overview (only the unit in question), historical alarms, trending, parameters, inputs/outputs, options and logs on the left side of the main picture.

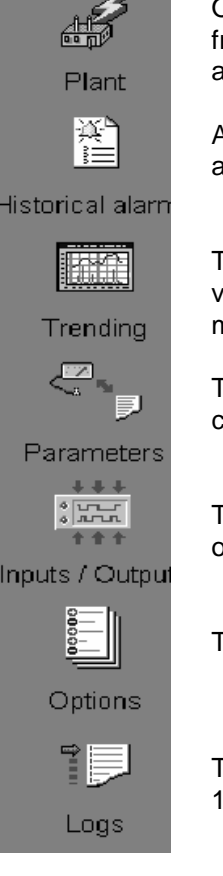

Overview over the actual unit status. (actual power, current, phase angle, frequency, voltage, breaker position, regulator status and no. of active alarms).

All the alarms that are or have been active in the system including time stamp, active status and acknowledge status.

The trending function gives the operator the possibility to supervise measured values like e.g. actual generator power, current, frequency, voltage and much more.

The parameter function allows the operator to adjust parameters and timers, configure text messages and alarms.

The input/output window gives the operator an overview over the actual status of all connected inputs and outputs.

The option window gives an overview over the activated options in the unit.

The event log is a very useful window to inform the operator about the last 150 events.

#### Plant

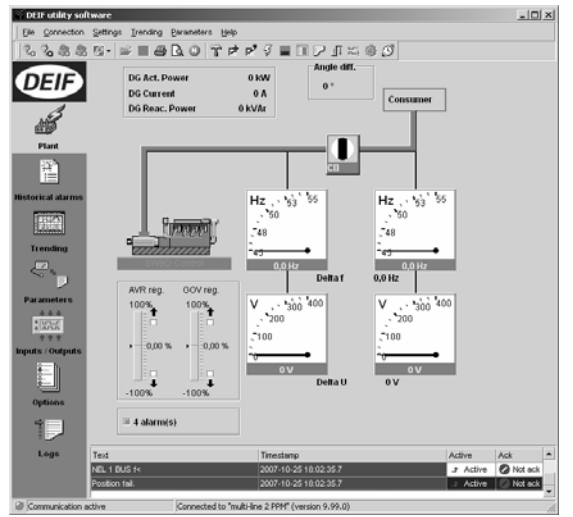

The plant overview window gives the user a complete overview over the actual unit status.

It is possible to define the shown values. The breaker position is indicated with a breaker switch symbol. The instruments can be configured.

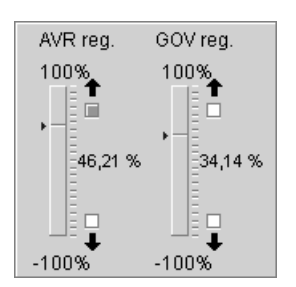

The regulator status window will show the actual regulator condition. Up and down is indicated by a green symbol and the actual output level is in percent.

The alarm window

🔳 0 alarm(s)

shows the actual amount of active alarms.

#### **Historical alarms**

The historical alarm list shows all the active alarms in the system, including complete text message, time stamp, active status and acknowledge status.

| Over current 1   | 2004-09-07 13:57:36.410 |            | 🖉 Not ack. |
|------------------|-------------------------|------------|------------|
| Over current 2   | 2004-09-07 13:57:36.410 | Դ Inactive | 🛛 Ack.     |
| Over current 1   | 2004-09-07 13:57:38.191 | Դ Inactive | 🛛 Ack.     |
| Over curr. inv   | 2004-09-07 13:57:39.379 | Դ Inactive | 🖉 Ack.     |
| CB Close failure | 2004-09-07 14:09:07.983 |            | 🖉 Not ack. |

#### Trending

The trending window can be configured user dependent.

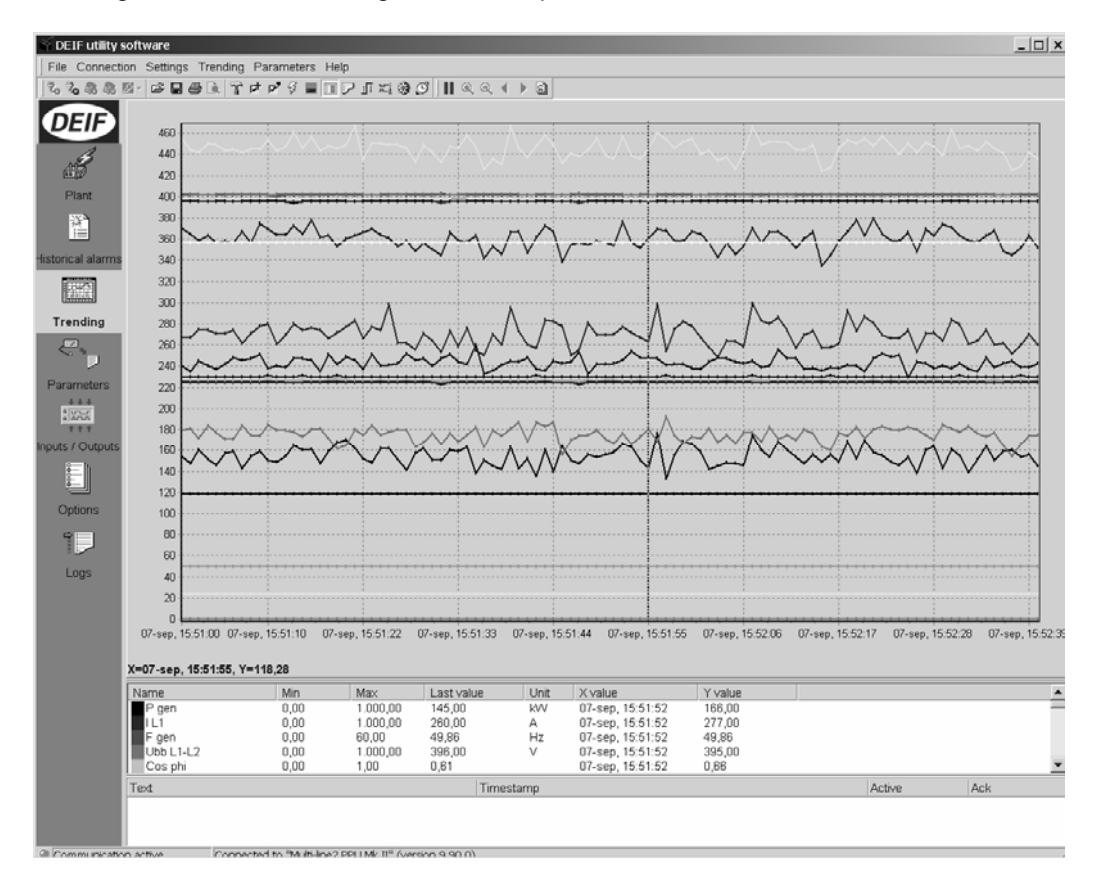

The operator can define the trending window and select all the values that have to be shown or are of interest.

To do this, the button A has to be activated. Now the user can choose the desired trending values.

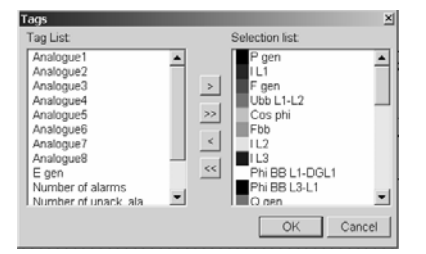

#### Parameters

All parameters that are available in the system can be adjusted.

| Category - | Chanr 🚈 💌 Text     | ✓ Address |   | 🔹 Unit 👻 Timer | <ul> <li>Enabled</li> </ul> | 🝷 High alarm 📼 |
|------------|--------------------|-----------|---|----------------|-----------------------------|----------------|
| Protection | 1010 Reverse power |           | 1 | -5 %           | 10 🗹                        |                |

Unit

-

-

-

Timer

Enabled

High alarm

The parameter list is divided into:

- Category (kind of parameter, e.g. protection)
- Channel number (set point number)
- Text
- Address
- Value

By activating one the above features, the parameter list will be sorted according to that. E.g. sorting according to text, channel number or address is no problem.

| Protection |      | 192.04            | <ul> <li>Address</li> </ul> | <ul> <li>Value</li> </ul> | <b>T</b> | Unit 🔻 | Timer 🔻 | Enabled  | <ul> <li>High elerm</li> </ul> |
|------------|------|-------------------|-----------------------------|---------------------------|----------|--------|---------|----------|--------------------------------|
|            | 1010 | Reverse power     |                             | 1                         | -5       | %      | 10      |          |                                |
| Protection | 1016 | Rev. P. Inverse   |                             | 2                         | NA       |        | NA      |          |                                |
| Protection | 1020 | Over current 1    |                             | 3                         | 115      | %      | 10      |          |                                |
| Protection | 1030 | Over current 2    |                             | 4                         | 120      | %      | 5       |          |                                |
| Protection | 1041 | Over curr. inv. 1 |                             | 5                         | 110      | %      | 5       |          |                                |
| Protection | 1042 | Over curr. inv. 2 |                             | 6                         | 120      | %      | 3,0     |          |                                |
| Protection | 1043 | Over curr. inv. 3 |                             | 7                         | 140      | %      | 2,5     |          |                                |
| Protection | 1051 | Over curr. inv. 4 |                             | 8                         | 160      | %      | 1,5     |          |                                |
| Protection | 1052 | Over curr. inv. 5 |                             | 9                         | 180      | %      | 1       |          |                                |
| Protection | 1053 | Over curr. inv. 6 |                             | 10                        | 200      | %      | 0,5     |          |                                |
| Protection | 1060 | Over curr. inv    |                             | 11                        | N/A      |        | N/A     |          |                                |
| Protection | 1070 | Fast Overcurr.1   |                             | 12                        | 150      | %      | 2       |          |                                |
| Protection | 1000 | Fast Overcurr 2   |                             | 13                        | 200      | %      | 0,5     |          |                                |
| Protection | 1100 | Sen high-volt 1   |                             | 15                        | 103      | %      | 10      | <b>V</b> |                                |
| Protection | 1110 | Sen high-volt 2   |                             | 16                        | 105      | %      | 5       |          |                                |
| Protection | 1120 | Sen low-volt 1    |                             | 17                        | 90       | %      | 10      | 2        |                                |
| Protection | 1130 | Sen low-vot 2     |                             | 10                        | 95       | %      | 5       |          |                                |
| Protection | 1140 | Sen high-freq 1   |                             | 19                        | 103      | %      | 10      | <b>V</b> |                                |
| Protection | 1150 | Sen high-freq 2   |                             | 20                        | 105      | %      | 5       |          |                                |
| Protection | 1160 | Sen low-freq 1    |                             | 21                        | 97       | %      | 10      | <b>Z</b> |                                |
| Protection | 1170 | Sen low-freq 2    |                             | 22                        | 95       | %      | 5       |          |                                |
| Protection | 1100 | BUS high-volt 1   |                             | 23                        | 103      | %      | 10      | 2        |                                |
| Protection | 1190 | BUS high-volt 2   |                             | 24                        | 105      | %      | 5       |          |                                |
| Protection | 1200 | BUS low-volt 1    |                             | 25                        | 90       | %      | 10      | <b>V</b> |                                |
| Protection | 1210 | BUS low-volt 2    |                             | 28                        | 80       | %      | 5       | ×        |                                |
| Protection | 1220 | SUS high-freq 1   |                             | 27                        | 103      | %      | 10      | <b>X</b> |                                |
| Protection | 1230 | SUS high-freq 2   |                             | 28                        | 105      | %      | 5       | Y        |                                |
| Protection | 1240 | SUS low-freq 1    |                             | 29                        | 97       | %      | 10      | ×        |                                |
| Protection | 1250 | BUS low-freq 2    |                             | 30                        | 95       | %      | 5       | 2        |                                |
| Protection | 1260 | Over load 1       |                             | 31                        | 110      | %      | 5       |          |                                |
| Protection | 1270 | Over load 2       |                             | 32                        | 110      | %      | 10      |          |                                |
| Protection | 1280 | Jnbalance curr.   |                             | 33                        | 30       | %      | 10      |          |                                |
| Protection | 1290 | Jobalance volt.   |                             | 34                        | 10       | %      | 10      |          |                                |
| Protection | 1300 | ver import        |                             | 35                        | 10       | %      | 10      |          |                                |
| Protection | 1310 | var export        |                             | 36                        | 75       | %      | 10      |          |                                |
| Protection | 1400 | Reverse pow. S2   |                             | 45                        | -5       | %      | 10      |          |                                |
| Protection | 1410 | b-current 1 S2    |                             | 46                        | 115      | %      | 10      |          |                                |
| Protection | 1420 | b-current 2 S2    |                             | 47                        | 120      | %      | 5       |          |                                |
| Protection | 1430 | Sen h-vot 1 S2    |                             | 40                        | 103      | %      | 10      |          |                                |
| Protection | 1440 | Sen h-volt 2 S2   |                             | 49                        | 105      | %.     | 5       |          |                                |
| Protection | 1450 | Sen I-vot 1 S2    |                             | 50                        | 97       | %.     | 10      |          |                                |
|            |      |                   | Timestono                   |                           |          |        |         |          | Active A                       |

By selecting one of the shown parameters (for example Reverse power), the following window will appear:

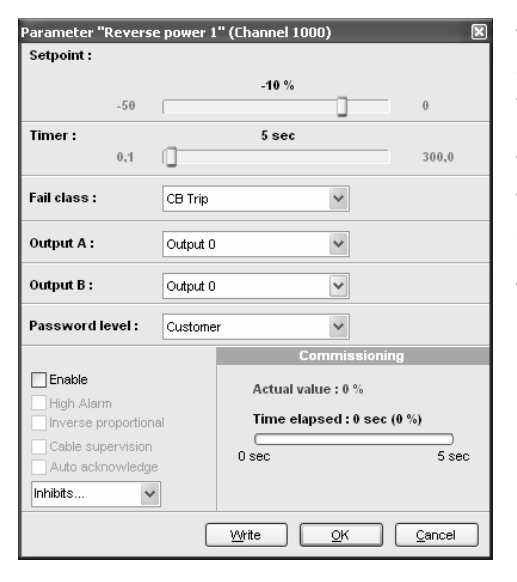

The operator can adjust set point, timer and relay outputs. Again it is possible to enable or disable the function.

The actual values are displayed all the time, and when the protection function is activated, the timer running status is shown.

The elapsed time is shown in seconds and percent.

#### Inputs/Outputs

The actual status off all inputs and outputs will be shown in the "Inputs/Outputs" window.

The operator is able to change the text name for each input and output.

Whenever the text for an input has been changed, the new text can be shown by pressing the "Refresh I/O texts" button.

| Input status                            | Output status        |
|-----------------------------------------|----------------------|
| 3370 Dig. Input 127 OB Open             | 🖉 Relay 6            |
| 3380 Dig. Input 128 OCB Closed          | Relay 7              |
| 3390 Dig. Input 129 3000 Dig. Input 23  | Relay 8              |
| 3400 Dig. Input 130 3010 Dig. Input 24  | Relay 9              |
| 3410 Dig. Input 131 3020 Dig. Input 25  | C LS Line On         |
| 3420 Dig. Input 132 3030 Dig. Input 26  | @ QS Line On         |
| 3430 Dig. Input 133 3040 Dig. Input 27  | Relay 1              |
| 3050 Dig. Input 43                      | Relay 2              |
| 3060 Dig. Input 44  3290 Dig. Input 111 | PMS Alarm            |
| 3070 Dig. Input 45 3300 Dig. Input 112  | CB Off               |
| 3080 Dig. Input 46 3310 Dig. Input 113  | CB On                |
| 3090 Dig. Input 47 3320 Dig. Input 114  | Relay 26             |
| 3100 Dig. Input 48 3330 Dig. Input 115  | C Relay 27           |
| 3110 Dig. Input 49 3340 Dig. Input 116  | Relay 18             |
| 3120 Dig. Input 50                      | Relay 19             |
| 3130 Dig. Input 51 3360 Dig. Input 118  | Relay 20             |
| 3140 Dig. Input 52                      |                      |
| 3150 Dig. Input 53                      |                      |
|                                         |                      |
| Legend: 🕐 State undetermined 🖉 State    | ate low 🧶 State high |
| Refresh I/O texts                       |                      |

# Options

Under the option window the operator can receive information about all options, which are activated in the unit.

| Name        | Description                                                                                                    |
|-------------|----------------------------------------------------------------------------------------------------|
| <b>O</b> B2 | Single phase AC (generator), Over/under voltage protection, Over/under frequency protection                      |
| <b>○</b> D1 | Selectable (via binary inputs or (optional) serial interface) functions: Constant voltage (stand-alone), Constan |
| Он2         | Modbus                                                                                                    |

# Logs

| (F utility se                           | oftware                 |                                   |                 |                |           |           |          |                 | _ 8 ×                             |
|-----------------------------------------|-------------------------|-----------------------------------|-----------------|----------------|-----------|-----------|----------|-----------------|-----------------------------------|
| Connectio                               | n Settings Trending     | Parameters Help                   |                 |                |           |           |          |                 |                                   |
|                                         |                         | ≠┍╸ў∎□┍╻≍७                        | Ø               |                |           |           |          |                 |                                   |
|                                         | TimeStamp               | Text                              | PPower          | QPower         | PF        | Gen. F    | BusF     | Additional      | data :                            |
|                                         | 2004-01-10 22:35:57.4   | No Regulation                     | 229             | -1             | 10        | 4961      | 4961     | D<br>TureSterry | 0                                 |
|                                         | 2004-01-10 22:54:57.4   | CB Open                           | 10              | -8             | 3         | 5004      | 4998     | Test            | 2004-01-10 22:3:<br>No Regulation |
| £                                       | 2004-01-10 22:55:07.4   | AVR Syncronising                  | 0               | 0              | C         | 5007      | 0        | Channel         | no negulatori                     |
| P                                       | 2004-01-10 22:55:08.0   | CB Close                          | 218             | -1             | 10        | 5004      | 5005     | PPower          | 229                               |
| lant                                    | 2004-01-10 22:55:09.9   | No Regulation                     | 234             | -1             | 10        | 4953      | 4953     | QPower          | -1                                |
| ion it.                                 | 2004-01-04 20:11:40.7   | No Regulation                     | 0               | 0              | C         | 5017      | 4998     | PF              | 10                                |
| μ                                       | 2004-01-04 20:11:48.2   | AVR Syncronising                  | 0               | 0              | 0         | 5018      | 4999     | Gen. U1         | 396                               |
|                                         | 2004-01-04 20:11:48.2   | GOV DYNAMIC SYNC.                 | 0               | 0              | 0         | 5018      | 4999     | Gen. U2         | 403                               |
|                                         | 2004-01-04 20:12:48.2   | 2060 Sync. failure                | 0               | 0              | 0         | 5015      | 5001     | Gen. U3         | 396                               |
| ai aianns                               | 2004-01-04 20:12:48.2   | No Regulation                     | 0               | 0              | 0         | 5014      | 5001     | Gen. I1         | 332                               |
| 741                                     | 2004-01-04 20:12:48.2   | No Regulation                     | 0               | 0              | 0         | 5014      | 5001     | Gen. l2         | 337                               |
|                                         | 2004-01-04 20:12:49.2   | 4391 f/U failure                  | 0               | 0              | 0         | 5018      | 5000     | Gen. 13         | 330                               |
|                                         | 2004-01-04 20:12:53.1   | AVR Syncronising                  | 0               | 0              | 0         | 5013      | 5000     | Gen. F          | 4961                              |
| iding                                   | 2004-01-04 20:12:53.1   | GOV DYNAMIC SYNC.                 | 0               | 0              | 0         | 5013      | 5000     | BusU1           | 436                               |
|                                         | 2004-01-04 20:13:29.2   | CB Close                          | 266             | 10             | 10        | 4950      | 4954     | BusU2           | 443                               |
| `= .                                    | 2004-01-04 20:13:29.2   | RAMP UP                           | 266             | 10             | 10        | 4950      | 4954     | BusU3           | 436                               |
|                                         | 2004-01-04 20:13:30.2   | AVR var SHARE int                 | 315             | -1             | 10        | 4884      | 4884     | BusF            | 4961                              |
| neters                                  | 2004-01-04 20:14:01.8   | 1060 Over curr. inv               | 164             | -572           | 2         | 4997      | 4997     | df/dt           | 0                                 |
| + +                                     | 2004-01-04 20:15:25.3   | POWER UP                          | 0               | 0              | 0         | 0         | 0        | Vector          | 0                                 |
| 7                                       | 2004-01-04 20:15:25.3   | UP 3 PCB present                  | 0               | 0              | 0         | 0         | 0        | Analog 1        | 16                                |
| t t                                     | 2004-01-04 20:15:25.3   | Supply present 2                  | 0               | 0              | C         | C         | 0        | Analog 2        | 17                                |
| Outputs                                 | 2004-01-04 20:15:25.3   | Led UF 2 present                  | 0               | 0              | C         | n         | 0        | Analog 3        | 13                                |
| -h -                                    | 2004-01-04 20:15:25.3   | DI PCB 1 present                  | 0               | 0              | C         | 0         | 0        | Analog 4        | 0                                 |
| -                                       | 2004-01-04 20:15:25.3   | LS PCB present                    | 0               | 0              | C         | 0         | 0        | P11001          | -45                               |
| 9                                       | 2004-01-04 20:15:25.3   | AO PCB 2 present                  | 0               | 0              | C         | 0         | 0        | PI100 2         | 255                               |
| ons                                     | 2004-01-04 20:15:25.3   | PT100 PCB present                 | 0               | 0              | 0         | 0         | 0        | Tacho           | 0                                 |
| 5110                                    | 2004-01-04 20:15:25.3   | RS485 PCB present                 | 0               | 0              | C         | 0         | 0        | Reserved 1      | U 2004                            |
| a İ                                     | 2004-01-04 20:15:27.0   | 1060 Over curr. inv               | -64             | -685           | 0         | 4978      | 4978     | rteserved 2     | 2004                              |
| 2                                       | 2004-01-04 20:15:28.2   | CB Close                          | -95             | -658           | -1        | 4978      | 4978     |                 |                                   |
|                                         | 2004-01-04 20:15:28.2   | RAMP UP                           | -95             | -658           | -1        | 4978      | 4978     |                 |                                   |
| 93                                      | 2004-01-04 20:15:28.2   | AVR var SHARE int                 | 4               | -684           | C         | 4994      | 4994     |                 |                                   |
|                                         | 2004-01-06 20:45:33.3   | POWER UP                          | 0               | 0              | C         | C         | 0        |                 |                                   |
|                                         | 2004-01-06 20:45:33.3   | UP 3 PCB present                  | 0               | 0              | 0         | 0         | 0        |                 |                                   |
|                                         | 2004-01-06 20:45:33.3   | Supply present 2                  | 0               | 0              | C         | 0         | 0        |                 |                                   |
| -                                       | 2004-01-06 20:45:33.3   | Led I/F 2 present                 | 0               | 0              | 0         | 0         | 0        |                 |                                   |
|                                         | 2004-01-06 20:45:33.3   | DIPCB 1 present                   | 0               | 0              | 0         | 0         | Additi   | onal data       | :                                 |
|                                         | 2004-01-06 20:45:33.3   | LS PCB present                    | 0               | 0              | 0         | 0         | 10       |                 | -                                 |
|                                         | Toxt                    |                                   | Timestom        |                |           |           | U        |                 | U                                 |
|                                         |                         |                                   | ninestani,      | 44.40.40.005   |           |           | TimeSt   | amp             | 2007-01-01                        |
|                                         | Sync. railure           |                                   | 2004-08-30      | J 14.48.10.895 |           |           | Text     |                 | POWER UP                          |
|                                         | GOV reg. fail           |                                   | 2004-08-30      | J 14:48:10.895 |           |           | Choop    |                 | 0                                 |
|                                         | AVR reg. fail           |                                   | 2004-08-30      | ) 14:48:10.895 |           |           | Chann    | <b>CI</b>       | U                                 |
|                                         | f/U failure             |                                   | 2004-08-30      | ) 14:48:10.895 |           |           | PPowe    | r               | 0                                 |
|                                         | Sync. failure           |                                   | 2004-08-30      | 14 53 22 924   |           |           | QPow     | ər              | 0                                 |
|                                         | COV real fail           |                                   | 2001-00-00      | 14-59-99-094   |           |           |          |                 |                                   |
|                                         | GOV reg. Tall           |                                   | 2004-06-30      | J 14.03.22.824 |           |           | PF       |                 | 0                                 |
| , i i i i i i i i i i i i i i i i i i i | AVR reg. fail           |                                   | 2004-08-30      | J 14:53:22.924 |           |           | Gen, L   | L1L2            | 0                                 |
|                                         | f/U failure             |                                   | 2004-08-30      | ) 14:53:22.924 |           |           | Gen L    | 1213            | 0                                 |
| nunication                              | n active Connec         | ted to "Multi-line2 PPU Mk II" (w | ersion 2.30.3)  |                |           |           | 0011, 0  |                 |                                   |
|                                         |                         |                                   |                 |                |           |           | Gen, L   | L3L1            | U                                 |
|                                         |                         |                                   |                 |                |           |           | Gen. I1  |                 | 0                                 |
| each                                    | n selected ev           | vent there is a                   | list of additic | onal data      | , which I | nave      | Gen l'   | )               | 0                                 |
| n nro                                   | cont at the             | moment the av                     | ont occurro     | Ч              |           |           | 0011.12  | •               |                                   |
| i pie                                   | sent at the             | moment the ev                     |                 | u.             |           |           | Gent I3  | }               | 0                                 |
|                                         |                         |                                   |                 |                |           |           | Gen. F   |                 | 0                                 |
| the s                                   | first sugget "          | le regulation"                    | oppoped an      | a 10th 1-      | nuon ( in | theyes    | r Buc U  | 111.2           | 0                                 |
| the                                     | iirst event "l          | vo regulation" I                  | nappened or     | n Tuth Ja      | muary ir  | i the yea | r Bus, U |                 | 0                                 |
| 4 at 2                                  | 22:35 o'cloc            | k.                                |                 |                |           |           | Bus, U   | L2L3            | 0                                 |
|                                         |                         | • • •                             |                 |                |           |           | Bus U    | L3L1            | 0                                 |
|                                         |                         |                                   |                 |                |           |           | Duo; O   |                 |                                   |
| now                                     | er was 220              | kW the gener                      | ator voltage    | was 400        | VAC +     | ne        | Bush     |                 | 0                                 |
| P0.0                                    | 51 WU3 ZZ3              | itter, the generation             | alor voltage    |                | , AO, II  |           | Pavaila  | able            | 0                                 |
| uenc                                    | y was 49.6 <del>1</del> | Hz and the bus                    | bar voltage v   | was 443'       | V AC.     |           | Peops    | umed            | 0                                 |
| -                                       |                         |                                   |                 |                |           |           |          |                 |                                   |

0 0

0

0 0

0

0 0

Analog 98

Analog 100 Analog 102

Plant mode

Tacho

Alarm value

Regulator mode Reserved 1

# Additional functions

# Configuration, view windows

The view windows are configured through the dialog box below. Select the view window number and the required measurements from the roll down panels.

Use this button to go to the configuration

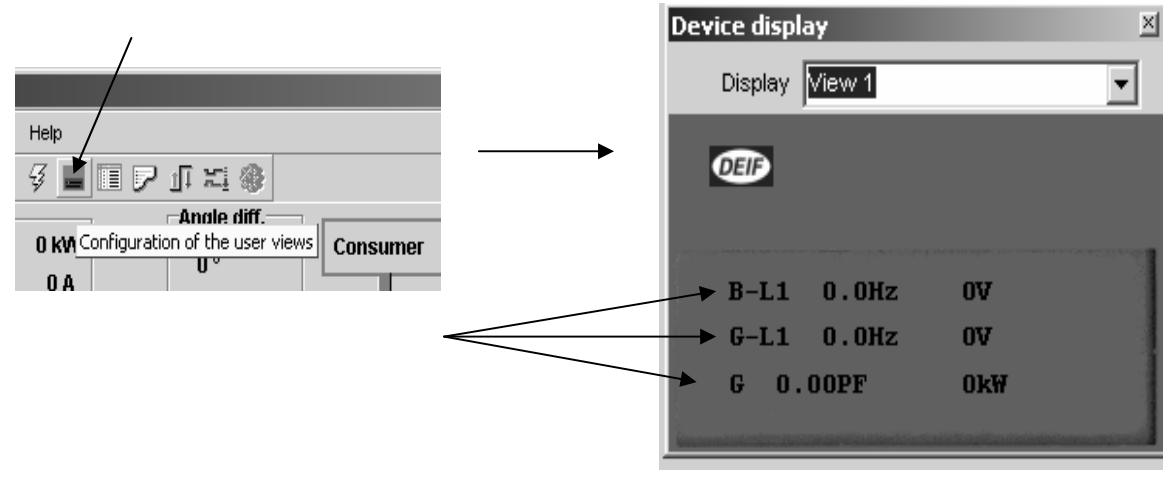

Click here to change the configuration.

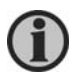

To be able to configure these parameters, the present parameter settings must be uploaded from the PPM (the upload button).

After the configuration of display view, inhibit and inputs, the parameters must be downloaded to the PPM (download button).

# Parameter setting

#### Jump functions

The JUMP push-button is used to enter an exact channel number, and all channels can be entered using this button.

The following menus can only be reached using the JUMP push-button:

Use the  $\triangle$  and  $\forall \forall$  buttons to change the settings and the ENTER button to store the new settings.

| Password setting:   | Channel 9116 (Customer), 9117 (Service), 9118 (Master) |
|---------------------|--------------------------------------------------------|
| Service menu:       | Channel 9120                                           |
| Software version:   | Channel 9000                                           |
| Phase compensation: | Channel 9130                                           |

Beware: Write down the new password. If you forget it, contact DEIF Support for details.

#### Setup menu system

The following is an example, but all menus operate in the same manner. Starting from the daily use display fourth line, select the menu indicated with underscore:

(Move the underscore with the  $\triangleleft$  and  $\checkmark$  push-buttons).

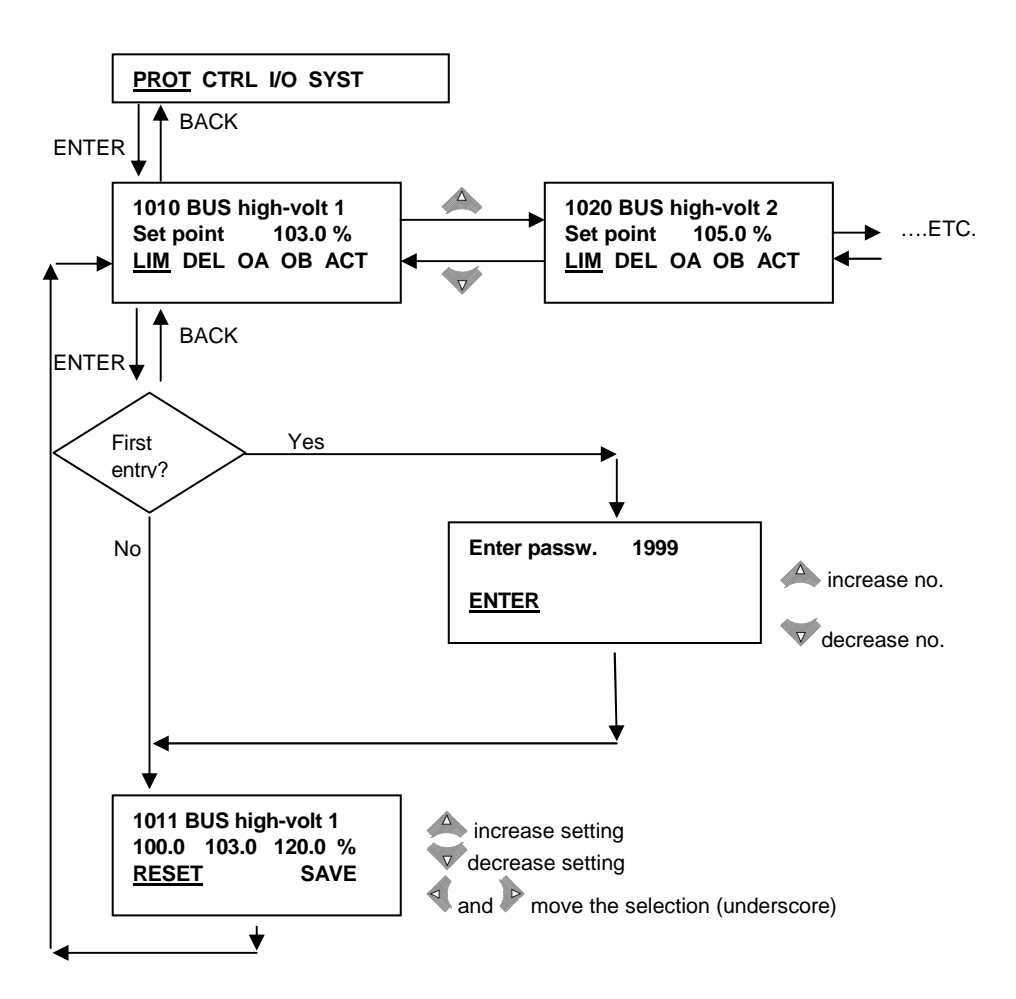

# 4. Alarm list

### The abbreviation DRH refers to the Designer's Reference Handbook. The abbreviation II refers to the Installation Instructions.

## Category Generator:

| No.  | Setting         |            | Min.<br>Max.         | Factory setting   | Notes | Ref.         | Description                                      |
|------|-----------------|------------|----------------------|-------------------|-------|--------------|--------------------------------------------------|
| 1001 | Reverse power 1 | Set point  | -50.0%<br>0.0%       | -10.0%            |       | DRH<br>ch. 4 | The alarm and fail class are activated when the  |
| 1002 | Reverse power 1 | Timer      | 0.1 s<br>300.0 s     | 5.0 s             |       |              | reverse power has been<br>continuously above the |
| 1003 | Reverse power 1 | Relay A    | R0<br>Option<br>dep. | R0 (none)         |       |              | the programmed delay.                            |
| 1004 | Reverse power 1 | Relay B    | R0<br>Option<br>dep. | R0 (none)         |       |              |                                                  |
| 1005 | Reverse power 1 | Enable     | OFF<br>ON            | ON                |       |              |                                                  |
| 1006 | Reverse power 1 | Fail class | F1F8                 | Trip of CB<br>(4) |       |              |                                                  |
| 1011 | Reverse power 2 | Set point  | -50.0%<br>0.0%       | -15.0%            |       | DRH<br>ch. 4 | The alarm and fail class are activated when the  |
| 1012 | Reverse power 2 | Timer      | 0.1 s<br>300.0 s     | 1.0 s             |       |              | reverse power has been<br>continuously above the |
| 1013 | Reverse power 2 | Relay A    | R0<br>Option<br>dep. | R0 (none)         |       |              | the programmed delay.                            |
| 1014 | Reverse power 2 | Relay B    | R0<br>Option<br>dep. | R0 (none)         |       |              |                                                  |
| 1015 | Reverse power 2 | Enable     | OFF<br>ON            | OFF               |       |              |                                                  |
| 1016 | Reverse power 2 | Fail class | F1F8                 | Trip of CB<br>(4) |       |              |                                                  |
| 1021 | Rev. p. inverse | Set point  | -500<br>0            | -50               |       | DRH<br>ch. 4 | The alarm and fail class are activated when the  |
| 1022 | Rev. p. inverse | Timer      | 0.1 s<br>300.0 s     | 10.0 s            |       |              | reverse power has been<br>continuously above the |
| 1023 | Rev. p. inverse | Relay A    | R0<br>Option<br>dep. | R0 (none)         |       |              | the programmed delay.                            |
| 1024 | Rev. p. inverse | Relay B    | R0<br>Option<br>dep. | R0 (none)         |       |              |                                                  |
| 1025 | Rev. p. inverse | Enable     | OFF<br>ON            | OFF               |       |              |                                                  |
| 1026 | Rev. p. inverse | Fail class | F1F8                 | Trip of CB<br>(4) |       |              |                                                  |

| No.  | Setting       | J          | Min.<br>Max.         | Factory setting   | Notes | Ref.         | Description                                                           |
|------|---------------|------------|----------------------|-------------------|-------|--------------|-----------------------------------------------------------------------|
| 1031 | Overcurrent 1 | Set point  | 50.0%<br>200.0%      | 110.0%            |       | DRH<br>ch. 4 | The alarm and fail class are activated when the                       |
| 1032 | Overcurrent 1 | Timer      | 0.1 s<br>100.0 s     | 20.0 s            |       |              | current has been continuously above the programmed value during       |
| 1033 | Overcurrent 1 | Relay A    | R0<br>Option<br>dep. | R0 (none)         |       |              | the programmed delay.                                                 |
| 1034 | Overcurrent 1 | Relay B    | R0<br>Option<br>dep. | R0 (none)         |       |              |                                                                       |
| 1035 | Overcurrent 1 | Enable     | OFF<br>ON            | ON                |       |              |                                                                       |
| 1036 | Overcurrent 1 | Fail class | F1F8                 | Trip of CB<br>(4) |       |              |                                                                       |
| 1041 | Overcurrent 2 | Set point  | 50.0%<br>200.0%      | 120.0%            |       | DRH<br>ch. 4 | The alarm and fail class are activated when the                       |
| 1042 | Overcurrent 2 | Timer      | 0.1 s<br>100.0 s     | 10.0 s            |       |              | current has been<br>continuously above the<br>programmed value during |
| 1043 | Overcurrent 2 | Relay A    | R0<br>Option<br>dep. | R0 (none)         |       |              | the programmed delay.                                                 |
| 1044 | Overcurrent 2 | Relay B    | R0<br>Option<br>dep. | R0 (none)         |       |              |                                                                       |
| 1045 | Overcurrent 2 | Enable     | OFF<br>ON            | OFF               |       |              |                                                                       |
| 1046 | Overcurrent 2 | Fail class | F1F8                 | Trip of CB<br>(4) |       |              |                                                                       |
| 1051 | Overcurrent 3 | Set point  | 50.0%<br>200.0%      | 130.0%            |       | DRH<br>ch. 4 | The alarm and fail class are activated when the                       |
| 1052 | Overcurrent 3 | Timer      | 0.1 s<br>100.0 s     | 3.0 s             |       |              | current has been<br>continuously above the                            |
| 1053 | Overcurrent 3 | Relay A    | R0<br>Option<br>dep. | R0 (none)         |       |              | the programmed delay.                                                 |
| 1054 | Overcurrent 3 | Relay B    | R0<br>Option<br>dep. | R0 (none)         |       |              |                                                                       |
| 1055 | Overcurrent 3 | Enable     | OFF<br>ON            | OFF               |       |              |                                                                       |
| 1056 | Overcurrent 3 | Fail class | F1F8                 | Trip of CB<br>(4) |       |              |                                                                       |
| 1061 | Overcurrent 4 | Set point  | 50.0%<br>200.0%      | 140.0%            |       | DRH<br>ch. 4 | The alarm and fail class are activated when the                       |
| 1062 | Overcurrent 4 | Timer      | 0.1 s<br>100.0 s     | 1.0 s             |       |              | current has been<br>continuously above the<br>programmed value during |
| 1063 | Overcurrent 4 | Relay A    | R0<br>Option<br>dep. | R0 (none)         |       |              | the programmed delay.                                                 |

| No.  | Setting           |                        | Min.<br>Max.         | Factory setting   | Notes | Ref.         | Description                                                           |
|------|-------------------|------------------------|----------------------|-------------------|-------|--------------|-----------------------------------------------------------------------|
| 1064 | Overcurrent 4     | Relay B                | R0<br>Option<br>dep. | R0 (none)         |       |              |                                                                       |
| 1065 | Overcurrent 4     | Enable                 | OFF<br>ON            | OFF               |       |              |                                                                       |
| 1066 | Overcurrent 4     | Fail class             | F1F8                 | Trip of CB<br>(4) |       |              |                                                                       |
| 1071 | Overcurr. inverse | Current<br>set point 1 | 100.0%<br>200.0%     | 110.0%            |       | DRH<br>ch. 4 | The alarm and fail class are activated when the                       |
| 1072 | Overcurr. inverse | Time set<br>point 1    | 0.1 s<br>200.0 s     | 5.0 s             |       |              | current has been<br>continuously above the<br>programmed value during |
| 1073 | Overcurr. inverse | Current<br>set point 2 | 100.0%<br>200.0%     | 120.0%            |       |              | the programmed delay.                                                 |
| 1074 | Overcurr. inverse | Time set<br>point 2    | 0.1 s<br>200.0 s     | 3.8 s             |       |              |                                                                       |
| 1075 | Overcurr. inverse | Current<br>set point 3 | 100.0%<br>200.0%     | 140.0%            |       |              |                                                                       |
| 1076 | Overcurr. inverse | Time set<br>point 3    | 0.1 s<br>200.0 s     | 2.5 s             |       |              |                                                                       |
| 1081 | Overcurr. inverse | Current<br>set point 4 | 100.0%<br>200.0%     | 160.0%            |       |              |                                                                       |
| 1082 | Overcurr. inverse | Time set<br>point 4    | 0.1 s<br>200.0 s     | 1.5 s             |       |              |                                                                       |
| 1083 | Overcurr. inverse | Current<br>set point 5 | 100.0%<br>200.0%     | 180.0%            |       |              |                                                                       |
| 1084 | Overcurr. inverse | Time set<br>point 5    | 0.1 s<br>200.0 s     | 1.0 s             |       |              |                                                                       |
| 1085 | Overcurr. inverse | Current<br>set point 6 | 100.0%<br>200.0%     | 200.0%            |       |              |                                                                       |
| 1086 | Overcurr. inverse | Time set<br>point 6    | 0.1 s<br>200.0 s     | 0.5 s             |       |              |                                                                       |
| 1091 | Overcurr. inverse | Relay<br>output A      | R0<br>(none)         | R0 (none)         |       |              |                                                                       |
| 1092 | Overcurr. inverse | Relay<br>output B      | R0<br>(none)         | R0 (none)         |       |              |                                                                       |
| 1093 | Overcurr. inverse | Enable                 | OFF<br>ON            | OFF               |       |              |                                                                       |
| 1094 | Overcurr. inverse | Fail class             | F1F8                 | Trip of CB<br>(4) |       |              |                                                                       |
| 1131 | Fast overcurr. 1  | Set point              | 150.0%<br>350.0%     | 200.0%            |       | DRH<br>ch. 4 | The alarm and fail class are activated when the                       |
| 1132 | Fast overcurr. 1  | Timer                  | 0.0 s<br>100.0 s     | 0.5 s             |       |              | current has been<br>continuously above the                            |
| 1133 | Fast overcurr. 1  | Relay A                | R0<br>Option<br>dep. | R0 (none)         |       |              | the programmed delay.                                                 |
| 1134 | Fast overcurr. 1  | Relay B                | R0<br>Option<br>dep. | R0 (none)         |       |              |                                                                       |
| 1135 | Fast overcurr. 1  | Enable                 | OFF<br>ON            | ON                |       |              |                                                                       |

| No.  | Setting           |            | Min.<br>Max.         | Factory setting   | Notes | Ref.         | Description                                                           |
|------|-------------------|------------|----------------------|-------------------|-------|--------------|-----------------------------------------------------------------------|
| 1136 | Fast overcurr. 1  | Fail class | F1F8                 | Trip of CB<br>(4) |       |              |                                                                       |
| 1141 | Fast overcurr. 2  | Set point  | 150.0%<br>350.0%     | 300.0%            |       | DRH<br>ch. 4 | The alarm and fail class are activated when the                       |
| 1142 | Fast overcurr. 2  | Timer      | 0.0 s<br>100.0 s     | 0.2 s             |       |              | current has been continuously above the                               |
| 1143 | Fast overcurr. 2  | Relay A    | R0<br>Option<br>dep. | R0 (none)         |       |              | the programmed delay.                                                 |
| 1144 | Fast overcurr. 2  | Relay B    | R0<br>Option<br>dep. | R0 (none)         |       |              |                                                                       |
| 1145 | Fast overcurr. 2  | Enable     | OFF<br>ON            | OFF               |       |              |                                                                       |
| 1146 | Fast overcurr. 2  | Fail class | F1F8                 | Trip of CB<br>(4) |       |              |                                                                       |
| 1151 | Gen. high volt. 1 | Set point  | 80.0%<br>120.0%      | 105.0%            |       | DRH<br>ch. 4 | The alarm and fail class are activated when the                       |
| 1152 | Gen. high volt. 1 | Timer      | 0.1 s<br>100.0 s     | 5.0 s             |       |              | voltage has been continuously above the                               |
| 1153 | Gen. high volt. 1 | Relay A    | R0<br>Option<br>dep. | R0 (none)         |       |              | the programmed delay.                                                 |
| 1154 | Gen. high volt. 1 | Relay B    | R0<br>Option<br>dep. | R0 (none)         |       |              |                                                                       |
| 1155 | Gen. high volt. 1 | Enable     | OFF<br>ON            | ON                |       |              |                                                                       |
| 1156 | Gen. high volt. 1 | Fail class | F1F8                 | Block<br>(3)      |       |              |                                                                       |
| 1161 | Gen. high volt. 2 | Set point  | 80.0%<br>120.0%      | 115.0%            |       | DRH<br>ch. 4 | The alarm and fail class are activated when the                       |
| 1162 | Gen. high volt. 2 | Timer      | 0.1 s<br>100.0 s     | 1.0 s             |       |              | voltage has been continuously above the                               |
| 1163 | Gen. high volt. 2 | Relay A    | R0<br>Option<br>dep. | R0 (none)         |       |              | the programmed delay.                                                 |
| 1164 | Gen. high volt. 2 | Relay B    | R0<br>Option<br>dep. | R0 (none)         |       |              |                                                                       |
| 1165 | Gen. high volt. 2 | Enable     | OFF<br>ON            | OFF               |       |              |                                                                       |
| 1166 | Gen. high volt. 2 | Fail class | F1F8                 | Block<br>(3)      |       |              |                                                                       |
| 1171 | Gen. low volt. 1  | Set point  | 80.0%<br>100.0%      | 95.0%             |       | DRH<br>ch. 4 | The alarm and fail class are activated when the                       |
| 1172 | Gen. low volt. 1  | Timer      | 0.1 s<br>100.0 s     | 5.0 s             |       |              | voltage has been<br>continuously under the<br>programmed value during |
| 1173 | Gen. low volt. 1  | Relay A    | R0<br>Option<br>dep. | R0 (none)         |       |              | the programmed delay.                                                 |

| No.  | Setting           |                   | Min.<br>Max.         | Factory setting | Notes | Ref.         | Description                                                                                      |
|------|-------------------|-------------------|----------------------|-----------------|-------|--------------|--------------------------------------------------------------------------------------------------|
| 1174 | Gen. low volt. 1  | Relay B           | R0<br>Option<br>dep. | R0 (none)       |       |              |                                                                                                  |
| 1175 | Gen. low volt. 1  | Enable            | OFF<br>ON            | ON              |       |              |                                                                                                  |
| 1176 | Gen. low volt. 1  | Fail class        | F1F8                 | Block<br>(3)    |       |              |                                                                                                  |
| 1181 | Gen. low volt. 2  | Set point         | 50.0%<br>100.0%      | 80.0%           |       | DRH<br>ch. 4 | The alarm and fail class<br>are activated when the<br>voltage has been<br>continuously under the |
| 1182 | Gen. low volt. 2  | Timer             | 0.1 s<br>100.0 s     | 3.0 s           |       |              |                                                                                                  |
| 1183 | Gen. low volt. 2  | Relay A           | R0<br>Option<br>dep. | R0 (none)       |       |              | the programmed delay.                                                                            |
| 1184 | Gen. low volt. 2  | Relay B           | R0<br>Option<br>dep. | R0 (none)       |       |              |                                                                                                  |
| 1185 | Gen. low volt. 2  | Enable            | OFF<br>ON            | OFF             |       |              |                                                                                                  |
| 1186 | Gen. low volt. 2  | Fail class        | F1F8                 | Block<br>(3)    |       |              |                                                                                                  |
| 1191 | Gen. low volt. 3  | Set point         | 50.0%<br>100.0%      | 70.0%           |       | DRH<br>ch. 4 | The alarm and fail class are activated when the                                                  |
| 1192 | Gen. low volt. 3  | Timer             | 0.1 s<br>100.0 s     | 1.0 s           |       |              | voltage has been continuously under the                                                          |
| 1193 | Gen. low volt. 3  | Relay A           | R0<br>Option<br>dep. | R0 (none)       |       |              | the programmed delay.                                                                            |
| 1194 | Gen. low volt. 3  | Relay B           | R0<br>Option<br>dep. | R0 (none)       |       |              |                                                                                                  |
| 1195 | Gen. low volt. 3  | Enable            | OFF<br>ON            | OFF             |       |              |                                                                                                  |
| 1196 | Gen. low volt. 3  | Fail class        | F1F8                 | Block<br>(3)    |       |              |                                                                                                  |
| 1201 | Gen. volt. trip   | Set point         | L-L<br>L-N           | L-L             |       | DRH<br>ch. 4 | L-L: Phase to phase.<br>L-N: Phase to neutral.                                                   |
| 1211 | Gen. high freq. 1 | Set point         | 80.0%<br>120.0%      | 105.0%          |       | DRH<br>ch. 4 | The alarm and fail class are activated when the                                                  |
| 1212 | Gen. high freq. 1 | Timer             | 0.2 s<br>100.0 s     | 5.0 s           |       |              | frequency has been<br>continuously above the                                                     |
| 1213 | Gen. high freq. 1 | Relay<br>output A | R0<br>Option<br>dep. | R0 (none)       |       |              | programmed value during the programmed delay.                                                    |
| 1214 | Gen. high freq. 1 | Relay<br>output B | R0<br>Option<br>dep. | R0 (none)       |       |              |                                                                                                  |
| 1215 | Gen. high freq. 1 | Enable            | OFF<br>ON            | ON              |       |              |                                                                                                  |
| 1216 | Gen. high freq. 1 | Fail class        | F1F8                 | Block<br>(3)    |       |              |                                                                                                  |

| No.  | Setting           |                   | Min.                 | Factory      | Notes | Ref.         | Description                                                             |
|------|-------------------|-------------------|----------------------|--------------|-------|--------------|-------------------------------------------------------------------------|
|      |                   |                   | Max.                 | setting      |       |              |                                                                         |
| 1221 | Gen. high freq. 2 | Set point         | 80.0%<br>120.0%      | 107.0%       |       | DRH<br>ch. 4 | The alarm and fail class are activated when the                         |
| 1222 | Gen. high freq. 2 | Timer             | 0.2 s<br>100.0 s     | 3.0 s        |       |              | frequency has been<br>continuously above the                            |
| 1223 | Gen. high freq. 2 | Relay<br>output A | R0<br>Option<br>dep. | R0 (none)    |       |              | the programmed delay.                                                   |
| 1224 | Gen. high freq. 2 | Relay<br>output B | R0<br>Option<br>dep. | R0 (none)    |       |              |                                                                         |
| 1225 | Gen. high freq. 2 | Enable            | OFF<br>ON            | OFF          |       |              |                                                                         |
| 1226 | Gen. high freq. 2 | Fail class        | F1F8                 | Block<br>(3) |       |              |                                                                         |
| 1231 | Gen. high freq. 3 | Set point         | 80.0%<br>120.0%      | 110.0%       |       | DRH<br>ch. 4 | The alarm and fail class are activated when the                         |
| 1232 | Gen. high freq. 3 | Timer             | 0.2 s<br>100.0 s     | 1.0 s        |       |              | frequency has been<br>continuously above the<br>programmed value during |
| 1233 | Gen. high freq. 3 | Relay<br>output A | R0<br>Option<br>dep. | R0 (none)    |       |              | the programmed value during the programmed delay.                       |
| 1234 | Gen. high freq. 3 | Relay<br>output B | R0<br>Option<br>dep. | R0 (none)    |       |              |                                                                         |
| 1235 | Gen. high freq. 3 | Enable            | OFF<br>ON            | OFF          |       |              |                                                                         |
| 1236 | Gen. high freq. 3 | Fail class        | F1F8                 | Block<br>(3) |       |              |                                                                         |
| 1241 | Gen. low freq. 1  | Set point         | 80.0%<br>100.0%      | 95.0%        |       | DRH<br>ch. 4 | The alarm and fail class are activated when the                         |
| 1242 | Gen. low freq. 1  | Timer             | 0.2 s<br>100.0 s     | 5.0 s        |       |              | frequency has been continuously under the                               |
| 1243 | Gen. low freq. 1  | Relay<br>output A | R0<br>Option<br>dep. | R0 (none)    |       |              | the programmed delay.                                                   |
| 1244 | Gen. low freq. 1  | Relay<br>output B | R0<br>Option<br>dep. | R0 (none)    |       |              |                                                                         |
| 1245 | Gen. low freq. 1  | Enable            | OFF<br>ON            | ON           |       |              |                                                                         |
| 1246 | Gen. low freq. 1  | Fail class        | F1F8                 | Block<br>(3) |       |              |                                                                         |
| 1251 | Gen. low freq. 2  | Set point         | 80.0%<br>100.0%      | 93.0%        |       | DRH<br>ch. 4 | The alarm and fail class are activated when the                         |
| 1252 | Gen. low freq. 2  | Timer             | 0.2 s<br>100.0 s     | 3.0 s        |       |              | frequency has been<br>continuously under the<br>programmed value during |
| 1253 | Gen. low freq. 2  | Relay<br>output A | R0<br>Option<br>dep. | R0 (none)    |       |              | programmed value during<br>the programmed delay.                        |

| No.  | Setting          |                   | Min.<br>Max.         | Factory setting | Notes | Ref.         | Description                                                             |
|------|------------------|-------------------|----------------------|-----------------|-------|--------------|-------------------------------------------------------------------------|
| 1254 | Gen. low freq. 2 | Relay<br>output B | R0<br>Option<br>dep. | R0 (none)       |       |              |                                                                         |
| 1255 | Gen. low freq. 2 | Enable            | OFF<br>ON            | OFF             |       |              |                                                                         |
| 1256 | Gen. low freq. 2 | Fail class        | F1F8                 | Block<br>(3)    |       |              |                                                                         |
| 1261 | Gen. low freq. 3 | Set point         | 80.0%<br>100.0%      | 90.0%           |       | DRH<br>ch. 4 | The alarm and fail class are activated when the                         |
| 1262 | Gen. low freq. 3 | Timer             | 0.2 s<br>100.0 s     | 1.0 s           |       |              | frequency has been<br>continuously under the<br>programmed value during |
| 1263 | Gen. low freq. 3 | Relay<br>output A | R0<br>Option<br>dep. | R0 (none)       |       |              | the programmed delay.                                                   |
| 1264 | Gen. low freq. 3 | Relay<br>output B | R0<br>Option<br>dep. | R0 (none)       |       |              |                                                                         |
| 1265 | Gen. low freq. 3 | Enable            | OFF<br>ON            | OFF             |       |              |                                                                         |
| 1266 | Gen. low freq. 3 | Fail class        | F1F8                 | Block<br>(3)    |       |              |                                                                         |
| 1451 | Overload 1       | Set point         | 10.0%<br>200.0%      | 95.0%           |       | DRH<br>ch. 4 | The alarm and fail class are activated when the                         |
| 1452 | Overload 1       | Timer             | 0.1 s<br>100.0 s     | 20.0 s          |       |              | power has been continuously above the programmed value during           |
| 1453 | Overload 1       | Relay<br>output A | R0<br>Option<br>dep. | R0 (none)       |       |              | the programmed delay.                                                   |
| 1454 | Overload 1       | Relay<br>output B | R0<br>Option<br>dep. | R0 (none)       |       |              |                                                                         |
| 1455 | Overload 1       | Enable            | OFF<br>ON            | OFF             |       |              |                                                                         |
| 1456 | Overload 1       | Fail class        | F1F8                 | Warning<br>(1)  |       |              |                                                                         |
| 1461 | Overload 2       | Set point         | 10.0%<br>200.0%      | 110.0%          |       | DRH<br>ch. 4 | The alarm and fail class are activated when the                         |
| 1462 | Overload 2       | Timer             | 0.1 s<br>100.0 s     | 10.0 s          |       |              | power has been<br>continuously above the<br>programmed value during     |
| 1463 | Overload 2       | Relay<br>output A | R0<br>Option<br>dep. | R0 (none)       |       |              | the programmed delay.                                                   |
| 1464 | Overload 2       | Relay<br>output B | R0<br>Option<br>dep. | R0 (none)       |       |              |                                                                         |
| 1465 | Overload 2       | Enable            | OFF<br>ON            | ON              |       |              |                                                                         |
| 1466 | Overload 2       | Fail class        | F1F8                 | Trip CB<br>(4)  |       |              |                                                                         |
| 1471 | Overload 3       | Set point         | 10.0%<br>200.0%      | 115.0%          |       | DRH<br>ch. 4 | The alarm and fail class are activated when the                         |

| No.  | Setting              |                   | Min.<br>Max.         | Factory setting | Notes | Ref.         | Description                                                                                    |
|------|----------------------|-------------------|----------------------|-----------------|-------|--------------|------------------------------------------------------------------------------------------------|
| 1472 | Overload 3           | Timer             | 0.1 s<br>100.0 s     | 5.0 s           |       |              | power has been continuously above the                                                          |
| 1473 | Overload 3           | Relay<br>output A | R0<br>Option<br>dep. | R0 (none)       |       |              | programmed value during the programmed delay.                                                  |
| 1474 | Overload 3           | Relay<br>output B | R0<br>Option<br>dep. | R0 (none)       |       |              |                                                                                                |
| 1475 | Overload 3           | Enable            | OFF<br>ON            | OFF             |       |              |                                                                                                |
| 1476 | Overload 3           | Fail class        | F1F8                 | Trip CB<br>(4)  |       |              |                                                                                                |
| 1481 | Overload 4           | Set point         | 10.0%<br>200.0%      | 120.0%          |       | DRH<br>ch. 4 | The alarm and fail class are activated when the                                                |
| 1482 | Overload 4           | Timer             | 0.1 s<br>100.0 s     | 3.0 s           |       |              | power has been<br>continuously above the<br>programmed value during                            |
| 1483 | Overload 4           | Relay<br>output A | R0<br>Option<br>dep. | R0 (none)       |       |              | the programmed delay.                                                                          |
| 1484 | Overload 4           | Relay<br>output B | R0<br>Option<br>dep. | R0 (none)       |       |              |                                                                                                |
| 1485 | Overload 4           | Enable            | OFF<br>ON            | OFF             |       |              |                                                                                                |
| 1486 | Overload 4           | Fail class        | F1F8                 | Trip CB<br>(4)  |       |              |                                                                                                |
| 1491 | Overload 5           | Set point         | 10.0%<br>200.0%      | 130.0%          |       | DRH<br>ch. 4 | The alarm and fail class<br>are activated when the<br>power has been<br>continuously above the |
| 1492 | Overload 5           | Timer             | 0.1 s<br>100.0 s     | 1.0 s           |       |              |                                                                                                |
| 1493 | Overload 5           | Relay<br>output A | R0<br>Option<br>dep. | R0 (none)       |       |              | the programmed delay.                                                                          |
| 1494 | Overload 5           | Relay<br>output B | R0<br>Option<br>dep. | R0 (none)       |       |              |                                                                                                |
| 1495 | Overload 5           | Enable            | OFF<br>ON            | OFF             |       |              |                                                                                                |
| 1496 | Overload 5           | Fail class        | F1F8                 | Trip CB<br>(4)  |       |              |                                                                                                |
| 1501 | Current<br>unbalance | Set point         | 0.0%<br>100.0%       | 30.0%           |       | DRH<br>ch. 4 | The alarm and fail class are activated when the                                                |
| 1502 | Current<br>unbalance | Timer             | 0.1 s<br>100.0 s     | 10.0 s          |       |              | difference between the max. reading and the                                                    |
| 1503 | Current<br>unbalance | Relay<br>output A | R0<br>Option<br>dep. | R0 (none)       |       |              | measured currents has<br>been continuously above<br>the programmed value                       |
| 1504 | Current<br>unbalance | Relay<br>output B | R0<br>Option<br>dep. | R0 (none)       |       |              | during the programmed delay.                                                                   |

| No.  | Setting              | J                 | Min.<br>Max.         | Factory setting | Notes | Ref.         | Description                                                       |
|------|----------------------|-------------------|----------------------|-----------------|-------|--------------|-------------------------------------------------------------------|
| 1505 | Current<br>unbalance | Enable            | OFF<br>ON            | OFF             |       |              |                                                                   |
| 1506 | Current<br>unbalance | Fail class        | F1F8                 | Block<br>(3)    |       |              |                                                                   |
| 1511 | Voltage<br>unbalance | Set point         | 0.0%<br>50.0%        | 10.0%           |       | DRH<br>ch. 4 | The alarm and fail class are activated when the                   |
| 1512 | Voltage<br>unbalance | Timer             | 0.1 s<br>100.0 s     | 10.0 s          |       |              | difference between the max. reading and the                       |
| 1513 | Voltage<br>unbalance | Relay<br>output A | R0<br>Option<br>dep. | R0 (none)       |       |              | measured generator<br>voltages has been<br>continuously above the |
| 1514 | Voltage<br>unbalance | Relay<br>output B | R0<br>Option<br>dep. | R0 (none)       |       |              | programmed value during the programmed delay.                     |
| 1515 | Voltage<br>unbalance | Enable            | OFF<br>ON            | OFF             |       |              |                                                                   |
| 1516 | Voltage<br>unbalance | Fail class        | F1F8                 | Block<br>(3)    |       |              |                                                                   |
| 1521 | VAr import           | Set point         | 0.0%<br>150.0%       | 10.0%           |       | DRH<br>ch. 4 | The alarm and fail class are activated when                       |
| 1522 | VAr import           | Timer             | 0.1 s<br>100.0 s     | 10.0 s          |       |              | imported VAr has been<br>continuously above the                   |
| 1523 | VAr import           | Relay<br>output A | R0<br>Option<br>dep. | R0 (none)       |       |              | the programmed value during the programmed delay.                 |
| 1524 | VAr import           | Relay<br>output B | R0<br>Option<br>dep. | R0 (none)       |       |              |                                                                   |
| 1525 | VAr import           | Enable            | OFF<br>ON            | OFF             |       |              |                                                                   |
| 1526 | VAr import           | Fail class        | F1F8                 | Block<br>(3)    |       |              |                                                                   |
| 1531 | VAr export           | Set point         | 0.0%<br>100.0%       | 75.0%           |       | DRH<br>ch. 4 | The alarm and fail class are activated when                       |
| 1532 | VAr export           | Timer             | 0.1 s<br>100.0 s     | 10.0 s          |       |              | exported VAr has been<br>continuously above the                   |
| 1533 | VAr export           | Relay<br>output A | R0<br>Option<br>dep. | R0 (none)       |       |              | the programmed value during the programmed delay.                 |
| 1534 | VAr export           | Relay<br>output B | R0<br>Option<br>dep. | R0 (none)       |       |              |                                                                   |
| 1535 | VAr export           | Enable            | OFF<br>ON            | OFF             |       |              |                                                                   |
| 1536 | VAr export           | Fail class        | F1F8                 | Block<br>(3)    |       |              |                                                                   |

# Category Busbar:

| No.  | Setting          | I                 | Min.<br>Max.         | Factory setting | Notes | Ref.         | Description                                                      |  |  |  |
|------|------------------|-------------------|----------------------|-----------------|-------|--------------|------------------------------------------------------------------|--|--|--|
| 1271 | Bus high volt. 1 | Set point         | 90.0%<br>130.0%      | 105.0%          |       | DRH<br>ch. 4 | The alarm and fail<br>class are activated                        |  |  |  |
| 1272 | Bus high volt. 1 | Timer             | 0.0 s<br>100.0 s     | 5.0 s           |       |              | when the voltage has<br>been continuously                        |  |  |  |
| 1273 | Bus high volt. 1 | Relay<br>output A | R0<br>Option<br>dep. | R0 (none)       |       |              | programmed value<br>during the<br>programmed delay.              |  |  |  |
| 1274 | Bus high volt. 1 | Relay<br>output B | R0<br>Option<br>dep. | R0 (none)       |       |              |                                                                  |  |  |  |
| 1275 | Bus high volt. 1 | Enable            | OFF<br>ON            | ON              |       |              |                                                                  |  |  |  |
| 1276 | Bus high volt. 1 | Fail class        | F1F8                 | Warning<br>(1)  |       |              |                                                                  |  |  |  |
| 1281 | Bus high volt. 2 | Set point         | 90.0%<br>130.0%      | 120.0%          |       | DRH<br>ch. 4 | The alarm and fail<br>class are activated                        |  |  |  |
| 1282 | Bus high volt. 2 | Timer             | 0.0 s<br>100.0 s     | 3.0 s           |       |              | when the voltage has<br>been continuously                        |  |  |  |
| 1283 | Bus high volt. 2 | Relay<br>output A | R0<br>Option<br>dep. | R0 (none)       |       |              | above the<br>programmed value<br>during the<br>programmed delay. |  |  |  |
| 1284 | Bus high volt. 2 | Relay<br>output B | R0<br>Option<br>dep. | R0 (none)       |       |              |                                                                  |  |  |  |
| 1285 | Bus high volt. 2 | Enable            | OFF<br>ON            | OFF             |       |              |                                                                  |  |  |  |
| 1286 | Bus high volt. 2 | Fail class        | F1F8                 | Trip CB<br>(4)  |       |              |                                                                  |  |  |  |
| 1291 | Bus high volt. 3 | Set point         | 90.0%<br>130.0%      | 130.0%          |       | DRH<br>ch. 4 | The alarm and fail<br>class are activated                        |  |  |  |
| 1292 | Bus high volt. 3 | Timer             | 0.0 s<br>100.0 s     | 1.0 s           |       |              | when the voltage has<br>been continuously                        |  |  |  |
| 1293 | Bus high volt. 3 | Relay<br>output A | R0<br>Option<br>dep. | R0 (none)       |       |              | programmed value<br>during the<br>programmed delay.              |  |  |  |
| 1294 | Bus high volt. 3 | Relay<br>output B | R0<br>Option<br>dep. | R0 (none)       |       |              | ,                                                                |  |  |  |
| 1295 | Bus high volt. 3 | Enable            | OFF<br>ON            | OFF             |       |              |                                                                  |  |  |  |
| 1296 | Bus high volt. 3 | Fail class        | F1F8                 | Trip CB<br>(4)  |       |              |                                                                  |  |  |  |
| 1301 | Bus low volt. 1  | Set point         | 80.0%<br>100.0%      | 95.0%           |       | DRH<br>ch. 4 | The alarm and fail<br>class are activated                        |  |  |  |
| 1302 | Bus low volt. 1  | Timer             | 0.0 s<br>100.0 s     | 5.0 s           |       |              | when the voltage has<br>been continuously                        |  |  |  |
| 1303 | Bus low volt. 1  | Relay<br>output A | R0<br>Option<br>dep. | R0 (none)       |       |              | under the programme<br>value during the<br>programmed delay.     |  |  |  |

| No.  | Setting         |                   | Min.<br>Max.         | Factory setting | Notes | Ref.         | Description                                                                                                    |
|------|-----------------|-------------------|----------------------|-----------------|-------|--------------|----------------------------------------------------------------------------------------------------|
| 1304 | Bus low volt. 1 | Relay<br>output B | R0<br>Option<br>dep. | R0 (none)       |       |              |                                                                                                    |
| 1305 | Bus low volt. 1 | Enable            | OFF<br>ON            | ON              |       |              |                                                                                                    |
| 1306 | Bus low volt. 1 | Fail class        | F1F8                 | Warning<br>(1)  |       |              |                                                                                                    |
| 1311 | Bus low volt. 2 | Set point         | 50.0%<br>100.0%      | 80.0%           |       | DRH<br>ch. 4 | The alarm and fail<br>class are activated                                                                                                    |
| 1312 | Bus low volt. 2 | Timer             | 0.0 s<br>100.0 s     | 3.0 s           |       |              | when the voltage has<br>been continuously                                                                                                    |
| 1313 | Bus low volt. 2 | Relay<br>output A | R0<br>Option<br>dep. | R0 (none)       |       |              | value during the programmed delay.                                                                                                    |
| 1314 | Bus low volt. 2 | Relay<br>output B | R0<br>Option<br>dep. | R0 (none)       |       |              |                                                                                                    |
| 1315 | Bus low volt. 2 | Enable            | OFF<br>ON            | OFF             |       |              |                                                                                                    |
| 1316 | Bus low volt. 2 | Fail class        | F1F8                 | Trip CB<br>(4)  |       |              |                                                                                                    |
| 1321 | Bus low volt. 3 | Set point         | 50.0%<br>100.0%      | 70.0%           |       | DRH<br>ch. 4 | The alarm and fail<br>class are activated<br>when the voltage has<br>been continuously<br>under the programmed<br>value during the<br>programmed delay. |
| 1322 | Bus low volt. 3 | Timer             | 0.0 s<br>100.0 s     | 2.0 s           |       |              |                                                                                                    |
| 1323 | Bus low volt. 3 | Relay<br>output A | R0<br>Option<br>dep. | R0 (none)       |       |              |                                                                                                    |
| 1324 | Bus low volt. 3 | Relay<br>output B | R0<br>Option<br>dep. | R0 (none)       |       |              |                                                                                                    |
| 1325 | Bus low volt. 3 | Enable            | OFF<br>ON            | OFF             |       |              |                                                                                                    |
| 1326 | Bus low volt. 3 | Fail class        | F1F8                 | Trip CB<br>(4)  |       |              |                                                                                                    |
| 1331 | Bus low volt. 4 | Set point         | 50.0%<br>100.0%      | 60.0%           |       | DRH<br>ch. 4 | The alarm and fail<br>class are activated                                                                                                    |
| 1332 | Bus low volt. 4 | Timer             | 0.0 s<br>100.0 s     | 1.0 s           |       |              | when the voltage has<br>been continuously<br>under the programmed                                                                                       |
| 1333 | Bus low volt. 4 | Relay<br>output A | R0<br>Option<br>dep. | R0 (none)       |       |              | value during the programmed delay.                                                                                                    |
| 1334 | Bus low volt. 4 | Relay<br>output B | R0<br>Option<br>dep. | R0 (none)       |       |              |                                                                                                    |
| 1335 | Bus low volt. 4 | Enable            | OFF<br>ON            | OFF             |       |              |                                                                                                    |
| 1336 | Bus low volt. 4 | Fail class        | F1F8                 | Trip CB<br>(4)  |       |              |                                                                                                    |
| 1341 | Bus volt. trip  | Set point         | L-L<br>L-N           | L-L             |       | DRH<br>ch. 4 | L-L: Phase to phase.<br>L-N: Phase to neutral.                                                                                                    |

| No.  | Setting          | I                 | Min.<br>Max.         | Factory setting | / Notes Ref. |              | Description                                                      |  |  |  |
|------|------------------|-------------------|----------------------|-----------------|--------------|--------------|------------------------------------------------------------------|--|--|--|
| 1351 | Bus high freq. 1 | Set point         | 100.0%<br>130.0%     | 105.0%          |              | DRH<br>ch. 4 | The alarm and fail<br>class are activated                        |  |  |  |
| 1352 | Bus high freq. 1 | Timer             | 0.0 s<br>100.0 s     | 5.0 s           |              |              | when the frequency<br>has been continuously                      |  |  |  |
| 1353 | Bus high freq. 1 | Relay<br>output A | R0<br>Option<br>dep. | R0 (none)       |              |              | above the<br>programmed value<br>during the                      |  |  |  |
| 1354 | Bus high freq. 1 | Relay<br>output B | R0<br>Option<br>dep. | R0 (none)       |              |              | F                                                                |  |  |  |
| 1355 | Bus high freq. 1 | Enable            | OFF<br>ON            | ON              |              |              |                                                                  |  |  |  |
| 1356 | Bus high freq.1  | Fail class        | F1F8                 | Warning<br>(1)  |              |              |                                                                  |  |  |  |
| 1361 | Bus high freq. 2 | Set point         | 100.0%<br>130.0%     | 110.0%          |              | DRH<br>ch. 4 | The alarm and fail<br>class are activated                        |  |  |  |
| 1362 | Bus high freq. 2 | Timer             | 0.0 s<br>100.0 s     | 3.0 s           |              |              | when the frequency<br>has been continuously                      |  |  |  |
| 1363 | Bus high freq. 2 | Relay<br>output A | R0<br>Option<br>dep. | R0 (none)       |              |              | above the<br>programmed value<br>during the<br>programmed delay. |  |  |  |
| 1364 | Bus high freq. 2 | Relay<br>output B | R0<br>Option<br>dep. | R0 (none)       |              |              |                                                                  |  |  |  |
| 1365 | Bus high freq. 2 | Enable            | OFF<br>ON            | OFF             |              |              |                                                                  |  |  |  |
| 1366 | Bus high freq. 2 | Fail class        | F1F8                 | Trip CB<br>(4)  |              |              |                                                                  |  |  |  |
| 1371 | Bus high freq. 3 | Set point         | 100.0%<br>130.0%     | 120.0%          |              | DRH<br>ch. 4 | The alarm and fail class are activated                           |  |  |  |
| 1372 | Bus high freq. 3 | Timer             | 0.0 s<br>100.0 s     | 1.0 s           |              |              | when the frequency<br>has been continuously                      |  |  |  |
| 1373 | Bus high freq. 3 | Relay<br>output A | R0<br>Option<br>dep. | R0 (none)       |              |              | programmed value<br>during the<br>programmed delay.              |  |  |  |
| 1374 | Bus high freq. 3 | Relay<br>output B | R0<br>Option<br>dep. | R0 (none)       |              |              |                                                                  |  |  |  |
| 1375 | Bus high freq. 3 | Enable            | OFF<br>ON            | OFF             |              |              |                                                                  |  |  |  |
| 1376 | Bus high freq. 3 | Fail class        | F1F8                 | Trip CB<br>(4)  |              |              |                                                                  |  |  |  |
| 1381 | Bus low freq. 1  | Set point         | 80.0%<br>100.0%      | 96.0%           |              | DRH<br>ch. 4 | The alarm and fail<br>class are activated                        |  |  |  |
| 1382 | Bus low freq. 1  | Timer             | 0.0 s<br>100.0 s     | 5.0 s           |              |              | when the frequency<br>has been continuously                      |  |  |  |
| 1383 | Bus low freq. 1  | Relay<br>output A | R0<br>Option<br>dep. | R0 (none)       |              |              | value during the programmed delay.                               |  |  |  |

| No.  | Setting         | )                 | Min.<br>Max.         | Factory setting | Notes | Ref.         | Description                                                                                                    |
|------|-----------------|-------------------|----------------------|-----------------|-------|--------------|----------------------------------------------------------------------------------------------------|
| 1384 | Bus low freq. 1 | Relay<br>output B | R0<br>Option<br>dep. | R0 (none)       |       |              |                                                                                                    |
| 1385 | Bus low freq. 1 | Enable            | OFF<br>ON            | ON              |       |              |                                                                                                    |
| 1386 | Bus low freq. 1 | Fail class        | F1F8                 | Warning<br>(1)  |       |              |                                                                                                    |
| 1391 | Bus low freq. 2 | Set point         | 80.0%<br>100.0%      | 93.0%           |       | DRH<br>ch. 4 | The alarm and fail<br>class are activated                                                                                                    |
| 1392 | Bus low freq. 2 | Timer             | 0.0 s<br>100.0 s     | 10.0 s          |       |              | when the frequency<br>has been continuously                                                                                                    |
| 1393 | Bus low freq. 2 | Relay<br>output A | R0<br>Option<br>dep. | R0 (none)       |       |              | value during the programmed delay.                                                                                                    |
| 1394 | Bus low freq. 2 | Relay<br>output B | R0<br>Option<br>dep. | R0 (none)       |       |              |                                                                                                    |
| 1395 | Bus low freq. 2 | Enable            | OFF<br>ON            | OFF             |       |              |                                                                                                    |
| 1396 | Bus low freq. 2 | Fail class        | F1F8                 | Trip CB<br>(4)  |       |              |                                                                                                    |
| 1401 | Bus low freq. 3 | Set point         | 80.0%<br>100.0%      | 92.0%           |       | DRH<br>ch. 4 | The alarm and fail<br>class are activated<br>when the frequency<br>has been continuously<br>under the programmed<br>value during the<br>programmed delay. |
| 1402 | Bus low freq. 3 | Timer             | 0.0 s<br>100.0 s     | 5.0 s           |       |              |                                                                                                    |
| 1403 | Bus low freq. 3 | Relay<br>output A | R0<br>Option<br>dep. | R0 (none)       |       |              |                                                                                                    |
| 1404 | Bus low freq. 3 | Relay<br>output B | R0<br>Option<br>dep. | R0 (none)       |       |              |                                                                                                    |
| 1405 | Bus low freq. 3 | Enable            | OFF<br>ON            | OFF             |       |              |                                                                                                    |
| 1406 | Bus low freq. 3 | Fail class        | F1F8                 | Trip CB<br>(4)  |       |              |                                                                                                    |
| 1411 | Bus low freq. 4 | Set point         | 80.0%<br>100.0%      | 90.0%           |       | DRH<br>ch. 4 | The alarm and fail<br>class are activated                                                                                                    |
| 1412 | Bus low freq. 4 | Timer             | 0.0 s<br>100.0 s     | 1.0 s           |       |              | when the frequency<br>has been continuously                                                                                                    |
| 1413 | Bus low freq. 4 | Relay<br>output A | R0<br>Option<br>dep. | R0 (none)       |       |              | under the programmed value during the programmed delay.                                                                                                   |
| 1414 | Bus low freq. 4 | Relay<br>output B | R0<br>Option<br>dep. | R0 (none)       |       |              |                                                                                                    |
| 1415 | Bus low freq. 4 | Enable            | OFF<br>ON            | OFF             |       | _            |                                                                                                    |
| 1416 | Bus low freq. 4 | Fail class        | F1F8                 | Trip CB<br>(4)  |       |              |                                                                                                    |

# Category NEL:

| No.  | Setting                       |           | Min.<br>Max.     | Factory setting | Notes | Ref.         | Description                                                                               |  |
|------|-------------------------------|-----------|------------------|-----------------|-------|--------------|-------------------------------------------------------------------------------------------|--|
| 1901 | NEL group no. 1<br>l >        | Set point | 50.0%<br>200.0%  | 100.0%          |       | DRH<br>ch. 4 | Trip of Non Essential<br>Load due to                                                      |  |
| 1902 | NEL group no. 1<br>l >        | Time      | 0.1 s<br>100.0 s | 5.0 s           |       |              | overcurrent. This function activates NEL                                                  |  |
| 1903 | NEL group no. 1<br>l >        | Enable    | ON<br>OFF        | OFF             |       |              | group 1.                                                                                  |  |
| 1911 | NEL group no. 2<br>l >        | Set point | 50.0%<br>200.0%  | 100.0%          |       | DRH<br>ch. 4 | Trip of Non Essential<br>Load due to                                                      |  |
| 1912 | NEL group no. 2<br>I >        | Time      | 0.1 s<br>100.0 s | 10.0 s          |       |              | overcurrent. This function activates NEL                                                  |  |
| 1913 | NEL group no. 2<br>I >        | Enable    | ON<br>OFF        | OFF             |       |              | group 2.                                                                                  |  |
| 1921 | NEL group no. 1<br>Busbar f < | Set point | 70.0%<br>100.0%  | 95.0%           |       | DRH<br>ch. 4 | Trip of Non Essential Load due to low fre-                                                |  |
| 1922 | NEL group no. 1<br>Busbar f < | Time      | 0.1 s<br>100.0 s | 5.0 s           |       |              | quency. This function activates NEL group 1.                                              |  |
| 1923 | NEL group no. 1<br>Busbar f < | Enable    | ON<br>OFF        | OFF             |       |              |                                                                                           |  |
| 1931 | NEL group no. 2<br>Busbar f < | Set point | 70.0%<br>100.0%  | 95.0%           |       |              | Trip of Non Essential<br>Load due to low                                                  |  |
| 1932 | NEL group no. 2<br>Busbar f < | Time      | 0.1 s<br>100.0 s | 10.0 s          |       |              | frequency. This function activates NEL                                                    |  |
| 1933 | NEL group no. 2<br>Busbar f < | Enable    | ON<br>OFF        | OFF             |       |              | group 2.                                                                                  |  |
| 1941 | NEL group no. 1<br>P >        | Set point | 10.0%<br>200.0%  | 100.0%          |       | DRH<br>ch. 4 | Trip of Non Essential<br>Load due to overload.<br>This function activates<br>NEL group 1. |  |
| 1942 | NEL group no. 1<br>P >        | Time      | 0.1 s<br>100.0 s | 5.0 s           |       |              |                                                                                           |  |
| 1943 | NEL group no. 1<br>P >        | Enable    | ON<br>OFF        | OFF             |       |              |                                                                                           |  |
| 1951 | NEL group no. 2<br>P >        | Set point | 10.0%<br>200.0%  | 100.0%          |       | DRH<br>ch. 4 | Trip of Non Essential Load due to overload.                                               |  |
| 1952 | NEL group no. 2<br>P >        | Time      | 0.1 s<br>100.0 s | 10.0 s          |       |              | This function activates<br>NEL group 2.                                                   |  |
| 1953 | NEL group no. 2<br>P >        | Enable    | ON<br>OFF        | OFF             |       |              |                                                                                           |  |
| 1961 | NEL group no. 1<br>P >>       | Set point | 10.0%<br>200.0%  | 110.0%          |       | DRH<br>ch. 4 | Trip of Non Essential<br>Load due to spring                                               |  |
| 1962 | NEL group no. 1<br>P >>       | Time      | 0.1 s<br>100.0 s | 1.0 s           |       |              | load. This function activates both NEL                                                    |  |
| 1963 | NEL group no. 1<br>P >>       | Enable    | ON<br>OFF        | OFF             |       |              | group 1 and NEL<br>group 2.                                                               |  |
| 1971 | NEL group no. 2<br>P >>       | Set point | 10.0%<br>200.0%  | 110.0%          |       | DRH<br>ch. 4 | Trip of Non Essential<br>Load due to spring<br>load. This function<br>activates both NEL  |  |
| 1972 | NEL group no. 2<br>P >>       | Time      | 0.1 s<br>100.0 s | 1.0 s           |       |              |                                                                                           |  |
| 1973 | NEL group no. 2<br>P >>       | Enable    | ON<br>OFF        | OFF             |       |              | group 1 and NEL<br>group 2.                                                               |  |

# Category Synchronisation:

| No.  | Setting          | ļ             | Min.<br>Max.         | Factory setting | Notes | Ref.         | Description                                                                                                    |
|------|------------------|---------------|----------------------|-----------------|-------|--------------|----------------------------------------------------------------------------------------------------|
| 2111 | Sync. failure    | Delay         | 30.0 s<br>300.0 s    | 120.0 s         |       | DRH<br>ch. 5 | The controller has unsuccessfully tried to                                                                                                    |
| 2112 | Sync. failure    | Output<br>A   | R0<br>Option<br>dep. | R0<br>(none)    |       |              | synchronise the generator to the busbar within the time delay.                                                                                                    |
| 2113 | Sync. failure    | Output<br>B   | R0<br>Option<br>dep. | R0<br>(none)    |       | -            |                                                                                                    |
| 2114 | Sync. failure    | Activate      | OFF<br>ON            | ON              |       |              |                                                                                                    |
| 2115 | Sync. failure    | Fail<br>class | F1F8                 | Block<br>(3)    |       |              |                                                                                                    |
| 2121 | Phase seq. fail. | Delay         | Fixed                | 1.0 s           |       | DRH          | During synchronisation                                                                                                    |
| 2122 | Phase seq. fail. | Output<br>A   | R0<br>Option<br>dep. | R0<br>(none)    |       | ch. 5        | the controller has<br>detected that the<br>generator is rotating the                                                                                                    |
| 2123 | Phase seq. fail. | Output<br>B   | R0<br>Option<br>dep. | R0<br>(none)    |       |              | the busbar.                                                                                                    |
| 2124 | Phase seq. fail. | Activate      | OFF<br>ON            | ON              |       |              |                                                                                                    |
| 2125 | Phase seq. fail. | Fail<br>class | F1F8                 | Block<br>(3)    |       |              |                                                                                                    |
| 2141 | Close failure    | Delay         | 1.0 s<br>5.0 s       | 2.0 s           |       | DRH<br>ch. 5 | The CB close failure will<br>occur, if the unit has<br>transmitted a CB close<br>signal and the CB<br>feedback has not<br>changed position from<br>OFF to ON within 2 s. |
| 2142 | Close failure    | Output<br>A   | R0<br>Option<br>dep. | R0<br>(none)    |       |              |                                                                                                    |
| 2143 | Close failure    | Output<br>B   | R0<br>Option<br>dep. | R0<br>(none)    |       |              |                                                                                                    |
| 2144 | Close failure    | Activate      | OFF<br>ON            | ON              |       |              |                                                                                                    |
| 2145 | Close failure    | Fail<br>class | F1F8                 | Block<br>(3)    |       |              |                                                                                                    |
| 2151 | Open failure     | Delay         | 1.0 s<br>5.0 s       | 2.0 s           |       | DRH<br>ch. 5 | The CB open failure will occur, if the unit has                                                                                                    |
| 2152 | Open failure     | Output<br>A   | R0<br>Option<br>dep. | R0<br>(none)    |       |              | transmitted a CB open<br>signal and the CB<br>feedback has not                                                                                                    |
| 2153 | Open failure     | Output<br>B   | R0<br>Option<br>dep. | R0<br>(none)    |       |              | changed position from<br>ON to OFF within 2 s.                                                                                                    |
| 2154 | Open failure     | Activate      | OFF<br>ON            | ON              |       |              |                                                                                                    |
| 2155 | Open failure     | Fail<br>class | F1F8                 | Block<br>(3)    |       |              |                                                                                                    |
| 2151 | Position failure | Delay         | 1.0 s<br>5.0 s       | 2.0 s           |       | DRH<br>ch. 5 | If the CB feedbacks for                                                                                                    |

| No.  | Setting          | l             | Min.<br>Max.         | Factory setting | Notes | Ref. | Description                                                           |
|------|------------------|---------------|----------------------|-----------------|-------|------|-----------------------------------------------------------------------|
| 2152 | Position failure | Output<br>A   | R0<br>Option<br>dep. | R0<br>(none)    |       |      | ON and OFF are both missing for more than 2 s, this alarm will occur. |
| 2153 | Position failure | Output<br>B   | R0<br>Option<br>dep. | R0<br>(none)    |       |      |                                                                       |
| 2154 | Position failure | Activate      | OFF<br>ON            | ON              |       |      |                                                                       |
| 2155 | Position failure | Fail<br>class | F1F8                 | Block<br>(3)    |       |      |                                                                       |

# Category Regulation:

| No.  | Setting           | ]                 | Min.<br>Max.         | Factory setting | Notes | Ref.         | Description                                                                                                    |  |
|------|-------------------|-------------------|----------------------|-----------------|-------|--------------|----------------------------------------------------------------------------------------------------|--|
| 2251 | Ramp down<br>fail | Delay             | 1.0 s<br>999.0 s     | 10.0 s          |       | DRH<br>ch. 5 | If the generator fails to deload within the timer,                                                                                                    |  |
| 2252 | Ramp down<br>fail | Output<br>A       | R0<br>Option<br>dep. | R0 (none)       |       |              | the alarm is activated.                                                                                                    |  |
| 2253 | Ramp down<br>fail | Output<br>B       | R0<br>Option<br>dep. | R0 (none)       |       |              |                                                                                                    |  |
| 2254 | Ramp down<br>fail | Activate          | OFF<br>ON            | ON              |       |              |                                                                                                    |  |
| 2255 | Ramp down<br>fail | Fail<br>class     | F1F8                 | Block<br>(3)    |       |              |                                                                                                    |  |
| 2591 | GOV reg. fail     | Set<br>point      | 1.0%<br>100.0%       | 30.0%           |       | DRH<br>ch. 5 | If the measured power<br>or frequency<br>continuously deviates<br>from the internal set<br>point for a longer time<br>than the timer. Then<br>the alarm is activated. |  |
| 2592 | GOV reg. fail     | Timer             | 10.0 s<br>300.0 s    | 60.0 s          |       |              |                                                                                                    |  |
| 2593 | GOV reg. fail     | Relay<br>output A | R0<br>Option<br>dep. | R0 (none)       |       |              |                                                                                                    |  |
| 2594 | GOV reg. fail     | Relay<br>output B | R0<br>Option<br>dep. | R0 (none)       |       |              |                                                                                                    |  |
| 2595 | GOV reg. fail     | Enable            | OFF<br>ON            | ON              |       |              |                                                                                                    |  |
| 2596 | GOV reg. fail     | Fail<br>class     | F1F8                 | Block<br>(3)    |       |              |                                                                                                    |  |
| 2611 | AVR reg. fail     | Set<br>point      | 1.0%<br>100.0%       | 30.0%           |       | DRH<br>ch. 5 | If the measured voltage<br>or VAr continuously                                                                                                    |  |
| 2612 | AVR reg. fail     | Timer             | 10.0 s<br>300.0 s    | 60.0 s          |       |              | deviates from the internal set point for a                                                                                                    |  |
| 2613 | AVR reg. fail     | Relay<br>output A | R0<br>Option<br>dep. | R0 (none)       |       |              | timer. Then the alarm i activated.                                                                                                    |  |

| No.  | Setting       |                   | Min.<br>Max.         | Factory setting | Notes | Ref. | Description |
|------|---------------|-------------------|----------------------|-----------------|-------|------|-------------|
| 2614 | AVR reg. fail | Relay<br>output B | R0<br>Option<br>dep. | R0 (none)       |       |      |             |
| 2615 | AVR reg. fail | Enable            | OFF<br>ON            | ON              |       |      |             |
| 2616 | AVR reg. fail | Fail<br>class     | F1F8                 | Block<br>(3)    |       |      |             |

# Category Binary inputs:

| No.  | Setting          |                   | Min.<br>Max.         | Factory setting   | Notes | Ref.      | Description                                                                                                    |
|------|------------------|-------------------|----------------------|-------------------|-------|-----------|----------------------------------------------------------------------------------------------------|
| 3001 | Digital input 23 | Timer             | 0.2 s<br>100.0 s     | 0.2 s             |       | ll<br>ch. | The input is configurable and can have different                                                                                                    |
| 3002 | Digital input 23 | Relay<br>output A | R0<br>Option<br>dep. | R0 (none)         |       | 4, 5, 6   | functions on different<br>units.<br>With the utility software<br>it is possible to select if<br>the input is activated by<br>a normally closed or a<br>pormally open contact  |
| 3003 | Digital input 23 | Relay<br>output B | R0<br>Option<br>dep. | R0 (none)         |       |           |                                                                                                    |
| 3004 | Digital input 23 | Enable            | ON<br>OFF            | ON                |       |           |                                                                                                    |
| 3005 | Digital input 23 | Fail class        | F1F8                 | Shutdown<br>(6)   |       |           |                                                                                                    |
| 3011 | Digital input 24 | Timer             | 0.2 s<br>100.0 s     | 0.2 s             |       | ll<br>ch. | The input is configurable and can have different                                                                                                    |
| 3012 | Digital input 24 | Relay<br>output A | R0<br>Option<br>dep. | R0 (none)         |       | 4, 5, 6   | functions on different<br>units.<br>With the utility software<br>it is possible to select if<br>the input is activated by<br>a normally closed or a<br>normally open contact. |
| 3013 | Digital input 24 | Relay<br>output B | R0<br>Option<br>dep. | R0 (none)         |       |           |                                                                                                    |
| 3014 | Digital input 24 | Enable            | ON<br>OFF            | ON                |       |           |                                                                                                    |
| 3015 | Digital input 24 | Fail class        | F1F8                 | Short Circ<br>(7) |       |           |                                                                                                    |
| 3021 | Digital input 25 | Timer             | 0.2 s<br>100.0 s     | 10.0 s            |       | ll<br>ch. | The input is configurable and can have different                                                                                                    |
| 3022 | Digital input 25 | Relay<br>output A | R0<br>Option<br>dep. | R0 (none)         |       | 4, 5, 6   | functions on different<br>units.<br>With the utility software<br>it is possible to select if<br>the input is activated by<br>a normally closed or a                           |
| 3023 | Digital input 25 | Relay<br>output B | R0<br>Option<br>dep. | R0 (none)         |       |           |                                                                                                    |
| 3024 | Digital input 25 | Enable            | ON<br>OFF            | OFF               |       |           |                                                                                                    |
| 3025 | Digital input 25 | Fail class        | F1F8                 | Warning<br>(1)    |       |           |                                                                                                    |
| 3031 | Digital input 26 | Timer             | 0.2 s<br>100.0 s     | 10.0 s            |       | II<br>ch. | The input is configurable and can have different                                                                                                    |

| No.  | Setting          |                   | Min.<br>Max.         | Factory setting | Notes | Ref.      | Description                                                                                                    |
|------|------------------|-------------------|----------------------|-----------------|-------|-----------|----------------------------------------------------------------------------------------------------|
| 3032 | Digital input 26 | Relay<br>output A | R0<br>Option<br>dep. | R0 (none)       |       | 4, 5, 6   | functions on different<br>units.<br>With the utility software                                                                                                    |
| 3033 | Digital input 26 | Relay<br>output B | R0<br>Option<br>dep. | R0 (none)       |       |           | it is possible to select if<br>the input is activated by<br>a normally closed or a                                                                                            |
| 3034 | Digital input 26 | Enable            | ON<br>OFF            | OFF             |       |           | normany open contact.                                                                                                    |
| 3035 | Digital input 26 | Fail class        | F1F8                 | Warning<br>(1)  |       |           |                                                                                                    |
| 3051 | Digital input 43 | Timer             | 0.2 s<br>100.0 s     | 10.0 s          |       | ll<br>ch. | The input is configurable and can have different                                                                                                    |
| 3052 | Digital input 43 | Relay<br>output A | R0<br>Option<br>dep. | R0 (none)       |       | 4, 5, 6   | functions on different<br>units.<br>With the utility software<br>it is possible to select if                                                                                  |
| 3053 | Digital input 43 | Relay<br>output B | R0<br>Option<br>dep. | R0 (none)       |       |           | the input is activated by<br>a normally closed or a<br>normally open contact.                                                                                                 |
| 3054 | Digital input 43 | Enable            | ON<br>OFF            | OFF             |       |           |                                                                                                    |
| 3055 | Digital input 43 | Fail class        | F1F8                 | Warning<br>(1)  |       |           |                                                                                                    |
| 3061 | Digital input 44 | Timer             | 0.2 s<br>100.0 s     | 10.0 s          |       | ll<br>ch. | The input is configurable and can have different                                                                                                    |
| 3062 | Digital input 44 | Relay<br>output A | R0<br>Option<br>dep. | R0 (none)       |       | 4, 5, 6   | functions on different<br>units.<br>With the utility software<br>it is possible to select if<br>the input is activated by<br>a normally closed or a<br>normally open contact. |
| 3063 | Digital input 44 | Relay<br>output B | R0<br>Option<br>dep. | R0 (none)       |       |           |                                                                                                    |
| 3064 | Digital input 44 | Enable            | ON<br>OFF            | OFF             |       |           | ,                                                                                                    |
| 3065 | Digital input 44 | Fail class        | F1F8                 | Warning<br>(1)  |       |           |                                                                                                    |
| 3071 | Digital input 45 | Timer             | 0.2 s<br>100.0 s     | 10.0 s          |       | ll<br>ch. | The input is configurable and can have different                                                                                                    |
| 3072 | Digital input 45 | Relay<br>output A | R0<br>Option<br>dep. | R0 (none)       |       | 4, 5, 6   | functions on different<br>units.<br>With the utility software<br>it is possible to select if                                                                                  |
| 3073 | Digital input 45 | Relay<br>output B | R0<br>Option<br>dep. | R0 (none)       |       |           | the input is activated by<br>a normally closed or a<br>normally open contact.                                                                                                 |
| 3074 | Digital input 45 | Enable            | ON<br>OFF            | OFF             |       |           |                                                                                                    |
| 3075 | Digital input 45 | Fail class        | F1F8                 | Warning<br>(1)  |       |           |                                                                                                    |
| 3081 | Digital input 46 | Timer             | 0.2 s<br>100.0 s     | 10.0 s          |       | ll<br>ch. | The input is configurable and can have different                                                                                                    |
| 3082 | Digital input 46 | Relay<br>output A | R0<br>Option<br>dep. | R0 (none)       |       | 4, 5, 6   | functions on different<br>units.<br>With the utility software                                                                                                    |

| No.  | Setting          |                   | Min.<br>Max.         | Factory setting | Notes | Ref.      | Description                                                                                                    |
|------|------------------|-------------------|----------------------|-----------------|-------|-----------|----------------------------------------------------------------------------------------------------|
| 3083 | Digital input 46 | Relay<br>output B | R0<br>Option<br>dep. | R0 (none)       |       |           | it is possible to select if<br>the input is activated by<br>a normally closed or a                                                                                            |
| 3084 | Digital input 46 | Enable            | ON<br>OFF            | OFF             |       |           | normally open contact.                                                                                                    |
| 3085 | Digital input 46 | Fail class        | F1F8                 | Warning<br>(1)  |       |           |                                                                                                    |
| 3091 | Digital input 47 | Timer             | 0.2 s<br>100.0 s     | 10.0 s          |       | ll<br>ch. | The input is configurable and can have different                                                                                                    |
| 3092 | Digital input 47 | Relay<br>output A | R0<br>Option<br>dep. | R0 (none)       |       | 4, 5, 6   | functions on different<br>units.<br>With the utility software                                                                                                    |
| 3093 | Digital input 47 | Relay<br>output B | R0<br>Option<br>dep. | R0 (none)       |       |           | a normally closed or a<br>normally open contact.                                                                                                    |
| 3094 | Digital input 47 | Enable            | ON<br>OFF            | OFF             |       |           |                                                                                                    |
| 3095 | Digital input 47 | Fail class        | F1F8                 | Warning<br>(1)  |       |           |                                                                                                    |
| 3101 | Digital input 48 | Timer             | 0.2 s<br>100.0 s     | 10.0 s          |       | ll<br>ch. | The input is configurable and can have different                                                                                                    |
| 3102 | Digital input 48 | Relay<br>output A | R0<br>Option<br>dep. | R0 (none)       |       | 4, 5, 6   | functions on different<br>units.<br>With the utility software<br>it is possible to select if<br>the input is activated by<br>a normally closed or a<br>normally open contact. |
| 3103 | Digital input 48 | Relay<br>output B | R0<br>Option<br>dep. | R0 (none)       |       |           |                                                                                                    |
| 3104 | Digital input 48 | Enable            | ON<br>OFF            | OFF             |       |           |                                                                                                    |
| 3105 | Digital input 48 | Fail class        | F1F8                 | Warning<br>(1)  |       |           |                                                                                                    |
| 3111 | Digital input 49 | Timer             | 0.2 s<br>100.0 s     | 10.0 s          |       | ll<br>ch. | The input is configurable and can have different                                                                                                    |
| 3112 | Digital input 49 | Relay<br>output A | R0<br>Option<br>dep. | R0 (none)       |       | 4, 5, 6   | functions on different<br>units.<br>With the utility software<br>it is possible to select if                                                                                  |
| 3113 | Digital input 49 | Relay<br>output B | R0<br>Option<br>dep. | R0 (none)       |       |           | the input is activated by<br>a normally closed or a<br>normally open contact.                                                                                                 |
| 3114 | Digital input 49 | Enable            | ON<br>OFF            | OFF             |       |           |                                                                                                    |
| 3115 | Digital input 49 | Fail class        | F1F8                 | Warning<br>(1)  |       |           |                                                                                                    |
| 3121 | Digital input 50 | Timer             | 0.2 s<br>100.0 s     | 10.0 s          |       | ll<br>ch. | The input is configurable and can have different                                                                                                    |
| 3122 | Digital input 50 | Relay<br>output A | R0<br>Option<br>dep. | R0 (none)       |       | 4, 5, 6   | functions on different<br>units.<br>With the utility software                                                                                                    |
| 3123 | Digital input 50 | Relay<br>output B | R0<br>Option<br>dep. | R0 (none)       |       |           | the input is activated by<br>a normally closed or a                                                                                                    |

| No.  | Setting           |                   | Min.<br>Max.         | Factory setting | Notes | Ref.      | Description                                                                                                    |  |  |
|------|-------------------|-------------------|----------------------|-----------------|-------|-----------|----------------------------------------------------------------------------------------------------|--|--|
| 3124 | Digital input 50  | Enable            | ON<br>OFF            | OFF             |       |           | normally open contact.                                                                                                    |  |  |
| 3125 | Digital input 50  | Fail class        | F1F8                 | Warning<br>(1)  |       |           |                                                                                                    |  |  |
| 3131 | Digital input 51  | Timer             | 0.2 s<br>100.0 s     | 10.0 s          |       | ll<br>ch. | The input is configurable and can have different                                                                                                    |  |  |
| 3132 | Digital input 51  | Relay<br>output A | R0<br>Option<br>dep. | R0 (none)       |       | 4, 5, 6   | functions on different<br>units.<br>With the utility software<br>it is possible to select if                                                                                                    |  |  |
| 3133 | Digital input 51  | Relay<br>output B | R0<br>Option<br>dep. | R0 (none)       |       |           | a normally closed or a<br>normally open contact.                                                                                                    |  |  |
| 3134 | Digital input 51  | Enable            | ON<br>OFF            | OFF             |       |           |                                                                                                    |  |  |
| 3135 | Digital input 51  | Fail class        | F1F8                 | Warning<br>(1)  |       |           |                                                                                                    |  |  |
| 3141 | Digital input 52  | Timer             | 0.2 s<br>100.0 s     | 10.0 s          |       | ll<br>ch. | The input is configurable                                                                                                    |  |  |
| 3142 | Digital input 52  | Relay<br>output A | R0<br>Option<br>dep. | R0 (none)       |       | 4, 5, 6   | and can have different<br>functions on different<br>units.<br>With the utility software<br>it is possible to select if<br>the input is activated by<br>a normally closed or a<br>normally open contact. |  |  |
| 3143 | Digital input 52  | Relay<br>output B | R0<br>Option<br>dep. | R0 (none)       |       |           |                                                                                                    |  |  |
| 3144 | Digital input 52  | Enable            | ON<br>OFF            | OFF             |       |           |                                                                                                    |  |  |
| 3145 | Digital input 52  | Fail class        | F1F8                 | Warning<br>(1)  |       |           |                                                                                                    |  |  |
| 3151 | Digital input 53  | Timer             | 0.2 s<br>100.0 s     | 10.0 s          |       | ll<br>ch. | The input is configurable                                                                                                    |  |  |
| 3152 | Digital input 53  | Relay<br>output A | R0<br>Option<br>dep. | R0 (none)       |       | 4, 5, 6   | and can have different<br>functions on different<br>units.<br>With the utility software                                                                                                    |  |  |
| 3153 | Digital input 53  | Relay<br>output B | R0<br>Option<br>dep. | R0 (none)       |       |           | it is possible to select if<br>the input is activated by<br>a normally closed or a                                                                                                    |  |  |
| 3154 | Digital input 53  | Enable            | ON<br>OFF            | OFF             |       |           | normally open contact.                                                                                                    |  |  |
| 3155 | Digital input 53  | Fail class        | F1F8                 | Warning<br>(1)  |       |           |                                                                                                    |  |  |
| 3281 | Digital input 110 | Timer             | 0.2 s<br>100.0 s     | 1.0 s           |       | ll<br>ch. | The input is configurable and can have different                                                                                                    |  |  |
| 3282 | Digital input 110 | Relay<br>output A | R0<br>Option<br>dep. | R0 (none)       |       | 4, 5, 6   | functions on different<br>units.<br>With the utility software                                                                                                    |  |  |
| 3283 | Digital input 110 | Relay<br>output B | R0<br>Option<br>dep. | R0 (none)       |       |           | the input is activated by<br>a normally closed or a<br>normally open contact.                                                                                                    |  |  |
| 3284 | Digital input 110 | Enable            | ON<br>OFF            | ON              |       |           | normally open contact.                                                                                                    |  |  |

| No.  | Setting           |                   | Min.<br>Max.         | Factory setting | Notes | Ref.      | Description                                                                                                  |
|------|-------------------|-------------------|----------------------|-----------------|-------|-----------|----------------------------------------------------------------------------------------------------|
| 3285 | Digital input 110 | Fail class        | F1F8                 | Warning<br>(1)  |       |           |                                                                                                    |
| 3291 | Digital input 111 | Timer             | 0.2 s<br>100.0 s     | 1.0 s           |       | ll<br>ch. | The input is configurable and can have different                                                             |
| 3292 | Digital input 111 | Relay<br>output A | R0<br>Option<br>dep. | R0 (none)       |       | 4, 5, 6   | functions on different<br>units.<br>With the utility software                                                |
| 3293 | Digital input 111 | Relay<br>output B | R0<br>Option<br>dep. | R0 (none)       |       |           | a normally closed or a<br>normally open contact.                                                             |
| 3294 | Digital input 111 | Enable            | ON<br>OFF            | ON              |       |           |                                                                                                    |
| 3295 | Digital input 111 | Fail class        | F1F8                 | Block<br>(3)    |       |           |                                                                                                    |
| 3301 | Digital input 112 | Timer             | 0.2 s<br>100.0 s     | 1.0 s           |       | ll<br>ch. | The input is configurable and can have different                                                             |
| 3302 | Digital input 112 | Relay<br>output A | R0<br>Option<br>dep. | R0 (none)       |       | 4, 5, 6   | functions on different<br>units.<br>With the utility software                                                |
| 3303 | Digital input 112 | Relay<br>output B | R0<br>Option<br>dep. | R0 (none)       |       |           | It is possible to select if<br>the input is activated by<br>a normally closed or a<br>normally open contact. |
| 3304 | Digital input 112 | Enable            | ON<br>OFF            | ON              |       |           |                                                                                                    |
| 3305 | Digital input 112 | Fail class        | F1F8                 | CB Trip<br>(4)  |       |           |                                                                                                    |
| 3311 | Digital input 113 | Timer             | 0.2 s<br>100.0 s     | 1.0 s           |       | ll<br>ch. | The input is configurable and can have different                                                             |
| 3312 | Digital input 113 | Relay<br>output A | R0<br>Option<br>dep. | R0 (none)       |       | 4, 5, 6   | functions on different<br>units.<br>With the utility software                                                |
| 3313 | Digital input 113 | Relay<br>output B | R0<br>Option<br>dep. | R0 (none)       |       |           | the input is activated by<br>a normally closed or a<br>normally open contact.                                |
| 3314 | Digital input 113 | Enable            | ON<br>OFF            | OFF             |       |           |                                                                                                    |
| 3315 | Digital input 113 | Fail class        | F1F8                 | Shutdown<br>(6) |       |           |                                                                                                    |
| 3321 | Digital input 114 | Timer             | 0.2 s<br>100.0 s     | 0.2 s           |       | ll<br>ch. | The input is configurable and can have different                                                             |
| 3322 | Digital input 114 | Relay<br>output A | R0<br>Option<br>dep. | R0 (none)       |       | 4, 5, 6   | functions on different<br>units.<br>With the utility software<br>it is possible to select if                 |
| 3323 | Digital input 114 | Relay<br>output B | R0<br>Option<br>dep. | R0 (none)       |       |           | the input is activated by<br>a normally closed or a<br>normally open contact.                                |
| 3324 | Digital input 114 | Enable            | ON<br>OFF            | OFF             |       |           |                                                                                                    |
| 3325 | Digital input 114 | Fail class        | F1F8                 | Shutdown<br>(6) |       |           |                                                                                                    |

# Category VDO binary inputs:

| No.  | Setting       | l                 | Min.<br>Max.         | Factory setting | Notes | Ref.      | Description                                                                                                    |  |
|------|---------------|-------------------|----------------------|-----------------|-------|-----------|----------------------------------------------------------------------------------------------------|--|
| 3251 | VDO input 104 | Timer             | 0.2 s<br>100.0 s     | 10.0 s          |       | ll<br>ch. | The input is configurable and can                                                                                                    |  |
| 3252 | VDO input 104 | Relay<br>output A | R0<br>Option<br>dep. | R0 (none)       |       | 5, 6, 7   | have different functions<br>on different units.<br>With the utility software                                                                                                    |  |
| 3253 | VDO input 104 | Relay<br>output B | R0<br>Option<br>dep. | R0 (none)       |       |           | the input is activated by<br>a normally closed or a<br>normally open contact.                                                                                                    |  |
| 3254 | VDO input 104 | Enable            | ON<br>OFF            | ON              |       |           |                                                                                                    |  |
| 3255 | VDO input 104 | Fail<br>class     | F1F8                 | Shutdown<br>(6) |       |           |                                                                                                    |  |
| 3261 | VDO input 105 | Timer             | 0.2 s<br>100.0 s     | 10.0 s          |       | ll<br>ch. | The input is configurable and can                                                                                                    |  |
| 3262 | VDO input 105 | Relay<br>output A | R0<br>Option<br>dep. | R0 (none)       |       | 5, 6, 7   | have different functions<br>on different units.<br>With the utility software<br>it is possible to select if<br>the input is activated by<br>a normally closed or a<br>normally open contact. |  |
| 3263 | VDO input 105 | Relay<br>output B | R0<br>Option<br>dep. | R0 (none)       |       |           |                                                                                                    |  |
| 3264 | VDO input 105 | Enable            | ON<br>OFF            | ON              |       |           |                                                                                                    |  |
| 3265 | VDO input 105 | Fail<br>class     | F1F8                 | Shutdown<br>(6) |       |           |                                                                                                    |  |
| 3271 | VDO input 106 | Timer             | 0.2 s<br>100.0 s     | 10.0 s          |       | ll<br>ch. | The input is configurable and can                                                                                                    |  |
| 3272 | VDO input 106 | Relay<br>output A | R0<br>Option<br>dep. | R0 (none)       |       | 5, 6, 7   | have different functions<br>on different units.<br>With the utility software<br>it is possible to select if<br>the input is activated by<br>a normally closed or a<br>normally open contact  |  |
| 3273 | VDO input 106 | Relay<br>output B | R0<br>Option<br>dep. | R0 (none)       |       |           |                                                                                                    |  |
| 3274 | VDO input 106 | Enable            | ON<br>OFF            | ON              |       |           | normany open condet.                                                                                                    |  |
| 3275 | VDO input 106 | Fail<br>class     | F1F8                 | Shutdown<br>(6) |       |           |                                                                                                    |  |

# **Category Analogue inputs:**

| No.  | Setting           |                   | Min.<br>Max.         | Factory setting | Notes | Ref.      | Description                                                        |
|------|-------------------|-------------------|----------------------|-----------------|-------|-----------|--------------------------------------------------------------------|
| 4121 | 4-20mA 98.1       | Set point         | -9999<br>9999        | 10              |       | ll<br>ch. | Configurable analogue input.                                       |
| 4122 | 4-20mA 98.1       | Timer             | 0.2 s<br>100.0 s     | 10              |       | 4, 5      |                                                                    |
| 4123 | 4-20mA 98.1       | Relay<br>output A | R0<br>Option<br>dep. | R0 (none)       |       |           |                                                                    |
| 4124 | 4-20mA 98.1       | Relay<br>output B | R0<br>Option<br>dep. | R0 (none)       |       |           |                                                                    |
| 4125 | 4-20mA 98.1       | Enable            | ON<br>OFF            | OFF             |       |           |                                                                    |
| 4126 | 4-20mA 98.1       | Fail class        | F1F8                 | Warning<br>(1)  |       |           |                                                                    |
| 4131 | 4-20mA 98.2       | Set point         | -9999<br>9999        | 10              |       | ll<br>ch. | Configurable analogue input.                                       |
| 4132 | 4-20mA 98.2       | Timer             | 0.2 s<br>100.0 s     | 10              |       | 4, 5      |                                                                    |
| 4133 | 4-20mA 98.2       | Relay<br>output A | R0<br>Option<br>dep. | R0 (none)       |       |           |                                                                    |
| 4134 | 4-20mA 98.2       | Relay<br>output B | R0<br>Option<br>dep. | R0 (none)       |       |           |                                                                    |
| 4135 | 4-20mA 98.2       | Enable            | ON<br>OFF            | OFF             |       |           |                                                                    |
| 4136 | 4-20mA 98.2       | Fail class        | F1F8                 | Warning<br>(1)  |       |           |                                                                    |
| 4141 | Wire fault no. 98 | Timer             | 0.2 s<br>100.0 s     | 1.0 s           |       | ll<br>ch. | The wire fault will detect<br>if the current drops                 |
| 4142 | Wire fault no. 98 | Relay<br>output A | R0<br>Option<br>dep. | R0 (none)       |       | 4         | below 2mA or exceeds 22mA. In both cases the alarm will be active. |
| 4143 | Wire fault no. 98 | Relay<br>output B | R0<br>Option<br>dep. | R0 (none)       |       |           |                                                                    |
| 4144 | Wire fault no. 98 | Enable            | ON<br>OFF            | OFF             |       |           |                                                                    |
| 4145 | Wire fault no. 98 | Fail class        | F1F8                 | Warning<br>(1)  |       |           |                                                                    |
| 4151 | 4-20mA 100.1      | Set point         | -9999<br>9999        | 10              |       | ll<br>ch. | Configurable analogue input.                                       |
| 4152 | 4-20mA 100.1      | Timer             | 0.2 s<br>100.0 s     | 10              |       | 4, 5      |                                                                    |
| 4153 | 4-20mA 100.1      | Relay<br>output A | R0<br>Option<br>dep. | R0 (none)       |       |           |                                                                    |
| 4154 | 4-20mA 100.1      | Relay<br>output B | R0<br>Option<br>dep. | R0 (none)       |       |           |                                                                    |

| No.  | Setting            |                   | Min.<br>Max.         | Factory setting | Notes | Ref.      | Description                                                        |
|------|--------------------|-------------------|----------------------|-----------------|-------|-----------|--------------------------------------------------------------------|
| 4155 | 4-20mA 100.1       | Enable            | ON<br>OFF            | OFF             |       |           |                                                                    |
| 4156 | 4-20mA 100.1       | Fail class        | F1F8                 | Warning<br>(1)  |       |           |                                                                    |
| 4161 | 4-20mA 100.2       | Set point         | -9999<br>9999        | 10              |       | ll<br>ch. | Configurable analogue input.                                       |
| 4162 | 4-20mA 100.2       | Timer             | 0.2 s<br>100.0 s     | 10              |       | 4, 5      |                                                                    |
| 4163 | 4-20mA 100.2       | Relay<br>output A | R0<br>Option<br>dep. | R0 (none)       |       |           |                                                                    |
| 4164 | 4-20mA 100.2       | Relay<br>output B | R0<br>Option<br>dep. | R0 (none)       |       |           |                                                                    |
| 4165 | 4-20mA 100.2       | Enable            | ON<br>OFF            | OFF             |       |           |                                                                    |
| 4166 | 4-20mA 100.2       | Fail class        | F1F8                 | Warning<br>(1)  |       |           |                                                                    |
| 4171 | Wire fault no. 100 | Timer             | 0.2 s<br>100.0 s     | 1.0 s           |       | ll<br>ch. | The wire fault will detect<br>if the current drops                 |
| 4172 | Wire fault no. 100 | Relay<br>output A | R0<br>Option<br>dep. | R0 (none)       |       | 4         | below 2mA or exceeds 22mA. In both cases the alarm will be active. |
| 4173 | Wire fault no. 100 | Relay<br>output B | R0<br>Option<br>dep. | R0 (none)       |       |           |                                                                    |
| 4174 | Wire fault no. 100 | Enable            | ON<br>OFF            | OFF             |       |           |                                                                    |
| 4175 | Wire fault no. 100 | Fail class        | F1F8                 | Warning<br>(1)  |       |           |                                                                    |
| 4181 | 4-20mA 102.1       | Set point         | -9999<br>9999        | 10              |       | ll<br>ch. | Configurable analogue input.                                       |
| 4182 | 4-20mA 102.1       | Timer             | 0.2 s<br>100.0 s     | 10              |       | 4, 5      |                                                                    |
| 4183 | 4-20mA 102.1       | Relay<br>output A | R0<br>Option<br>dep. | R0 (none)       |       |           |                                                                    |
| 4184 | 4-20mA 102.1       | Relay<br>output B | R0<br>Option<br>dep. | R0 (none)       |       |           |                                                                    |
| 4185 | 4-20mA 102.1       | Enable            | ON<br>OFF            | OFF             |       |           |                                                                    |
| 4186 | 4-20mA 102.1       | Fail class        | F1F8                 | Warning<br>(1)  |       |           |                                                                    |
| 4191 | 4-20mA 102.2       | Set point         | -9999<br>9999        | 10              |       | ll<br>ch. | Configurable analogue input.                                       |
| 4192 | 4-20mA 102.2       | Timer             | 0.2 s<br>100.0 s     | 10              |       | 4, 5      |                                                                    |
| 4193 | 4-20mA 102.2       | Relay<br>output A | R0<br>Option<br>dep. | R0 (none)       |       |           |                                                                    |

| No.  | Setting            |                   | Min.<br>Max.         | Factory setting | Notes | Ref.      | Description                                                                               |  |
|------|--------------------|-------------------|----------------------|-----------------|-------|-----------|-------------------------------------------------------------------------------------------|--|
| 4194 | 4-20mA 102.2       | Relay<br>output B | R0<br>Option<br>dep. | R0 (none)       |       |           |                                                                                           |  |
| 4195 | 4-20mA 102.2       | Enable            | ON<br>OFF            | OFF             |       |           |                                                                                           |  |
| 4196 | 4-20mA 102.2       | Fail class        | F1F8                 | Warning<br>(1)  |       |           |                                                                                           |  |
| 4201 | Wire fault no. 102 | Timer             | 0.2 s<br>100.0 s     | 1.0 s           |       | ll<br>ch. | Terminal 102 has a cable supervision based                                                |  |
| 4202 | Wire fault no. 102 | Relay<br>output A | R0<br>Option<br>dep. | R0 (none)       |       | 5, 6, 7   | on a 100 Ohm resistor.<br>If the measured<br>resistance is over 220                       |  |
| 4203 | Wire fault no. 102 | Relay<br>output B | R0<br>Option<br>dep. | R0 (none)       |       |           | alarm is activated.                                                                       |  |
| 4204 | Wire fault no. 102 | Enable            | ON<br>OFF            | OFF             |       |           |                                                                                           |  |
| 4205 | Wire fault no. 102 | Fail class        | F1F8                 | Warning<br>(1)  |       |           |                                                                                           |  |
| 4481 | Wire fault no. 104 | Timer             | 0.2 s<br>100.0 s     | 1.0 s           |       | ll<br>ch. | Terminal 104 has a cable supervision based                                                |  |
| 4482 | Wire fault no. 104 | Relay<br>output A | R0<br>Option<br>dep. | R0 (none)       |       | 5, 6, 7   | on a 100 Ohm resistor.<br>If the measured<br>resistance is over 220                       |  |
| 4483 | Wire fault no. 104 | Relay<br>output B | R0<br>Option<br>dep. | R0 (none)       |       |           | alarm is activated.                                                                       |  |
| 4484 | Wire fault no. 104 | Enable            | ON<br>OFF            | OFF             |       |           |                                                                                           |  |
| 4485 | Wire fault no. 104 | Fail class        | F1F8                 | Warning<br>(1)  |       |           |                                                                                           |  |
| 4611 | Wire fault no. 105 | Timer             | 0.2 s<br>100.0 s     | 1.0 s           |       | ll<br>ch. | Terminal 105 has a cable supervision                                                      |  |
| 4612 | Wire fault no. 105 | Relay<br>output A | R0<br>Option<br>dep. | R0 (none)       |       | 5, 6, 7   | based on a 100 Ohm<br>resistor. If the<br>measured resistance is<br>over 220 Ohm the wire |  |
| 4613 | Wire fault no. 105 | Relay<br>output B | R0<br>Option<br>dep. | R0 (none)       |       |           | fault alarm is activated.                                                                 |  |
| 4614 | Wire fault no. 105 | Enable            | ON<br>OFF            | OFF             |       |           |                                                                                           |  |
| 4615 | Wire fault no. 105 | Fail class        | F1F8                 | Warning<br>(1)  |       |           |                                                                                           |  |
| 4741 | Wire fault no. 106 | Timer             | 0.2 s<br>100.0 s     | 1.0 s           |       | ll<br>ch. | Terminal 106 has a cable supervision based                                                |  |
| 4742 | Wire fault no. 106 | Relay<br>output A | R0<br>Option<br>dep. | R0 (none)       |       | 5, 6, 7   | on a 100 Ohm resistor.<br>If the measured<br>resistance is over 220<br>Ohm the wire fault |  |
| 4743 | Wire fault no. 106 | Relay<br>output B | R0<br>Option<br>dep. | R0 (none)       |       |           | Ohm, the wire faul alarm is activated.                                                    |  |

| No.  | Setting            |                   | Min.<br>Max.         | Factory setting | Notes | Ref.            | Description                                                         |
|------|--------------------|-------------------|----------------------|-----------------|-------|-----------------|---------------------------------------------------------------------|
| 4744 | Wire fault no. 106 | Enable            | ON<br>OFF            | OFF             |       |                 |                                                                     |
| 4745 | Wire fault no. 106 | Fail class        | F1F8                 | Warning<br>(1)  |       |                 |                                                                     |
| 4751 | Overspeed 1        | Set point         | 0 RPM<br>4000<br>RPM | 1600 RPM        |       | DRH<br>ch.<br>5 | The overspeed alarm relates to the measured value from the pick-up. |
| 4752 | Overspeed 1        | Timer             | 0.2 s<br>100.0 s     | 0.5 s           |       |                 |                                                                     |
| 4753 | Overspeed 1        | Relay<br>output A | R0<br>Option<br>dep. | R0 (none)       |       |                 |                                                                     |
| 4754 | Overspeed 1        | Relay<br>output B | R0<br>Option<br>dep. | R0 (none)       |       |                 |                                                                     |
| 4755 | Overspeed 1        | Enable            | ON<br>OFF            | OFF             |       |                 |                                                                     |
| 4756 | Overspeed 1        | Fail class        | F1F8                 | Shutdown<br>(6) |       |                 |                                                                     |
| 4761 | Overspeed 2        | Set point         | 0 RPM<br>4000<br>RPM | 1600 RPM        |       | DRH<br>ch.<br>5 | The overspeed alarm relates to the measured value from the pick-up. |
| 4762 | Overspeed 2        | Timer             | 0.2 s<br>100.0 s     | 0.5 s           |       |                 |                                                                     |
| 4763 | Overspeed 2        | Relay<br>output A | R0<br>Option<br>dep. | R0 (none)       |       |                 |                                                                     |
| 4764 | Overspeed 2        | Relay<br>output B | R0<br>Option<br>dep. | R0 (none)       |       |                 |                                                                     |
| 4765 | Overspeed 2        | Enable            | ON<br>OFF            | OFF             |       |                 |                                                                     |
| 4766 | Overspeed 2        | Fail class        | F1F8                 | Shutdown<br>(6) |       |                 |                                                                     |
| 4941 | Battery low V      | Set point         | 8.0 V<br>32.0 V      | 18.0 V          |       |                 | Supervision of the supply voltage to the                            |
| 4942 | Battery low V      | Timer             | 0.0 s<br>10.0 s      | 1.0 s           |       |                 | controller.                                                         |
| 4943 | Battery low V      | Relay<br>output A | R0<br>Option<br>dep. | R0 (none)       |       |                 |                                                                     |
| 4944 | Battery low V      | Relay<br>output B | R0<br>Option<br>dep. | R0 (none)       |       |                 |                                                                     |
| 4945 | Battery low V      | Enable            | ON<br>OFF            | ON              |       |                 |                                                                     |
| 4946 | Battery low V      | Fail class        | F1F8                 | Warning<br>(1)  |       |                 |                                                                     |
| 4951 | Battery high V     | Set point         | 12.0 V<br>36.0 V     | 30.0 V          |       |                 | Supervision of the supply voltage to the                            |

| No.  | Setting        |                   | Min.<br>Max.         | Factory setting | Notes | Ref. | Description |
|------|----------------|-------------------|----------------------|-----------------|-------|------|-------------|
| 4952 | Battery high V | Timer             | 0.0 s<br>10.0 s      | 2.0 s           |       |      | controller. |
| 4953 | Battery high V | Relay<br>output A | R0<br>Option<br>dep. | R0 (none)       |       |      |             |
| 4954 | Battery high V | Relay<br>output B | R0<br>Option<br>dep. | R0 (none)       |       |      |             |
| 4955 | Battery high V | Enable            | ON<br>OFF            | ON              |       |      |             |
| 4956 | Battery high V | Fail class        | F1F8                 | Warning<br>(1)  |       |      |             |

# Category General:

| No.  | Setting        |                   | Min.<br>Max.         | Factory setting | Notes | Ref.         | Description                                                                              |  |  |
|------|----------------|-------------------|----------------------|-----------------|-------|--------------|------------------------------------------------------------------------------------------|--|--|
| 6143 | Tacho failure  | Set point         | ON<br>OFF            | ON              |       | -            | The tacho failure alarm<br>can be enabled or<br>disabled.                                |  |  |
| 6161 | Start attempts | Set point         | 1<br>10              | 3               |       | DRH<br>ch. 5 | If the engine is not started after the                                                   |  |  |
| 6162 | Start attempts | Relay<br>output A | R0<br>Option<br>dep. | R0 (none)       |       |              | selected number of start<br>attempts, the next<br>available generator will<br>be started |  |  |
| 6163 | Start attempts | Relay<br>output B | R0<br>Option<br>dep. | R0 (none)       |       |              | De Staneu.                                                                               |  |  |
| 6164 | Start attempts | Enable            | ON<br>OFF            | ON              |       |              |                                                                                          |  |  |
| 6165 | Start attempts | Fail class        | F1F8                 | Warning<br>(1)  |       |              |                                                                                          |  |  |
| 6181 | f/U failure    | Timer             | 1.0 s<br>99.0 s      | 10.0 s          |       | DRH<br>ch. 5 | The f/U failure timer will start when the controller                                     |  |  |
| 6182 | f/U failure    | Relay<br>output A | R0<br>Option<br>dep. | R0 (none)       |       |              | gets a running<br>feedback. If the voltage<br>or frequency has not                       |  |  |
| 6183 | f/U failure    | Relay<br>output B | R0<br>Option<br>dep. | R0 (none)       |       |              | the window before the<br>timer runs out, this<br>function can be used to                 |  |  |
| 6184 | f/U failure    | Fail class        | F1F8                 | Warning<br>(1)  |       |              | start the next generator.                                                                |  |  |
| 6201 | Stop failure   | Timer             | 10.0 s<br>120.0 s    | 30.0 s          |       | DRH<br>ch. 5 | The stop failure timer is activated by the stop                                          |  |  |
| 6202 | Stop failure   | Relay<br>output A | R0<br>Option<br>dep. | R0 (none)       |       |              | command. If the running<br>feedback does not<br>disappear before the                     |  |  |
| 6203 | Stop failure   | Relay<br>output B | R0<br>Option<br>dep. | R0 (none)       |       |              | failure alarm is activated.                                                              |  |  |
| 6204 | Stop failure   | Enable            | ON<br>OFF            | ON              |       |              |                                                                                          |  |  |

# Category System:

| No.  | Setting          |                   | Min.<br>Max.         | Factory setting | Notes | Ref. | Description                                 |
|------|------------------|-------------------|----------------------|-----------------|-------|------|---------------------------------------------|
| 7521 | Ext. comm. error | Timer             | 1.0 s<br>100.0 s     | 10.0 s          |       | -    | Supervision of the external communication.  |
| 7522 | Ext. comm. error | Relay<br>output A | R0<br>Option<br>dep. | R0 (none)       |       | -    | Only available when option H2 is activated. |
| 7523 | Ext. comm. error | Relay<br>output B | R0<br>Option<br>dep. | R0 (none)       |       | -    |                                             |
| 7524 | Ext. comm. error | Enable            | ON<br>OFF            | OFF             |       | -    |                                             |

# 5. Parameter list

## The abbreviation DRH refers to the Designer's Reference Handbook. The abbreviation II refers to the Installation Instructions.

# Category Synchronisation:

| No.  | Setting                  | ]               | Min.<br>Max.        | Factory setting | Notes | Ref.               | Description                                                                                                 |
|------|--------------------------|-----------------|---------------------|-----------------|-------|--------------------|----------------------------------------------------------------------------------------------------|
| 2001 | Static sync.             | Enable          | ON<br>OFF           | OFF             |       | DRH<br>ch. 5, 6, 7 | It is possible to choose either dynamic or static                                                           |
| 2021 | Dynamic f <sub>MAX</sub> | Max. slip freq. | 0.0Hz<br>0.5Hz      | 0.3Hz           |       |                    | synchronisation.<br>Only the parameters for the                                                             |
| 2022 | Dynamic f <sub>MIN</sub> | Min. slip freq. | -0.5Hz<br>0.3Hz     | 0.0Hz           |       |                    | sation will be used.                                                                                        |
| 2023 | Dynamic U <sub>MAX</sub> | Max. ΔV         | 2%<br>10%           | 5%              |       |                    |                                                                                                    |
| 2024 | t <sub>CB</sub>          | CB close time   | 40 ms<br>300 ms     | 50 ms           |       |                    |                                                                                                    |
| 2031 | Static sync.             | Maximum Δf      | 0.00Hz<br>0.25Hz    | 0.10Hz          |       |                    |                                                                                                    |
| 2032 | Static sync.             | Maximum ΔV      | 2%<br>10%           | 5%              |       |                    |                                                                                                    |
| 2033 | Static sync.             | Close window    | 0.1 deg<br>20.0 deg | 10.0 deg        |       |                    |                                                                                                    |
| 2051 | Static phase reg.        | Phase Kp        | 0<br>1000           | 10              |       | DRH<br>ch. 5, 6, 7 | If static synchronising is selected.                                                                        |
| 2052 | Static phase reg.        | Phase Ki        | 0<br>1000           | 160             |       |                    |                                                                                                    |
| 2091 | Sync. blackout           | Maximum Δf      | 0.0Hz<br>5.0Hz      | 3.0Hz           |       | DRH<br>ch. 5, 6, 7 | The settings determine when the generator voltage                                                           |
| 2092 | Sync. blackout           | Maximum ΔV      | 2%<br>10%           | 5%              |       |                    | and frequency are close<br>enough to the nominal<br>settings, in order to close<br>the CB on a dead busbar. |
| 2101 | Sync. window             | Set point       | 2%<br>20%           | 15%             |       |                    | Area where the synchro-<br>nisation will take place.                                                        |
| 2102 | Sync. window             | Timer           | 0.1 s<br>2.0 s      | 0.5 s           |       |                    |                                                                                                    |
| 2103 | Sync. window             | Relay output A  | R0<br>Option dep.   | R0 (none)       |       |                    |                                                                                                    |
| 2104 | Sync. window             | Relay output B  | R0<br>Option dep.   | R0 (none)       |       |                    |                                                                                                    |
| 2105 | Sync. window             | Enable          | ON<br>OFF           | OFF             |       |                    |                                                                                                    |

# Category Regulation:

| No.  | Settin                   | g                | Min.<br>Max.       | Factory setting | Notes | Ref.         | Description                                                                                                    |  |  |
|------|--------------------------|------------------|--------------------|-----------------|-------|--------------|----------------------------------------------------------------------------------------------------|--|--|
| 2511 | Freq. control            | Dead band        | 0.2%<br>10.0%      | 0.5%            |       | DRH<br>ch. 5 | The dead band is a band around the nominal set                                                                                                    |  |  |
| 2512 | Freq. control            | F K <sub>P</sub> | 0<br>1000          | 100             |       |              | point where no regulation<br>will take place.<br>Kp and Ki are regulation<br>parameters.                                                                                              |  |  |
| 2513 | Freq. control            | F Kı             | 0<br>1000          | 50              |       |              |                                                                                                    |  |  |
| 2521 | Power control            | Dead band        | 0.2%<br>10.0%      | 2.0%            |       | DRH<br>ch. 5 | The dead band is a band around the nominal set                                                                                                    |  |  |
| 2522 | Power control            | F K <sub>P</sub> | 0<br>1000          | 100             |       |              | point where no regulation<br>will take place.                                                                                                    |  |  |
| 2523 | Power control            | FΚι              | 0<br>1000          | 50              |       |              | parameters.                                                                                                    |  |  |
| 2541 | Power ramp down          | Speed            | 0.1%/s<br>20.0%/s  | 10.0%/s         |       | DRH<br>ch. 5 | The power ramp down is<br>only used during deload of<br>the generator. When the<br>power on the generator is<br>under the breaker open<br>point, a CB open command<br>is transmitted. |  |  |
| 2542 | Power ramp down<br>point | Lim              | 1%<br>20%          | 5%              |       |              |                                                                                                    |  |  |
| 2621 | GOV relay                | GOV ON time      | 10 ms<br>6500 ms   | 100 ms          |       | DRH<br>ch. 5 | The GOV ON time deter-<br>mines the minimum time                                                                                                    |  |  |
| 2622 | GOV relay                | GOV per time     | 250 ms<br>32500 ms | 2500 ms         |       |              | the relay is closed.<br>The period time is the time<br>for one regulation cycle.                                                                                                    |  |  |
| 2631 | AVR relay                | AVR ON time      | 10 ms<br>6500 ms   | 100 ms          |       | DRH<br>ch. 5 | The AVR ON time deter-<br>mines the minimum time                                                                                                    |  |  |
| 2632 | AVR relay                | AVR per time     | 250 ms<br>32500 ms | 500 ms          |       |              | the relay is closed.<br>The period time is the time<br>for one regulation cycle.                                                                                                    |  |  |
| 2672 | Delay regulation         | Timer            | 0.0 s<br>9900.0 s  | 0.0 s           |       | DRH<br>ch. 5 | Delay time for the regula-<br>tion. The timer starts                                                                                                    |  |  |
| 2673 | Delay regulation         | Relay output A   | R0<br>Option dep.  | R0 (none)       |       |              | running when the frequency reaches 32Hz. If                                                                                                    |  |  |
| 2674 | Delay regulation         | Relay output B   | R0<br>Option dep.  | R0 (none)       |       |              | wanted, set the time to 0.0.                                                                                                    |  |  |
| 2675 | Delay regulation         | Enable           | ON<br>OFF          | OFF             |       |              |                                                                                                    |  |  |

# **Category Relay outputs:**

| No.  | Settin          | g         | Min.<br>Max.                                                    | Factory setting | Notes | Ref.                                                 | Description                                                                                                    |
|------|-----------------|-----------|-----------------------------------------------------------------|-----------------|-------|------------------------------------------------------|----------------------------------------------------------------------------------------------------|
| 5001 | Relay 0 virtual | Set point | Alarm<br>sync. block                                            | Alarm           |       | DRH<br>ch. 4                                         | Relay 0 virtual is the internal alarm relay, e.g. it activates                                                                                                    |
| 5002 | Relay 0 virtual | Timer     | 0.0 s<br>999.9 s                                                | 5.0 s           |       |                                                      | the alarm horn output. The timer is an off delay.                                                                                                    |
| 5011 | Relay 1         | Set point | Alarm<br>A/Sync. block<br>Limit<br>Alarm/Reset<br>Sync. block/R | Alarm           |       | DRH<br>ch. 4                                         | If the relay has been<br>selected as relay output A<br>or B, it is possible to select<br>which function will be<br>performed as long as the                       |
| 5012 | Relay 1         | Timer     | 0.0 s<br>999.9 s                                                | 5.0 s           |       |                                                      | relay is activated.<br>The number of relays is option dependent.                                                                                                  |
| 5021 | Relay 2         | Set point | Alarm<br>A/Sync. block<br>Limit<br>Alarm/Reset<br>Sync. block/R | Alarm           |       | DRH<br>ch. 4                                         | If the relay has been<br>selected as relay output A<br>or B, it is possible to select<br>which function will be<br>performed as long as the<br>relay is activated |
| 5022 | Relay 2         | Timer     | 0.0 s<br>999.9 s                                                | 5.0 s           |       |                                                      | The number of relays is option dependent.                                                                                                    |
| 5031 | Relay 3         | Set point | Alarm<br>A/Sync. block<br>Limit<br>Alarm/Reset<br>Sync. block/R | Alarm           |       | DRH<br>ch. 4                                         | If the relay has been<br>selected as relay output A<br>or B it is possible to select<br>which function will be<br>performed as long as the                        |
| 5032 | Relay 3         | Timer     | 0.0 s<br>999.9 s                                                | 5.0 s           |       |                                                      | relay is activated.<br>The number of relays is option dependent.                                                                                                  |
| 5041 | Relay 4         | Set point | Alarm<br>A/Sync. block<br>Limit<br>Alarm/Reset<br>Sync. block/R | Alarm           |       | DRH If th<br>ch. 4 select<br>or B<br>which<br>perfor | If the relay has been<br>selected as relay output A<br>or B it is possible to select<br>which function will be<br>performed as long as the                        |
| 5042 | Relay 4         | Timer     | 0.0 s<br>999.9 s                                                | 5.0 s           |       |                                                      | relay is activated.<br>The number of relays is option dependent.                                                                                                  |
| 5051 | Relay 5         | Set point | Alarm<br>A/Sync. block<br>Limit<br>Alarm/Reset<br>Sync. block/R | Alarm           |       | DRH<br>ch. 4                                         | If the relay has been<br>selected as relay output A<br>or B it is possible to select<br>which function will be<br>performed as long as the                        |
| 5052 | Relay 5         | Timer     | 0.0 s<br>999.9 s                                                | 5.0 s           |       |                                                      | relay is activated.<br>The number of relays is<br>option dependent.                                                                                               |
| 5061 | Relay 6         | Set point | Alarm<br>A/Sync. block<br>Limit<br>Alarm/Reset<br>Sync. block/R | Alarm           |       | DRH<br>ch. 4                                         | If the relay has been<br>selected as relay output A<br>or B it is possible to select<br>which function will be<br>performed as long as the                        |
| 5062 | Relay 6         | Timer     | 0.0 s<br>999.9 s                                                | 5.0 s           |       |                                                      | The number of relays is option dependent.                                                                                                    |
| 5071 | Relay 7         | Set point | Alarm<br>A/Sync. block<br>Limit<br>Alarm/Reset<br>Sync. block/R | Alarm           |       | DRH<br>ch. 4                                         | If the relay has been<br>selected as relay output A<br>or B it is possible to select<br>which function will be<br>performed as long as the                        |

| No.  | Settin   | g         | Min.<br>Max.                                                    | Factory setting | Notes | Ref.         | Description                                                                                                    |                                                                                                    |
|------|----------|-----------|-----------------------------------------------------------------|-----------------|-------|--------------|----------------------------------------------------------------------------------------------------|----------------------------------------------------------------------------------------------------|
| 5072 | Relay 7  | Timer     | 0.0 s<br>999.9 s                                                | 5.0 s           |       |              | relay is activated.<br>The number of relays is<br>option dependent.                                                                        |                                                                                                    |
| 5081 | Relay 8  | Set point | Alarm<br>A/Sync. block<br>Limit<br>Alarm/Reset<br>Sync. block/R | Alarm           |       | DRH<br>ch. 4 | If the relay has been<br>selected as relay output A<br>or B it is possible to select<br>which function will be<br>performed as long as the |                                                                                                    |
| 5082 | Relay 8  | Timer     | 0.0 s<br>999.9 s                                                | 5.0 s           |       |              | The number of relays is option dependent.                                                                                                  |                                                                                                    |
| 5091 | Relay 9  | Set point | Alarm<br>A/Sync. block<br>Limit<br>Alarm/Reset<br>Sync. block/R | Alarm           |       | DRH<br>ch. 4 | If the relay has been<br>selected as relay output A<br>or B it is possible to select<br>which function will be<br>performed as long as the |                                                                                                    |
| 5092 | Relay 9  | Timer     | 0.0 s<br>999.9 s                                                | 5.0 s           |       | -            | The number of relays is option dependent.                                                                                                  |                                                                                                    |
| 5141 | Relay 14 | Set point | Alarm<br>A/Sync. block<br>Limit<br>Alarm/Reset<br>Sync. block/R | Alarm           |       | DRH<br>ch. 4 | DRH If the relay has<br>ch. 4 selected as relay ou<br>or B it is possible to<br>which function wi<br>performed as long a                   | If the relay has been<br>selected as relay output A<br>or B it is possible to select<br>which function will be<br>performed as long as the |
| 5142 | Relay 14 | Timer     | 0.0 s<br>999.9 s                                                | 5.0 s           |       |              | The number of relays is option dependent.                                                                                                  |                                                                                                    |
| 5151 | Relay 15 | Set point | Alarm<br>A/Sync. block<br>Limit<br>Alarm/Reset<br>Sync. block/R | Alarm           |       | DRH<br>ch. 4 | If the relay has been<br>selected as relay output A<br>or B it is possible to select<br>which function will be<br>performed as long as the |                                                                                                    |
| 5152 | Relay 15 | Timer     | 0.0 s<br>999.9 s                                                | 5.0 s           |       |              | relay is activated.<br>The number of relays i<br>option dependent.                                                                         |                                                                                                    |
| 5161 | Relay 16 | Set point | Alarm<br>A/Sync. block<br>Limit<br>Alarm/Reset<br>Sync. block/R | Alarm           |       | DRH<br>ch. 4 | If the relay has been<br>selected as relay output A<br>or B it is possible to select<br>which function will be<br>performed as long as the |                                                                                                    |
| 5162 | Relay 16 | Timer     | 0.0 s<br>999.9 s                                                | 5.0 s           |       |              | relay is activated.<br>The number of relays is<br>option dependent.                                                                        |                                                                                                    |
| 5171 | Relay 17 | Set point | Alarm<br>A/Sync. block<br>Limit<br>Alarm/Reset<br>Sync. block/R | Alarm           |       | DRH<br>ch. 4 | If the relay has been<br>selected as relay output A<br>or B it is possible to select<br>which function will be<br>performed as long as the |                                                                                                    |
| 5172 | Relay 17 | Timer     | 0.0 s<br>999.9 s                                                | 5.0 s           |       |              | relay is activated.<br>The number of relays is<br>option dependent.                                                                        |                                                                                                    |
| 5181 | Relay 18 | Set point | Alarm<br>A/Sync. block<br>Limit<br>Alarm/Reset<br>Sync. block/R | Alarm           |       | DRH<br>ch. 4 | If the relay has been<br>selected as relay output A<br>or B it is possible to select<br>which function will be<br>performed as long as the |                                                                                                    |
| 5182 | Relay 18 | Timer     | 0.0 s<br>999.9 s                                                | 5.0 s           |       |              | The number of relays is option dependent.                                                                                                  |                                                                                                    |

| No.  | Setting  |           | Min.<br>Max.                                                    | Factory setting | Notes | Ref.         | Description                                                                                                    |
|------|----------|-----------|-----------------------------------------------------------------|-----------------|-------|--------------|----------------------------------------------------------------------------------------------------|
| 5191 | Relay 19 | Set point | Alarm<br>A/Sync. block<br>Limit<br>Alarm/Reset<br>Sync. block/R | Alarm           |       | DRH<br>ch. 4 | If the relay has been<br>selected as relay output A<br>or B it is possible to select<br>which function will be<br>performed as long as the |
| 5192 | Relay 19 | Timer     | 0.0 s<br>999.9 s                                                | 5.0 s           |       |              | relay is activated.<br>The number of relays is<br>option dependent.                                                                        |
| 5201 | Relay 20 | Set point | Alarm<br>A/Sync. block<br>Limit<br>Alarm/Reset<br>Sync. block/R | Alarm           |       | DRH<br>ch. 4 | If the relay has been<br>selected as relay output A<br>or B it is possible to select<br>which function will be<br>performed as long as the |
| 5202 | Relay 20 | Timer     | 0.0 s<br>999.9 s                                                | 5.0 s           |       |              | relay is activated.<br>The number of relays is<br>option dependent.                                                                        |

## Category Analogue outputs:

| No.  | Settin    | g        | Min.<br>Max.             | Factory setting | Notes | Ref.         | Description                                                                                                    |  |  |
|------|-----------|----------|--------------------------|-----------------|-------|--------------|----------------------------------------------------------------------------------------------------|--|--|
| 5861 | P output  | Туре     | 0-20mA<br>4-20mA         | 4-20mA          |       | DRH<br>ch. 4 | If option F1 is present, 2<br>analogue outputs are                                                                                                    |  |  |
| 5862 | P output  | Output A | Output 1<br>Output 2     | Output 0        |       |              | available. The analogue outputs are galvanically                                                                                                    |  |  |
| 5863 | P output  | Output B | Output 1<br>Output 2     | Output 0        |       |              | separated from each other<br>and the rest of the unit.<br>The output is an active                                                                                                    |  |  |
| 5864 | P output  | Max.     | 0 kW<br>20000 kW         | 500 kW          |       |              | output, so no power supply is needed.                                                                                                    |  |  |
| 5865 | P output  | Min.     | -9999 kW<br>20000 kW     | 0 kW            |       |              | When set to output 0, no output is selected.                                                                                                    |  |  |
| 5871 | S output  | Туре     | 0-20mA<br>4-20mA         | 4-20mA          |       | DRH<br>ch. 4 | If option F1 is present, 2<br>analogue outputs are                                                                                                    |  |  |
| 5872 | S output  | Output A | Output 1<br>Output 2     | Output 0        |       |              | available. The analogue<br>outputs are galvanically                                                                                                    |  |  |
| 5873 | S output  | Output B | Output 1<br>Output 2     | Output 0        |       |              | and the rest of the unit.<br>The output is an active                                                                                                    |  |  |
| 5874 | S output  | Max.     | 0 kVA<br>20000 kVA       | 600 kVA         |       |              | output, so no power supply is needed.                                                                                                    |  |  |
| 5875 | S output  | Min.     | -9999 kVA<br>20000 kVA   | 0 kVA           |       |              | When set to output 0, no output is selected.                                                                                                    |  |  |
| 5881 | Q output  | Туре     | 0-20mA<br>4-20mA         | 4-20mA          |       | DRH<br>ch. 4 | If option F1 is present, 2<br>analogue outputs are<br>available. The analogue<br>outputs are galvanically<br>separated from each other<br>and the rest of the unit.<br>The output is an active<br>output, so no power supply<br>is needed.<br>When set to output 0, no<br>output is selected. |  |  |
| 5882 | Q output  | Output A | Output 1<br>Output 2     | Output 0        |       |              |                                                                                                    |  |  |
| 5883 | Q output  | Output B | Output 1<br>Output 2     | Output 0        |       |              |                                                                                                    |  |  |
| 5884 | Q output  | Max.     | 0 kVAr<br>16000 kVAr     | 400 kVAr        |       |              |                                                                                                    |  |  |
| 5885 | Q output  | Min.     | -8000 kVAr<br>16000 kVAr | 0 kVAr          |       |              |                                                                                                    |  |  |
| 5891 | PF output | Туре     | 0-20mA<br>4-20mA         | 4-20mA          |       | DRH<br>ch. 4 | If option F1 is present, 2<br>analogue outputs are                                                                                                    |  |  |
| 5892 | PF output | Output A | Output 1<br>Output 2     | Output 0        |       |              | available. The analogue<br>outputs are galvanically                                                                                                    |  |  |
| 5893 | PF output | Output B | Output 1<br>Output 2     | Output 0        |       |              | and the rest of the unit.<br>The output is an active                                                                                                    |  |  |
| 5894 | PF output | Max.     | 0.5<br>1                 | 0.8             |       |              | output, so no power supply is needed.                                                                                                    |  |  |
| 5895 | PF output | Min.     | -0.5<br>-1               | -0.8            |       |              | When set to output 0, no output is selected.                                                                                                    |  |  |
| 5901 | f output  | Туре     | 0-20mA<br>4-20mA         | 4-20mA          |       | DRH<br>ch. 4 | If option F1 is present, 2 analogue outputs are                                                                                                    |  |  |
| 5902 | f output  | Output A | Output 1<br>Output 2     | Output 0        |       |              | available. The analogue<br>outputs are galvanically                                                                                                    |  |  |
| 5903 | f output  | Output B | Output 1<br>Output 2     | Output 0        |       |              | separated from each other<br>and the rest of the unit.<br>The output is an active<br>output, so no power supply<br>is needed.                                                                                                    |  |  |
| 5904 | f output  | Max.     | 0Hz<br>70Hz              | 55Hz            |       |              |                                                                                                    |  |  |
| 5905 | f output  | Min.     | 0Hz<br>70Hz              | 45Hz            |       |              | When set to output 0, no output is selected.                                                                                                    |  |  |
| 5911 | U output  | Туре     | 0-20mA<br>4-20mA         | 4-20mA          |       | DRH<br>ch. 4 | If option F1 is present, 2<br>analogue outputs are                                                                                                    |  |  |

| No.  | Settir      | ng       | Min.<br>Max.         | Factory setting | Notes | Ref.         | Description                                                                                                    |  |  |  |
|------|-------------|----------|----------------------|-----------------|-------|--------------|----------------------------------------------------------------------------------------------------|--|--|--|
| 5912 | U output    | Output A | Output 1<br>Output 2 | Output 0        |       |              | available. The analogue outputs are galvanically                                                                                                    |  |  |  |
| 5913 | U output    | Output B | Output 1<br>Output 2 | Output 0        |       |              | separated from each other<br>and the rest of the unit.<br>The output is an active<br>output, so no power supply<br>is needed.<br>When set to output 0, no<br>output is selected. |  |  |  |
| 5914 | U output    | Max.     | 0 V<br>28000 V       | 500 V           |       |              |                                                                                                    |  |  |  |
| 5915 | U output    | Min.     | 0 V<br>28000 V       | 0 V             |       |              |                                                                                                    |  |  |  |
| 5921 | l output    | Туре     | 0-20mA<br>4-20mA     | 4-20mA          |       | DRH<br>ch. 4 | If option F1 is present, 2 analogue outputs are                                                                                                    |  |  |  |
| 5922 | l output    | Output A | Output 1<br>Output 2 | Output 0        |       |              | available. The analogue outputs are galvanically                                                                                                    |  |  |  |
| 5923 | l output    | Output B | Output 1<br>Output 2 | Output 0        |       |              | separated from each other<br>and the rest of the unit.<br>The output is an active<br>output, so no power supply<br>is needed.<br>When set to output 0, no<br>output is selected. |  |  |  |
| 5924 | l output    | Max.     | 0 A<br>9000 A        | 1000 A          |       |              |                                                                                                    |  |  |  |
| 5925 | l output    | Min.     | 0 A<br>9000 A        | 0 A             |       |              |                                                                                                    |  |  |  |
| 5891 | P available | Туре     | 0-20mA<br>4-20mA     | 4-20mA          |       | DRH<br>ch. 4 | If option F1 is present, 2<br>analogue outputs are                                                                                                    |  |  |  |
| 5892 | P available | Output A | Output 1<br>Output 2 | Output 0        |       |              | available. The analogue<br>outputs are galvanically                                                                                                    |  |  |  |
| 5893 | P available | Output B | Output 1<br>Output 2 | Output 0        |       |              | and the rest of the unit.                                                                                                    |  |  |  |
| 5894 | P available | Max.     | 0 kW<br>20000 kW     | 3000 kW         |       |              | output, so no power supply is needed.                                                                                                    |  |  |  |
| 5895 | P available | Min.     | 0 kW<br>20000 kW     | 0 kW            |       |              | When set to output 0, no output is selected.                                                                                                    |  |  |  |
| 5991 | P consumed  | Туре     | 0-20mA<br>4-20mA     | 4-20mA          |       | DRH<br>ch. 4 | If option F1 is present, 2 analogue outputs are                                                                                                    |  |  |  |
| 5992 | P consumed  | Output A | Output 1<br>Output 2 | Output 0        |       |              | available. The analogue outputs are galvanically                                                                                                    |  |  |  |
| 5993 | P consumed  | Output B | Output 1<br>Output 2 | Output 0        |       |              | separated from each other<br>and the rest of the unit.<br>The output is an active<br>output, so no power supply<br>is needed.                                                    |  |  |  |
| 5994 | P consumed  | Max.     | 0 kW<br>20000 kW     | 3000 kW         |       |              |                                                                                                    |  |  |  |
| 5995 | P consumed  | Min.     | 0 kW<br>20000 kW     | 0 kW            |       |              | When set to output 0, no output is selected.                                                                                                    |  |  |  |

# **Category General:**

| No.  | Settin         | g              | Min.<br>Max.                                          | Factory setting | Notes | Ref.         | Description                                                                                                    |  |
|------|----------------|----------------|-------------------------------------------------------|-----------------|-------|--------------|----------------------------------------------------------------------------------------------------|--|
| 6001 | Nom. frequency | Set point      | 48.0Hz<br>62.0Hz                                      | 50.0Hz          |       | DRH<br>ch. 4 | These settings are the<br>nominal settings for the<br>generator. All voltage,<br>power, current and                                                  |  |
| 6002 | Nom. power     | Set point      | 10 kW<br>20000 kW                                     | 1000 kW         |       |              |                                                                                                    |  |
| 6003 | Nom. current   | Set point      | 0 A<br>9000 A                                         | 1904 A          |       |              | of these settings.                                                                                                    |  |
| 6004 | Nom. voltage   | Set point      | 100 V<br>25000 V                                      | 400 V           |       |              |                                                                                                    |  |
| 6021 | VT gen. prim.  | Set point      | 100 V<br>25000 V                                      | 400 V           |       | DRH<br>ch. 4 | Voltage and current<br>transformer ratio for the<br>generator. If voltage<br>transformers are not used,                                              |  |
| 6022 | VT gen. sec.   | Set point      | 100 V<br>690 V                                        | 400 V           |       |              |                                                                                                    |  |
| 6023 | CT prim.       | Set point      | 0 A<br>9000 A                                         | 2000 A          |       |              | entered as primary and<br>secondary in order to have                                                                                                 |  |
| 6024 | CT sec.        | Set point      | 1 A<br>5 A                                            | 1 A             |       |              | the ratio: 1.                                                                                                    |  |
| 6031 | VT bus. prim.  | Set point      | 100 V<br>25000 V                                      | 400 V           |       | DRH<br>ch. 4 | Voltage transformer ratio for the busbar. If voltage                                                                                                 |  |
| 6032 | VT bus. sec.   | Set point      | 100 V<br>690 V                                        | 400 V           |       |              | transformers are not used,<br>the same values are<br>entered as primary and<br>secondary in order to have<br>the ratio: 1.                           |  |
| 6061 | Language       | Set point      | English<br>Deutsch<br>Français<br>Español<br>Italiano | English         |       | DRH<br>ch. 4 | Language selection.                                                                                                    |  |
| 6071 |                | Year           | 2001<br>2100                                          | 2001            |       | DRH<br>ch. 4 | The system clock can also<br>be synchronised from the<br>utility software. Here the PC<br>time is transmitted to the<br>controller ensuring that the |  |
| 6072 |                | Month          | 112                                                   | 1               |       |              |                                                                                                    |  |
| 6073 | Date and time  | Day            | 107                                                   | 6               |       |              |                                                                                                    |  |
| 6074 |                | Hour           | 024                                                   | 0               |       | -            | time is identical in all                                                                                                    |  |
| 6075 |                | Minute         | 060                                                   | 0               |       |              | controllers.                                                                                                    |  |
| 6081 | Counters       | Run time       | 0 h<br>32535 h                                        | 0 h             |       | DRH<br>ch. 4 | The run time and CB close counters are for presetting a                                                                                              |  |
| 6082 | Counters       | CB close       | 0<br>32535                                            | 0               |       |              | value from an old engine in the controller.                                                                                                    |  |
| 6081 | Counters       | kWh reset      | OFF<br>ON                                             | OFF             |       |              |                                                                                                    |  |
| 6131 | Run status     | Timer          | 0.0 s<br>60.0 s                                       | 0.5 s           |       | DRH<br>ch. 4 | Run status is just a possibility to get a status                                                                                                    |  |
| 6132 | Run status     | Relay output A | R0<br>Option dep.                                     | R0 (none)       |       |              | output from the controller.<br>The generator is considered                                                                                           |  |
| 6133 | Run status     | Relay output B | R0<br>Option dep.                                     | R0 (none)       |       |              | running feedbacks is active.                                                                                                    |  |
| 6134 | Run status     | Enable         | ON<br>OFF                                             | ON              |       |              |                                                                                                    |  |
| 6141 | Tacho config.  | Limit          | 1 RPM<br>2000 RPM                                     | 300 RPM         |       | DRH<br>ch. 5 | The tacho limit is the set point where the generator is                                                                                              |  |

| No.  | Setting         |                | Min.<br>Max.                      | Factory setting | Notes | Ref.         | Description                                                                                                    |  |
|------|-----------------|----------------|-----------------------------------|-----------------|-------|--------------|----------------------------------------------------------------------------------------------------|--|
| 6142 | Tacho config.   | Teeth          | 0<br>400                          | 0               |       |              | considered running and the<br>starter is withdrawn. The<br>number of teeth is the<br>actual number of teeth on<br>the flywheel. When it is 0,<br>the tacho measurement is<br>disabled. |  |
| 6151 | Start prepare   | Timer          | 0.0 s<br>600.0 s                  | 0.0 s           |       | DRH<br>ch. 5 | The start ON timer is<br>automatically reset when<br>the running detection<br>detects that the generator is                                                                            |  |
| 6152 | Start ON        | Timer          | 1.0 s<br>180.0 s                  | 5.0 s           |       |              |                                                                                                    |  |
| 6153 | Start OFF       | Timer          | 1.0 s<br>99.0 s                   | 5.0 s           |       |              | The stop timer is initialised after every start attempt.                                                                                                    |  |
| 6161 | Start attempts  | Set point      | 1<br>10                           | 3               |       | DRH<br>ch. 5 | Number of start attempts.                                                                                                    |  |
| 6162 | Start attempts  | Relay output A | R0<br>Option dep.                 | R0 (none)       |       |              |                                                                                                    |  |
| 6163 | Start attempts  | Relay output B | R0<br>Option dep.                 | R0 (none)       |       |              |                                                                                                    |  |
| 6164 | Start attempts  | Enable         | ON<br>OFF                         | ON              |       |              |                                                                                                    |  |
| 6171 | f/U OK          | Timer          | 1.0 s<br>99.0 s                   | 2.0 s           |       | DRH<br>ch. 5 | The f/U OK is used to detect when a started                                                                                                    |  |
| 6172 | f/U OK          | Relay output A | R0<br>Option dep.                 | R0 (none)       |       |              | generator is ready for<br>synchronisation. When the                                                                                                    |  |
| 6173 | f/U OK          | Relay output B | R0<br>Option dep.                 | R0 (none)       |       |              | are within the window defined by blackout                                                                                                    |  |
| 6174 | f/U OK          | Enable         | ON<br>OFF                         | OFF             |       |              | synchronisation settings<br>(menu 2091 and 2092), the<br>timer for f/U OK will start.                                                                                                  |  |
| 6191 | Cool down       | Timer          | 0.0 s<br>990.0 s                  | 180.0 s         |       | DRH<br>ch. 5 | The extended stop timer starts when the running                                                                                                    |  |
| 6192 | Extended stop   | Timer          | 1.0 s<br>99.0 s                   | 10.0 s          |       |              | feedback disappears.<br>When the timer is active it                                                                                                    |  |
| 6193 | Coil type       | Set point      | Stop solenoid<br>Run<br>solenoid  | Stop solenoid   |       |              | engine again, as it is still rotating.                                                                                                    |  |
| 6341 | Load share Out  | Set point      | 1V<br>5 V                         | 5 V             |       | _            | The voltage level for the analogue load share line.                                                                                                    |  |
| 6351 | L. Sharing Type | Set point      | DEIF<br>Selco T4800<br>Adjustable | Adjustable      |       | -            | The PPM unit can loadshare with any other unit that uses an analogue loadshare line.                                                                                                   |  |

# **Category System:**

| No.  | Setting          |           | Min.<br>Max.            | Factory setting | Notes | Ref.                                          | Description                                                                                                    |
|------|------------------|-----------|-------------------------|-----------------|-------|-----------------------------------------------|----------------------------------------------------------------------------------------------------|
| 7511 | Ext. comm. ID    | Set point | 1<br>247                | 1               |       | DRH<br>ch. 10                                 | When the option H2 is installed, the external communication ID can be adjusted for each unit.                                                                                                    |
| 7512 | Ext. comm. speed | Set point | 9600 Baud<br>19200 Baud | 19200 Baud      |       | -                                             | The speed for the external communication can be adjusted.                                                                                                    |
| 7513 | Ext. comm. mode  | Set point | RTU mode<br>ASCII mode  | RTU mode        |       | -                                             | The ext. communication mode can be selected.                                                                                                    |
| 7531 | Int. comm. ID    | Set point | 110                     | 1               |       | DRH<br>ch. 8                                  | The internal communication<br>ID number is used to<br>identify the controller to the<br>other controllers on the<br>internal CAN bus.                                                                |
| 7541 | Enable ID 1      | Set point | ON<br>OFF               | ON              |       | DRH<br>ch. 8                                  | The internal communication lines have an auto detect                                                                                                    |
| 7542 | Enable ID 2      | Set point | ON<br>OFF               | OFF             |       | fur<br>rec<br>and<br>nui<br>ena<br>rer<br>coi | function. When a unit<br>receives a telegram from<br>another ID number, this ID<br>number is automatically<br>enabled. If a controller is<br>removed from the internal<br>communication line, the ID |
| 7543 | Enable ID 3      | Set point | ON<br>OFF               | OFF             |       |                                               |                                                                                                    |
| 7544 | Enable ID 4      | Set point | ON<br>OFF               | OFF             |       |                                               |                                                                                                    |
| 7545 | Enable ID 5      | Set point | ON<br>OFF               | OFF             |       |                                               | is missing at the other units,<br>and the removed ID number<br>has to be disabled manually<br>in all other controllers.                                                                              |
| 7551 | Enable ID 6      | Set point | ON<br>OFF               | ON              |       | DRH<br>ch. 8                                  | The internal communication lines have an auto detect                                                                                                    |
| 7552 | Enable ID 7      | Set point | ON<br>OFF               | OFF             |       |                                               | function. When a unit<br>receives a telegram from                                                                                                    |
| 7553 | Enable ID 8      | Set point | ON<br>OFF               | OFF             |       | nu<br>I                                       | number is automatically<br>enabled. If a controller is                                                                                                    |
| 7554 | Enable ID 9      | Set point | ON<br>OFF               | OFF             |       |                                               | removed from the internal communication line, the ID                                                                                                    |
| 7555 | Enable ID 10     | Set point | ON<br>OFF               | OFF             |       |                                               | is missing at the other units,<br>and the removed ID number<br>has to be disabled manually<br>in all other controllers.                                                                              |

## Category Power management:

| No.  | Settin          | g         | Min.<br>Max.                         | Factory setting | Notes | Ref.         | Description                                                                                                    |
|------|-----------------|-----------|--------------------------------------|-----------------|-------|--------------|----------------------------------------------------------------------------------------------------|
| 8001 | Number of DGs   | Set point | 2<br>8                               | 3               |       | DRH<br>ch. 8 | Enter the total number of diesel generators in the system.                                                                                                    |
| 8002 | System type no. | Set point | 1<br>3                               | 3               |       | DRH<br>ch. 8 | Select the system type for your application.                                                                                                    |
| 8011 | kW/kVA          | Set point | Power (P) -<br>Apparent<br>power (S) | Power (P)       |       | DRH<br>ch. 8 | For the load dependent start/stop it can be selected, if the calculation will be                                                                                                    |
| 8012 | Val/%           | Set point | Value -<br>percentage                | %               |       | DRH<br>ch. 8 | based on the active power<br>or the apparent power. At<br>the same time it can be<br>selected, if the start/stop<br>limit is to be based on the<br>selected value (kW/kVA) or<br>in percentage of the total<br>consumed power. |
| 8021 | Start limit P   | Set point | 10 kW<br>9999 kW                     | 100 kW          |       | DRH<br>ch. 8 | Dependent on the set point used for the load dependent                                                                                                    |
| 8022 | Start limit S   | Set point | 10 kVA<br>9999 kVA                   | 100 kVA         |       |              | start/stop in menu 8011 and 8012, the start limit will be activated for $kW = kVA$ or                                                                                                    |
| 8023 | Start limit %   | Set point | 0%<br>100%                           | 90%             |       |              | percentage.<br>The start delay timer is                                                                                                    |
| 8024 | Ld. start delay | Timer     | 1.0 s<br>99.0 s                      | 10.0 s          |       |              | active independently of the above selected parameter.                                                                                                    |
| 8031 | Stop limit P    | Set point | 10 kW<br>9999 kW                     | 200 kW          |       | DRH<br>ch. 8 | Dependent on the set point used for the load dependent                                                                                                    |
| 8032 | Stop limit S    | Set point | 10 kVA<br>9999 kVA                   | 200 kVA         |       |              | start/stop in menu 8011 and 8012, the stop limit will be activated for $kW$                                                                                                    |
| 8033 | Stop limit %    | Set point | 0%<br>100%                           | 70%             |       |              | percentage.<br>The stop delay timer i                                                                                                    |
| 8034 | Ld. stop delay  | Timer     | 1.0 s<br>99.0 s                      | 30.0 s          |       |              | active independently of the above selected parameter.                                                                                                    |
| 8035 | Ld. stop block  | Set point | 0<br>1                               | 0               |       |              | The block of load<br>dependent stop function wil<br>block any load dependen<br>stop, if any Heavy<br>Consumers are connected.                                                                                                  |
| 8041 | Sel. DG amount  | Set point | 1<br>2                               | 1               |       | DRH<br>ch. 8 | The DG number selects how many generators will                                                                                                    |
| 8042 | Sel. Pl mode    | Set point | Semi-auto<br>Auto                    | 0               |       |              | be started during a<br>blackout.                                                                                                    |
| 8043 | Sel. attempts   | Set point | 0<br>1                               | 0               |       |              | allows to define to which<br>plant mode the system will<br>change during a blackout.<br>If selected attempts allow<br>one generator to close on a<br>black busbar, the binary<br>input short circuit is<br>activated.          |

| No.  | Setting                       | g         | Min.<br>Max.                | Factory setting | Notes | Ref.         | Description                                                                                                    |
|------|-------------------------------|-----------|-----------------------------|-----------------|-------|--------------|----------------------------------------------------------------------------------------------------|
| 8051 | Transmit                      | Set point | ON<br>OFF                   | OFF             |       | DRH<br>ch. 8 | Selection of start priority.<br>When the priority has been<br>changed, the transmit has<br>to be set to ON in order to<br>transmit the settings to the<br>other units. The ON setting<br>will automatically return to<br>OFF when the new settings<br>have been distributed to the<br>other controllers. |
| 8052 | 1 <sup>st</sup> prior. DG no. | Set point | 18                          | 1               |       |              | Selection of start priority.                                                                                                    |
| 8053 | 2 <sup>nd</sup> prior. DG no. | Set point | 18                          | 2               |       |              | When the priority has been changed the transmit has                                                                                                    |
| 8054 | 3 <sup>rd</sup> prior. DG no. | Set point | 18                          | 3               |       |              | to be set to ON in order to                                                                                                    |
| 8055 | 4 <sup>th</sup> prior. DG no. | Set point | 18                          | 4               |       |              | transmit the settings to the                                                                                                    |
| 8056 | 5 <sup>th</sup> prior. DG no. | Set point | 18                          | 5               |       |              | will automatically return to                                                                                                    |
| 8052 | 6 <sup>th</sup> prior. DG no. | Set point | 18                          | 6               |       |              | OFF when the new settings                                                                                                    |
| 8053 | 7 <sup>th</sup> prior. DG no. | Set point | 18                          | 7               |       |              | have been distributed to the                                                                                                    |
| 8054 | 8 <sup>th</sup> prior. DG no. | Set point | 18                          | 8               |       |              | other controllers.                                                                                                    |
| 8071 | Base Id. ON/OFF               | Set point | (OFF)<br>(ON)               | 0               |       | DRH<br>ch. 8 | If the total load drops down to a value where the                                                                                                    |
| 8072 | Base load value               | Set point | 10%<br>130%                 | 70%             |       |              | generator running base load<br>is not able to maintain the                                                                                                    |
| 8073 | Cancel delay                  | Timer     | 1.0 s<br>30.0 s             | 5.0 s           |       |              | function is cancelled and<br>the generator will perform<br>normal load sharing.                                                                                                    |
| 8081 | PROG1 pulse time              | Timer     | 1.0 s<br>99.0 s             | 5.0 s           |       | DRH<br>ch. 8 | Relay close time when the PROG push-button has                                                                                                    |
| 8082 | PROG2 pulse time              | Timer     | 1.0 s<br>99.0 s             | 5.0 s           |       |              | been activated at the operator's panel.                                                                                                    |
| 8091 | Select ON/OFF                 | Set point | (OFF)<br>(ON)               | 0               |       | DRH<br>ch. 8 | With this set point, the auto priority function can be activated.                                                                                                    |
| 8092 | Select interval               | Set point | 1 h<br>32000 h              | 100 h           |       | DRH<br>ch. 8 | Time interval for changing<br>the first start priority. The<br>DG with the lowest number<br>of running hours will get the<br>1 <sup>st</sup> priority.                                                                                                    |
| 8201 | HC 1 Max. power               | Set point | 0 kW<br>9000 kW             | 400 kW          |       | DRH<br>ch. 8 | Settings for Heavy Consumer no. 1.                                                                                                    |
| 8202 | HC 1 Load type                | Set point | Fixed load<br>Variable load | Fixed load      |       |              |                                                                                                    |
| 8203 | HC 1 Ack. type                | Set point | Steady ack.<br>Pulse ack.   | Steady          |       |              |                                                                                                    |
| 8211 | HC 2 Max. power               | Set point | 0 kW<br>9000 kW             | 400 kW          |       | DRH<br>ch. 8 | Settings for Heavy Consumer no. 2.                                                                                                    |
| 8212 | HC 2 Load type                | Set point | Fixed load<br>Variable load | Fixed load      |       |              |                                                                                                    |
| 8213 | HC 2 Ack. type                | Set point | Steady ack.<br>Pulse ack.   | Steady          |       |              |                                                                                                    |

# 6. Failure mode and effect analysis

| Failure                                  | Failure cause                                                     | Local effect                                                                                       | End effect                 | Failure detection                               | System corrective actions                                                                                   | Remarks                                                                                                    |
|------------------------------------------|-------------------------------------------------------------------|----------------------------------------------------------------------------------------------------|----------------------------|-------------------------------------------------|----------------------------------------------------------------------------------------------------|----------------------------------------------------------------------------------------------------|
| CAN<br>interface<br>loss                 | CAN I/F board<br>failure<br>Loose<br>connections                  | The missing<br>unit is no<br>longer under<br>PM control                                            |                            | System fault<br>indication:<br>CAN ID x missing | ALL units in switchboard<br>control<br>Power/frequency (voltage/var)<br>control lost                        | Generator<br>protections still<br>active<br>Generators<br>stay on line,<br>provided<br>speed (and<br>voltage droop)<br>is present |
| Loss of<br>power<br>supply               | 24V DC failure<br>Power supply<br>failure<br>Loose<br>connections | No control of<br>generator,<br>protections lost                                                    | Generator<br>not available | System fault<br>indication:<br>CAN ID x missing | ALL units in switchboard<br>control<br>Power/frequency (voltage/var)<br>control lost                        | Works only if<br>generator<br>governors and<br>AVRs are in<br>droop                                                               |
| Generator<br>breaker<br>sync. fail       | Breaker fail<br>Loose<br>connections                              | Cannot close<br>generator<br>breaker<br>Protections<br>active                                      |                            | Alarm on unit:<br>Breaker close fail            | Failed generator does not<br>participate in load dependent<br>start/stop<br>Next generator start signal set |                                                                                                    |
| Generator<br>breaker<br>feedback<br>fail | Wire break or<br>short circuit                                    | Generator<br>breaker<br>position<br>unknown<br>Protections<br>active                               | Generator<br>not available | Feedbacks both<br>ON or both OFF                | Failed generator does not<br>participate in load dependent<br>start/stop<br>Next generator start signal set |                                                                                                    |
| Generator<br>AC<br>protection<br>trip    | Any AC limit<br>trip                                              | Open breaker<br>command set<br>Protections<br>active                                               | Generator<br>not available | Generator PMS<br>alarm                          | Failed generator does not<br>participate in load dependent<br>start/stop<br>Next generator start signal set | May cause<br>overload                                                                                                    |
| Generator<br>engine<br>warning           | Engine pre-<br>shutdown<br>alarm                                  | Ramp down,<br>open breaker,<br>normal stop of<br>engine<br>(after next<br>generator is on<br>line) | Generator<br>not available | Generator PMS<br>alarm                          | Failed generator does not<br>participate in load dependent<br>start/stop<br>Next generator start signal set |                                                                                                    |
| Generator<br>engine<br>shutdown          | Engine<br>shutdown<br>alarm                                       | GB trip,<br>shutdown of<br>engine                                                                  | Generator<br>not available | Generator PMS<br>alarm                          | Failed generator does not<br>participate in load dependent<br>start/stop<br>Next generator start signal set | May cause<br>overload                                                                                                    |

DEIF A/S reserves the right to change any of the above